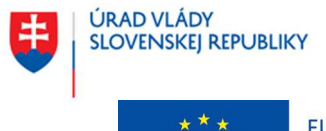

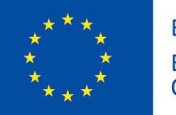

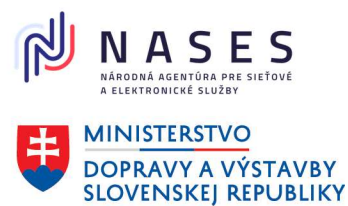

Projekt "Centrálny informačný systém štátnej služby" Kód ITMS projektu: 311071P364

# POUŽÍVATEĽSKÁ DOKUMENTÁCIA VEREJNÝ PORTÁL CISŠS (pre občana, uchádzača o štátnu službu, štátneho zamestnanca a absolventa)

# CENTRÁLNY INFORMAČNÝ SYSTÉM ŠTÁTNEJ SLUŽBY

| Integrovaná infraštruktúra, Prioritná os 7 |
|--------------------------------------------|
| Centrálny informačný systém štátnej služby |
| 311071P364                                 |
| 2.0                                        |
| 31.05.2024                                 |
| 07.05.2025                                 |
| CISŠS_Portál                               |
| Úrad vlády SR                              |
|                                            |

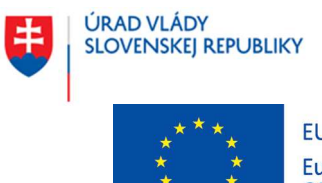

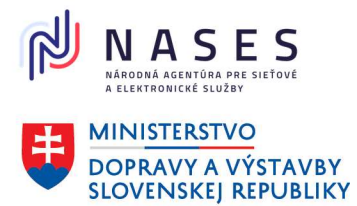

#### Projekt "Centrálny informačný systém štátnej služby" Kód ITMS projektu: 311071P364

#### Popis zmien:

| ID | Verzia | Popis zmien                                  | Autor          |
|----|--------|----------------------------------------------|----------------|
| 01 | 1.0    | Vytvorenie iniciálnej verzie dokumentácie.   | Realizačný tím |
| 02 | 2.0    | Aktualizácia iniciálnej verzie dokumentácie. | ÚV SR          |
|    |        |                                              |                |
|    |        |                                              |                |
|    |        |                                              |                |
|    |        |                                              |                |
|    |        |                                              |                |

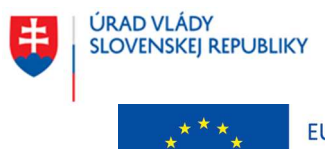

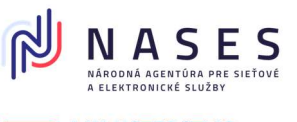

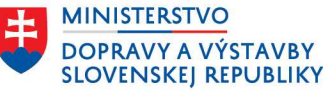

### Projekt "Centrálny informačný systém štátnej služby" Kód ITMS projektu: 311071P364

## OBSAH

| 1                            | Roz  | Rozsah platnosti a účel |                                                           |     |  |
|------------------------------|------|-------------------------|-----------------------------------------------------------|-----|--|
| 2                            | Pou  | Používateľský účet      |                                                           |     |  |
|                              | 2.1  | Reg                     | istrácia a prihlásenie                                    | . 6 |  |
|                              | 2.1. | 1                       | Vytvoriť používateľský účet                               | 6   |  |
|                              | 2.1. | 2                       | Prihlásenie sa na verejnom portáli CISŠS                  | 18  |  |
|                              | 2.2  | Nas                     | tavenie a zmeny používateľského účtu                      | 20  |  |
|                              | 2.2. | 1                       | Zmena hesla                                               | 21  |  |
|                              | 2.2. | 2                       | Zmena e-mailovej adresy                                   | 22  |  |
|                              | 2.2. | 3                       | Zmena telefónneho čísla                                   | 22  |  |
|                              | 2.2. | 4                       | Prepojenie používateľského účtu s ÚPVS                    | 23  |  |
|                              | 2.2. | 5                       | Nastavenie notifikácií                                    | 25  |  |
|                              | 2.2. | 6                       | Zrušenie používateľského účtu                             | 27  |  |
| 3                            | Oso  | bný j                   | profil                                                    | 28  |  |
|                              | 3.1  | Zob                     | vrazenie osobného profilu                                 | 28  |  |
|                              | 3.2  | Prid                    | lanie údajov do osobného profilu                          | 30  |  |
|                              | 3.2. | 1                       | Pridanie pracovnej skúsenosti                             | 30  |  |
|                              | 3.2. | 2                       | Pridanie vzdelania                                        | 31  |  |
|                              | 3.2. | 3                       | Pridanie jazykovej znalosti                               | 32  |  |
|                              | 3.2. | 4                       | Pridanie počítačovej znalosti                             | 32  |  |
|                              | 3.2. | 5                       | Pridanie schopnosti alebo osobnostnej vlastnosti          | 32  |  |
|                              | 3.2. | 6                       | Pridanie informácie o získanej licencii alebo certifikáte | 33  |  |
|                              | 3.2. | 7                       | Pridanie vodičského preukazu                              | 34  |  |
|                              | 3.3  | Úpr                     | ava údajov v osobnom profile                              | 35  |  |
| 4                            | Zob  | razer                   | nie prehľadu účtu                                         | 37  |  |
| 5                            | Abs  | olver                   | nt                                                        | 38  |  |
|                              | 5.1  | Pod                     | lanie žiadosti o zaradenie do registra absolventov        | 38  |  |
|                              | 5.2  | Zob                     | vrazenie údajov absolventa                                | 45  |  |
| 5.3 Úprava údajov absolventa |      | ava údajov absolventa   | 46                                                        |     |  |
|                              | 5.4  | Pod                     | lanie žiadosti o vyradenie z registra absolventov         | 46  |  |
| 6                            | Výb  | erov                    | é konania                                                 | 48  |  |
|                              | 6.1  | Vyh                     | l'adanie a zobrazenie výberových konaní                   | 48  |  |

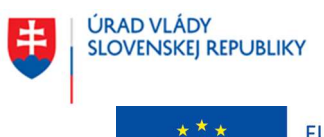

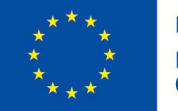

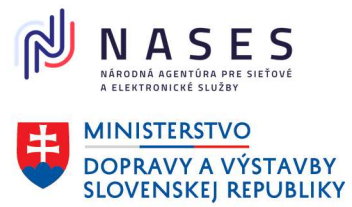

### Projekt "Centrálny informačný systém štátnej služby" Kód ITMS projektu: 311071P364

| 6.2 | Zobrazenie mojich výberových konaní                         | 63 |
|-----|-------------------------------------------------------------|----|
| 6.3 | Nastavenie automatických notifikácií o výberových konaniach | 64 |
| 6.4 | Sledovanie výberových konaní                                | 67 |
| 6.5 | Podanie žiadosti o zaradenie do výberového konania          | 68 |
| 6.6 | Podanie žiadosti o prijatie na štátnozamestnanecké miesto   | 78 |

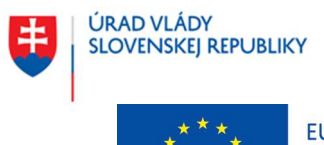

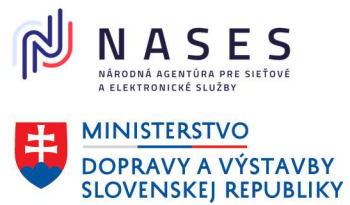

#### Projekt "Centrálny informačný systém štátnej služby" Kód ITMS projektu: 311071P364

### **VYSVETLENIE SKRATIEK A POJMOV**

| Skratka / Pojem           | Popis                                                                                                    |
|---------------------------|----------------------------------------------------------------------------------------------------|
| CISŠS                     | Centrálny informačný systém štátnej služby                                                                                                    |
| IS                        | informačný systém                                                                                                    |
| osobný profil             | časť portálu CISŠS autentifikovaného používateľa                                                                                                    |
| PSČ                       | poštové smerové číslo                                                                                                    |
| RA                        | Register absolventov                                                                                                    |
| RFO                       | Register fyzických osôb                                                                                                    |
| SR                        | Slovenská republika                                                                                                    |
| SÚ                        | služobný úrad v zmysle zákona č. 55/2017 Z. z. o štátnej službe a o zmene a doplnení niektorých zákonov v znení neskorších predpisov                                                                            |
| ŠZ                        | štátny zamestnanec                                                                                                    |
| ŠZM                       | štátnozamestnanecké miesto                                                                                                    |
| ŠZP                       | štátnozamestnanecký pomer                                                                                                    |
| ÚV SR                     | Úrad vlády SR                                                                                                    |
| VK                        | výberové konanie                                                                                                    |
| portál CISŠS              | verejne prístupná stránka CISŠS, ktorá poskytuje informácie v určitej miere detailu v závislosti od toho či používateľ je autentifikovaný alebo nie                                                             |
| zákon o štátnej<br>službe | zákon č. 55/2017 Z. z. o štátnej službe a o zmene a doplnení niektorých zákonov v znení neskorších predpisov                                                                                                    |
| zákon o CISŠS             | zákon č. 99/2024 Z. z. o centrálnom informačnom systéme štátnej služby a<br>o zmene a doplnení zákona č. 55/2017 Z. z. o štátnej službe a o zmene a<br>doplnení niektorých zákonov v znení neskorších predpisov |

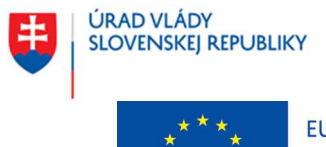

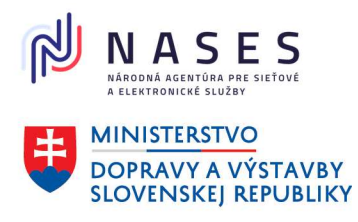

Projekt "Centrálny informačný systém štátnej služby" Kód ITMS projektu: 311071P364

# 1 ROZSAH PLATNOSTI A ÚČEL

Používateľská dokumentácia vychádza z projektu "Centrálny informačný systém štátnej služby" (ďalej ako "CISŠS"). Obsah dokumentu sa primárne zameriava na popis funkcionality podporujúcej procesy vytvorenia a správy osobného profilu z pohľadu externého používateľa (občana, uchádzača o štátnu službu, štátneho zamestnanca a absolventa) vonkajšej časti systému – verejného portálu CISŠS. Podpora a vizualizácia procesov je realizovaná prostredníctvom používateľského rozhrania verejného portálu CISŠS.

V rámci jednotlivých služieb verejného portálu CISŠS je dostupná funkcionalita, ktorá umožňuje registráciu používateľov dvoma spôsobmi, autentifikáciu, správu osobného profilu a zasielanie rôznych typov žiadostí napr. v súvislosti s výberovými konaniami, registrom absolventov a prijatím uchádzača na štátnozamestnanecké miesto.

# 2 POUŽÍVATEĽSKÝ ÚČET

- 2.1 Registrácia a prihlásenie
- 2.1.1 Vytvoriť používateľský účet

Kapitola popisuje výber spôsobu registrácie za účelom vytvorenia používateľského účtu na verejnom portáli CISŠS.

- Používateľský účet je možné vytvoriť:
  - kliknutím na tlačidlo "Vytvoriť používateľský účet" na úvodnej stránke verejného portálu CISŠS. Následne sa zobrazí obrazovka pre výber spôsobu registrácie.

# Vytvorte si používateľský účet

Chcete si nastaviť a spravovať osobný profil, prihlásiť sa do výberového konania, požiadať o prijatie na štátnozamestnanecké miesto, požiadať o zaradenie do registra absolventov, alebo využívať mnohé ďalšie služby verejného portálu CISŠS? Vytvorte si vlastný používateľský účet.

Vytvoriť používateľský účet Máte vytvorený používateľský účet? Prihlásiť sa

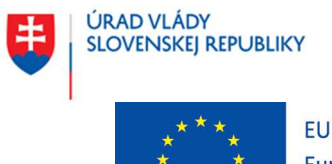

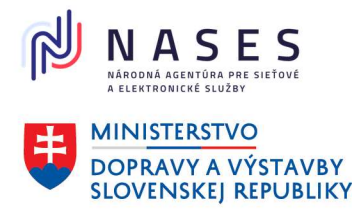

#### Projekt "Centrálny informačný systém štátnej služby" Kód ITMS projektu: 311071P364

kliknutím na tlačidlo "<u>Prihlásiť sa</u>" na úvodnej stránke verejného portálu CISŠS. Následne sa zobrazí stránka na prihlásenie, v rámci ktorej je v dolnej časti tlačidlo "**Vytvoriť používateľský** účet". Po kliknutí sa zobrazí obrazovka pre výber spôsobu registrácie.

# Prihlásiť sa

Vyberte si jednu z nasledujúcich možností:

| Prihlasovanie sa cez meno a heslo | Prihlásenie cez portál slovensko.sk                                                              |
|-----------------------------------|--------------------------------------------------------------------------------------------------|
| Meno (e-mail)                     | *                                                                                                |
| Heslo                             | Prihlásenie pomocou občianskeho preukazu<br>alebo mobilnej aplikácie cez portál<br>slovensko.sk. |
| Prihlásiť sa<br>Zabudnuté heslo?  | Prihlásiť sa                                                                                     |

## Vytvorte si používateľský účet

Chcete si nastaviť a spravovať osobný profil, prihlásiť sa do výberového konania, požiadať o prijatie na štátnozamestnanecké miesto, požiadať o zaradenie do registra absolventov, alebo využívať mnohé ďalšie služby verejného portálu CISŠS? Vytvorte si vlastný používateľský účet.

Vytvoriť používateľský účet

- Systém zobrazí obrazovku pre výber spôsobu registrácie:
  - Registrácia vyplnením formulára (prihlasovanie cez meno a heslo)
  - Registrácia s využitím občianskeho preukazu s elektronickým čipom (eID) prihlasovanie cez ÚPVS

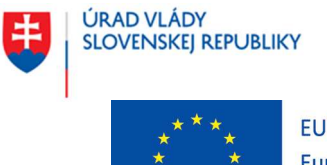

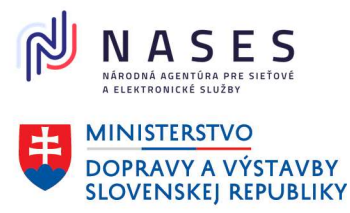

#### Projekt "Centrálny informačný systém štátnej služby" Kód ITMS projektu: 311071P364

| 5         | Centrálny informačný<br>systém štátnej služby | Registrácia           |              |          | Prihlásiť sa |
|-----------|-----------------------------------------------|-----------------------|--------------|----------|--------------|
| Aktuality | v Výberové konania                            | Výstupy pre verejnosť | Informácie 🔸 | Kontakty |              |
|           |                                               |                       |              |          |              |

#### Späť

# Vyberte spôsob registrácie

Pre vytvorenie používateľského účtu na verejnom portáli CISŠS je potrebná registrácia. Vyberte si spôsob registrácie z nasledovných možností:

#### Registrácia vyplnením formulára

Vyplnením registračného formulára a zadaním základných kontaktných údajov si vytvoríte používateľský účet. Následne sa budete na verejnom portáli CISŠS prihlasovať menom (e-mailová adresa) a heslom.

) Registrácia s využitím občianskeho preukazu s elektronickým čipom (eID)

Budete presmerovaný na webovú stránku ústredného portálu verejnej správy (ÚPVS) - slovensko.sk a po úspešnej autentifikácii si zvolíte z ponúkaných možností identitu fyzickej osoby, v mene ktorej sa chcete na verejný portál CISŠS registrovať a kliknete na voľbu "Prihlásiť sa". Následne Vás systém ÚPVS presmeruje na verejný portál CISŠS - na stránku k registrácii a načíta z Vášho eID základné osobné údaje; pre vytvorenie používateľského účtu je potrebné zadať aj zvyšné požadované údaje.Následne sa budete na verejnom portáli CISŠS prihlasovať pomocou eID. Systém Vás pri zvolení prihlasovania pomocou eID automaticky presmeruje na prihlásenie cez portál slovensko.sk.

Pokračovať

- Voľbou "Registrácia vyplnením formulára" a kliknutím na tlačidlo "Pokračovať" sa zobrazí formulár na zadanie registračných údajov. Bližší popis je obsahom kapitoly <u>2.1.1.1 Registrácia</u> vyplnením formulára.
- Voľbou "Registrácia s využitím občianskeho preukazu s elektronickým čipom (eID)" a kliknutím na tlačidlo "Pokračovať" sa zobrazí stránka <u>slovensko.sk</u>. Bližší popis je obsahom kapitoly <u>2.1.1.2</u> <u>Registrácia s využitím eID</u>.

V prípade, ak už má používateľ vytvorený účet cez meno a heslo a chce ho prepojiť s účtom/prihlásením cez slovensko.sk, pokračujte podľa kapitoly 2.2.4 Prepojenie používateľského účtu s ÚPVS.

### 2.1.1.1 Registrácia vyplnením formulára

Kapitola bližšie popisuje vyplnenie formulára zadaním základných kontaktných údajov na dokončenie registrácie používateľa s využitím prihlasovacieho mena (e-mailovej adresy) a hesla.

#### Registračné údaje

Používateľ vyplní základné údaje do registračného formulára, označí, že sa oboznámil/a s podmienkami spracúvania osobných údajov a zvolí akciu "**Pokračovať**".

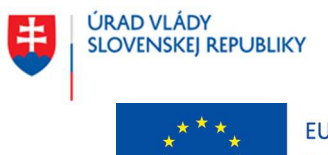

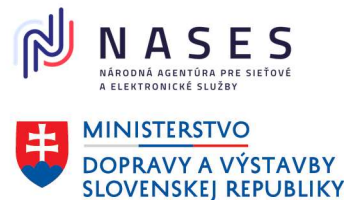

#### Projekt "Centrálny informačný systém štátnej služby" Kód ITMS projektu: 311071P364

| 0         | Centrálny informačný<br>systém štátnej služby | Registrácia           |              |          | Prihlásiť sa |
|-----------|-----------------------------------------------|-----------------------|--------------|----------|--------------|
| Aktuality | Výberové konania                              | Výstupy pre verejnosť | Informácie 🔸 | Kontakty |              |

#### < Spät

# Registračné údaje

#### Osobné údaje

| Meno |  |  |  |
|------|--|--|--|
|      |  |  |  |
|      |  |  |  |

### Priezvisko

#### Dátum narodenia

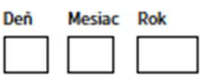

#### Pohlavie

| C | ) | muž  |
|---|---|------|
| C | ) | žena |

### Informácie týkajúce sa spracúvania a ochrany osobných údajov v súvislosti s registráciou na portáli

Úrad vlády Slovenskej republiky, so sídlom Námestie slobody 1, 813 70 Bratislava, IČO: 00 151 513 (dalej len "ÚV SR" alebo "prevádzkovateľ") ako prevádzkovateľ získava a spracúva osobné údaje dotknutých osôb, ktorým týmto poskytuje informácie podľa čl. 13 Nariadenia Európskeho parlamentu a Rady (EÚ) 2016/679 z 27. aprila 2016 o ochrane fyzických osôb pri spracúvaní osobných údajov a o voľnom pohybe takýchto údajov, ktorým sa zrušuje smernica 95/46/ES (ďalej len "nariadenie GDPR") a v súlade s § 19 zákona č. 18/2018 Z. z. o ochrane osobných údajov a o zmene a doplnení niektorých zákonov v znení neskorších predpisov (ďalej len "ZOOÚ").

Nakoľko v súvislosti s registráciou na webovej stránke verejného portálu centrálneho informačného systému štátnej služby (ďalej len "CISSS") dochádza k spracúvaniu Vašich osobných údajov, nižšie nájdete všetky potrebné informácie.

#### Aké osobné údaje spracúvame

Ako prevádzkovateľ spracúvame tzv. bežné osobné údaje, ktoré poskytujete pri registrácii na webovej stránke verejného portálu CISSS vyplnením formulára alebo s využitím občianskeho preukazu s elektronickým čipom (eID).

Ak ste sa registrovali vyplnením formulára, spracúvame Vaše osobné údaje v rozsahu meno, priezvisko, dátum narodenia, pohlavie, telefónne číslo, e-mailová adresa a prihlasovacie heslo. Ak ste sa registrovali s využitím občianskeho preukazu s elektronickým čipom (eID) spracúvame Vaše osobné údaje (poskytnuté priamo Vami, príp. načítané z Vášho občianskeho preukazu s elektronickým čipom) v rozsahu meno, priezvisko, dátum narodenia, pohlavie, telefónne číslo, e-mailová adresa; ak ste si pri tomto spôsobe registrácie zvolili možnosť prihlasovať sa na webovej stránke verejného portálu CISŠS aj menom (e-mailovou adresou) a heslom, spracúvame aj Vaše prihlasovacie heslo.

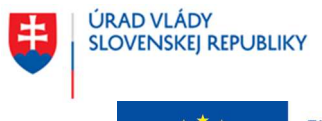

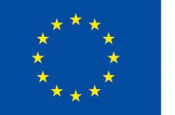

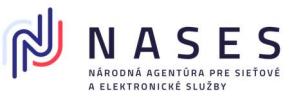

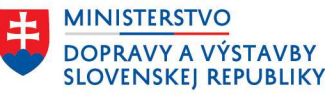

#### Projekt "Centrálny informačný systém štátnej služby" Kód ITMS projektu: 311071P364

#### Účel spracúvania osobných údajov

Vymedzené osobné údaje spracúvame za účelom zriadenia a následnej správy používateľského účtu na verejnom portáli CISSS a zabezpečenia prístupu k službám CISSS v súvislosti s obsadzovaním štátnozamestnaneckých miest a s prijatím na obsadzované štátnozamestnanecké miesto, so zaradením a evidenciou v module štátnych zamestnancov, v registri absolventov a v registri bývalých štátnych zamestnancov a v súvislosti so vzdelávacími aktivitami organizovanými prostredníctvom modulu vzdelávania pre štátnych zamestnancov podľa § 20 ods. 1 zákona č. 99/2024 Z. z. o centrálnom informačnom systéme štátnej služby a o zmene a doplnení zákona č. 55/2017 Z. z. o štátnej službe a o zmene a doplnení niektorých zákonov v znení neskorších predpisov (ďalej len "zákon o CISSS").

Požadované osobné údaje poskytuje dotknutá osoba, ak chce mať prístup k vybraným (neverejným) službám verejného portálu CISSS podľa § 5 ods. 4 zákona o CISSS, ku ktorým sa podľa zákona o CISSS vyžaduje registrácia na webovej stránke verejného portálu CISSS.

#### Právny základ spracúvania osobných údajov

Podľa čl. 6 ods. 1 písm. c) nariadenia GDPR a § 13 ods. 1 písm. c) ZOOÚ je spracúvanie osobných údajov nevyhnutné na plnenie povinnosti kladených na prevádzkovateľa ako správcu CISSS podľa § 3 ods. 2 zákona o CISSS; z uvedeného postavenia prevádzkovateľa vyplýva povinnosť zabezpečovať správu interného a verejného portálu CISSS, t. j. okrem iného zabezpečiť dostupnosť služieb podmienených registráciou na webovej stránke verejného portálu CISSS podľa § 5 ods. 1 a 4 zákona o CISSS dotknutým osobám.

#### Kategória dotknutých osôb

Dotknutými osobami sú registrovaní používatelia verejného portálu CISSS podľa § 5 ods. 1 zákona o CISSS (uchádzač o štátnu službu, štátny zamestnanec, bývalý štátny zamestnanec, absolvent a verejnosť; za verejnosť sa považuje aj občan, ktorý sa uchádza o prijatie do štátnej služby podľa § 38 ods. 1 zákona č. 55/2017 Z. z. o štátnej službe a o zmene a doplnení niektorých zákonov v znení neskorších predpisov).

#### Doba spracúvania a uchovávania osobných údajov

Osobné údaje poskytnuté pri registrácii sa uchovávajú po dobu existencie používateľského účtu registrovaného používateľa verejného portálu CISSS na webovej stránke verejného portálu CISSS (používateľský účet si môže registrovaný používateľ verejného portálu CISSS kedykoľvek zrušiť).

Zrušením používateľského účtu nie je dotknutá evidencia registrovaného používateľa verejného portálu v moduloch podľa § 4 ods. 2 zákona o CISŠS (viď. § 9 ods. 4 vyhlášky Úradu vlády Slovenskej republiky č. 112/2024 Z. z. o údajoch poskytovaných do centrálneho informačného systému štátnej služby a o používateľskom účte).

#### Príjemcovia alebo kategória príjemcov osobných údajov

Okrem prevádzkovateľa sú príjemcovia osobných údajov subjekty, ktorým prevádzkovateľ poskytuje osobné údaje na základe zákona, ďalej odborní konzultanti a poradcovia, ktorí sú viazaní zákonnou a/alebo zmluvnou povinnosťou mlčanlivosti a spoločnosť zabezpečujúca správu webovej stránky verejného portálu CISSS.

Prevádzkovateľ nevykonáva prenos osobných údajov fyzickej osoby (dotknutej osoby) poskytnutých pri registrácii na webovej stránke verejného portálu CISSS do tretich krajín, jej osobné údaje nepoužíva na automatizované individuálne rozhodovanie, vrátane profilovania a neposkytuje ich žiadnym tretím osobám.

Pre viac informácii o spracúvani osobných údajov, Vašich právach a/ alebo uplatnení Vašich práv kontaktujte prosim zodpovednú osobu ÚV SR na e-maily <u>zodpovedna.osoba@vlada.gov.sk</u> alebo kliknite na <u>Všeobecné informácie o</u> <u>spracúvaní a ochrane osobných údajov</u>.

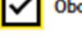

Oboznámil/a som sa s podmienkami spracúvania osobných údajov

Pokračovať

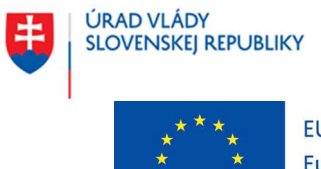

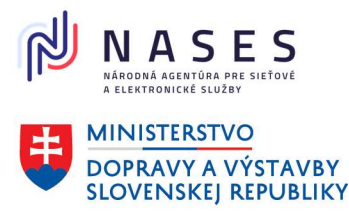

### Projekt "Centrálny informačný systém štátnej služby" Kód ITMS projektu: 311071P364

| Názov akcie | Popis                                                |
|-------------|------------------------------------------------------|
| Pokračovať  | Akcia vyvolá nasledujúci krok registračného procesu. |

#### Kontaktné údaje

Používateľ vyplní v ďalšom formulári "Kontaktné údaje" všetky potrebné údaje (telefónne číslo je nepovinné a e-mailová adresa je povinná) a zvolí akciu "Pokračovať".

Spät

# Kontaktné údaje

#### Telefónne číslo (nepovinné)

Telefónne číslo zadajte bez medzier. Začnite predvoľbou krajiny napr.: +421.

#### E-mailová adresa

Na zadanú e-mailovú adresu bude zaslaný overovací kód. E-mailovú adresu budete používať pri prihlasovaní sa do svojho používateľského účtu na verejnom portáli CISSS.

Pokračovať

#### Heslo

Používateľ vyplní v ďalšom formulári "**Zadajte heslo**", heslo a overenie hesla (zadané heslo musí spĺňať predpísaný tvar) a zvolí akciu "**Pokračovať**".

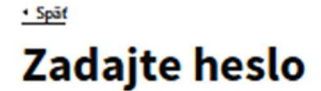

Zadajte heslo, ktoré budete používať pri prihlasovaní sa do svojho používateľského účtu na verejnom portáli CISSS.

#### Heslo

- Heslo musí spĺňať nasledujúce podmienky
- Minimálna dĺžka: 12
- Minimálny počet malých písmen: 1
- Minimálny počet veľkých písmen: 1
- Minimálny počet číslic: 1
- Minimálny počet špeciálnych znakov: 1

#### Overenie hesla

Pokračovať

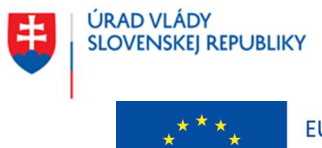

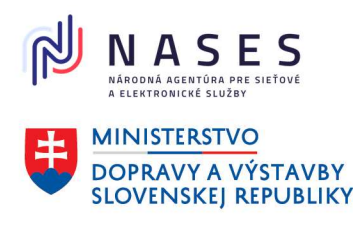

#### Projekt "Centrálny informačný systém štátnej služby" Kód ITMS projektu: 311071P364

#### Overenie e-mailovej adresy

Kapitola popisuje overenie e-mailovej adresy pri registrácii používateľa.

Používateľovi na zadanú e-mailovú adresu príde notifikácia s vygenerovaným **6-miestnym overovacím kódom s platnosťou 15 minút**, prípadne s alternatívnym odkazom na overenie e-mailovej adresy. Po zadaní overovacieho kódu je e-mailová adresa označená ako overená a registrácia je ukončená. V prípade, že overovací kód nebol doručený na e-mailovú adresu používateľa alebo jeho platnosť vypršala, je potrebné zakliknúť <u>"Pomoc s overením e-mailovej adresy</u>", čím sa zobrazí možnosť <u>opätovne odoslať overovací kód</u> na e-mailovú adresu. Po zadaní nového overovacieho kódu a úspešnom overení e-mailovej adresy sa zobrazí informácia o ukončení registrácie.

# Overenie e-mailovej adresy

Na Váš e-mail vladimir.zeleny325@gmail.com bol zaslaný overovaci kód, ktorý zadajte do poľa nižšie, alebo kliknite na overovaci odkaz priamo v e-maili.

Overovací kód

> Pomoc s overenim e-mailovej adresy

#### Overit

| Názov akcie       | Popis                                                                     |
|-------------------|---------------------------------------------------------------------------|
| Overiť            | Akcia overí zadaný overovací kód a v prípade úspešného overenia označí e- |
|                   | mailovú adresu ako overenú.                                               |
| Pomoc s overením  | Po kliknutí na hypertextový odkaz systém zobrazí text s návodom, ako      |
| e-mailovej adresy | postupovať pri overení e-mailovej adresy.                                 |
|                   |                                                                           |

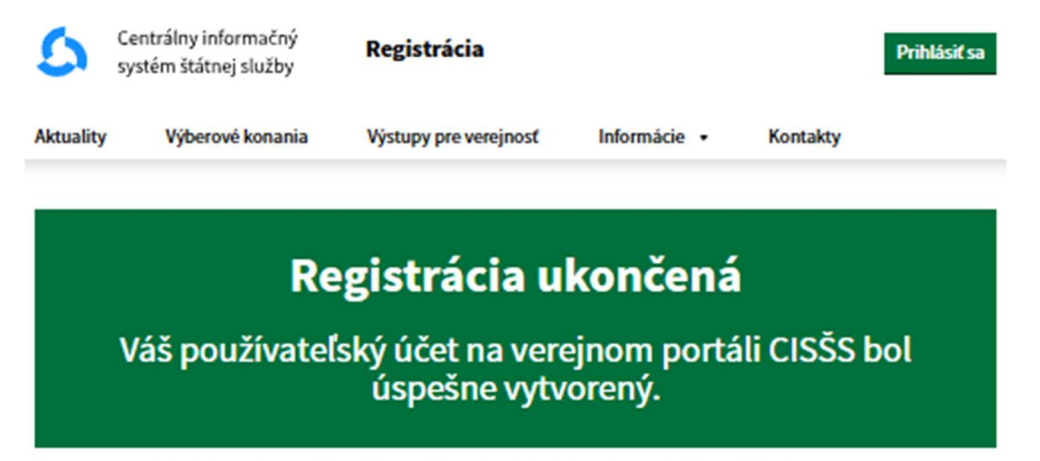

Ak sa chcete prihlásiť do svojho používateľského účtu, pokračujte kliknutím na tlačidlo Prihlásiť sa.

Prihlásiť sa

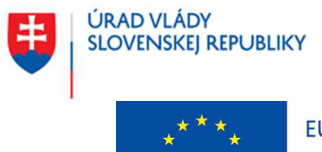

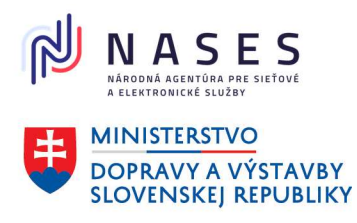

### Projekt "Centrálny informačný systém štátnej služby" Kód ITMS projektu: 311071P364

**Obrazovka je potvrdením ukončenia registračného procesu.** Po skončení registračného procesu sa používateľ môže autentifikovať/prihlásiť na verejnom portáli CISŠS prostredníctvom mena (overená emailová adresa) a hesla.

V prípade, že by sa používateľ po úspešnej registrácii prostredníctvom mena (overená e-mailová adresa) a hesla chcel prihlasovať na verejnom portáli CISŠS aj s využitím eID, tak systém umožňuje funkčnosť ohľadom prepojenia vytvoreného používateľského účtu na verejnom portáli CISŠS s používateľským účtom ÚPVS. Bližší popis je v kapitole <u>2.2.4 Prepojenie používateľského účtu s ÚPVS</u>.

Pozn.: Používateľský účet na verejnom portáli CISŠS je možné kedykoľvek v prípade záujmu zrušiť. Bližší popis je v kapitole <u>2.2.6 Zrušenie používateľského účtu</u>.

## 2.1.1.2 Registrácia s využitím elD

Kapitola popisuje spôsob registrácie používateľa s využitím elD. Tento spôsob je možné využiť po výbere voľby "**Registrácia s využitím občianskeho preukazu s elektronickým čipom (elD)**" v procese registrácie alebo pri prvom prihlásení sa na verejný portál s využitím elD.

Používateľ je presmerovaný na webovú stránku ústredného portálu (ÚPVS) - slovensko.sk, kde po úspešnej autentifikácii ho systém ÚPVS presmeruje na verejný portál CISŠS - na stránku k registrácii a načíta z jeho eID základné osobné údaje. Zvyšné údaje na vytvorenie používateľského účtu bude potrebné zadať v rámci portálu CISŠS.

V rámci verejného portálu CISŠS je akceptované len prihlásenie cez ÚPVS pod identitou, kedy občan (používateľ) vystupuje ako fyzická osoba.

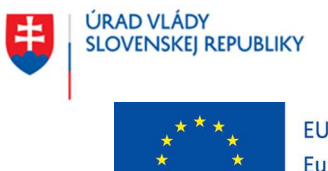

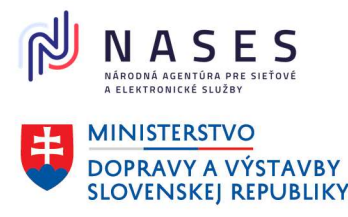

#### Projekt "Centrálny informačný systém štátnej služby" Kód ITMS projektu: 311071P364

| 5         | Centrálny informačný<br>systém štátnej služby | Registrácia           |              | Prihlásiť sa |  |
|-----------|-----------------------------------------------|-----------------------|--------------|--------------|--|
| Aktuality | Výberové konania                              | Výstupy pre verejnosť | Informácie 🔹 | Kontakty     |  |
|           |                                               |                       |              |              |  |

# Registračné údaje

#### Osobné údaje

| Meno       |  |
|------------|--|
| Peter      |  |
| Priezvisko |  |
| Krivák     |  |

#### Dátum narodenia

| Deň Mesiac |   | Rok  |  |
|------------|---|------|--|
| 2          | 2 | 1990 |  |

Pohlavie muž

## Informácie týkajúce sa spracúvania a ochrany osobných údajov v súvislosti s registráciou na portáli

Úrad vlády Slovenskej republiky, so sídlom Námestie slobody 1, 813 70 Bratislava, IČO: 00 151 513 (ďalej len "**ÚV SR**" alebo "**prevádzkovateľ**") ako prevádzkovateľ získava a spracúva osobné údaje dotknutých osôb, ktorým týmto poskytuje informácie podľa čl. 13 Nariadenia Európskeho parlamentu a Rady (EÚ) 2016/679 z 27. apríla 2016 o ochrane fyzických osôb pri spracúvaní osobných údajov a o voľnom pohybe takýchto údajov, ktorým sa zrušuje smernica 95/46/ES (ďalej len "**nariadenie GDPR**") a v súlade s § 19 zákona č. 18/2018 Z. z. o ochrane osobných údajov a o zmene a doplnení niektorých zákonov v znení neskorších predpisov (ďalej len "**ZOOÚ**").

Nakoľko v súvislosti s registráciou na webovej stránke verejného portálu centrálneho informačného systému štátnej služby (ďalej len "**CISŠS**") dochádza k spracúvaniu Vašich osobných údajov, nižšie nájdete všetky potrebné informácie.

#### Aké osobné údaje spracúvame

Ako prevádzkovateľ spracúvame tzv. bežné osobné údaje, ktoré poskytujete pri registrácii na webovej stránke verejného portálu CISŠS vyplnením formulára alebo s využitím občianskeho preukazu s elektronickým čipom (eID).

Ak ste sa registrovali vyplnením formulára, spracúvame Vaše osobné údaje v rozsahu meno, priezvisko, dátum narodenia, pohlavie, telefónne číslo, e-mailová adresa a prihlasovacie heslo. Ak ste sa registrovali s využitím občianskeho preukazu s elektronickým čipom (eID) spracúvame Vaše osobné údaje (poskytnuté priamo Vami, príp. načítané z Vášho občianskeho preukazu s elektronickým čipom) v rozsahu meno, priezvisko, dátum narodenia, pohlavie, telefónne číslo, e-mailová adresa; ak ste si pri tomto spôsobe registrácie zvolili možnosť prihlasovať sa na webovej stránke verejného portálu CISŠS aj menom (e-mailovou adresou) a heslom, spracúvame aj Vaše prihlasovacie heslo.

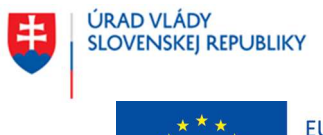

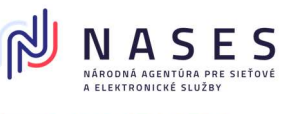

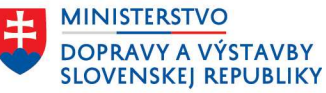

#### Projekt "Centrálny informačný systém štátnej služby" Kód ITMS projektu: 311071P364

#### Účel spracúvania osobných údajov

Vymedzené osobné údaje spracúvame za účelom zriadenia a následnej správy používateľského účtu na verejnom portáli CISŠS a zabezpečenia prístupu k službám CISŠS v súvislosti s obsadzovaním štátnozamestnaneckých miest a s prijatím na obsadzované štátnozamestnanecké miesto, so zaradením a evidenciou v module štátnych zamestnancov, v registri absolventov a v registri bývalých štátnych zamestnancov a v súvislosti so vzdelávacími aktivitami organizovanými prostredníctvom modulu vzdelávania pre štátnych zamestnancov podľa § 20 ods. 1 zákona č. 99/2024 Z. z. o centrálnom informačnom systéme štátnej služby a o zmene a doplnení zákona č. 55/2017 Z. z. o štátnej službe a o zmene a doplnení niektorých zákonov v znení neskorších predpisov (ďalej len "**zákon o CISŠS**").

Požadované osobné údaje poskytuje dotknutá osoba, ak chce mať prístup k vybraným (neverejným) službám verejného portálu CISŠS podľa § 5 ods. 4 zákona o CISŠS, ku ktorým sa podľa zákona o CISŠS vyžaduje registrácia na webovej stránke verejného portálu CISŠS.

#### Právny základ spracúvania osobných údajov

Podľa čl. 6 ods. 1 písm. c) nariadenia GDPR a § 13 ods. 1 písm. c) ZOOÚ je spracúvanie osobných údajov nevyhnutné na plnenie povinností kladených na prevádzkovateľa ako správcu CISŠS podľa § 3 ods. 2 zákona o CISŠS; z uvedeného postavenia prevádzkovateľa vyplýva povinnosť zabezpečovať správu interného a verejného portálu CISŠS, t. j. okrem iného zabezpečiť dostupnosť služieb podmienených registráciou na webovej stránke verejného portálu CISŠS podľa § 5 ods. 1 a 4 zákona o CISŠS dotknutým osobám.

#### Kategória dotknutých osôb

Dotknutými osobami sú registrovaní používatelia verejného portálu CISŠS podľa § 5 ods. 1 zákona o CISŠS (uchádzač o štátnu službu, štátny zamestnanec, bývalý štátny zamestnanec, absolvent a verejnosť; za verejnosť sa považuje aj občan, ktorý sa uchádza o prijatie do štátnej služby podľa § 38 ods. 1 zákona č. 55/2017 Z. z. o štátnej službe a o zmene a doplnení niektorých zákonov v znení neskorších predpisov).

#### Doba spracúvania a uchovávania osobných údajov

Osobné údaje poskytnuté pri registrácii sa uchovávajú po dobu existencie používateľského účtu registrovaného používateľa verejného portálu CISŠS na webovej stránke verejného portálu CISŠS (používateľský účet si môže registrovaný používateľ verejného portálu CISŠS kedykoľvek zrušiť).

Zrušením používateľského účtu nie je dotknutá evidencia registrovaného používateľa verejného portálu v moduloch podľa § 4 ods. 2 zákona o CISŠS (viď. § 9 ods. 4 vyhlášky Úradu vlády Slovenskej republiky č. 112/2024 Z. z. o údajoch poskytovaných do centrálneho informačného systému štátnej služby a o používateľskom účte).

#### Príjemcovia alebo kategória príjemcov osobných údajov

Okrem prevádzkovateľa sú príjemcovia osobných údajov subjekty, ktorým prevádzkovateľ poskytuje osobné údaje na základe zákona, ďalej odborní konzultanti a poradcovia, ktorí sú viazaní zákonnou a/alebo zmluvnou povinnosťou mlčanlivosti a spoločnosť zabezpečujúca správu webovej stránky verejného portálu CISŠS.

Prevádzkovateľ nevykonáva prenos osobných údajov fyzickej osoby (dotknutej osoby) poskytnutých pri registrácii na webovej stránke verejného portálu CISŠS do tretích krajín, jej osobné údaje nepoužíva na automatizované individuálne rozhodovanie, vrátane profilovania a neposkytuje ich žiadnym tretím osobám.

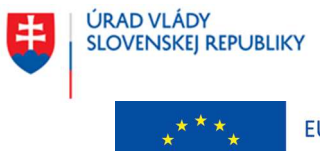

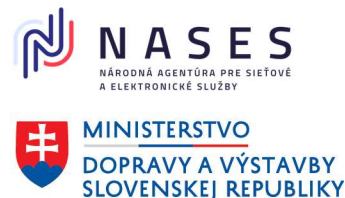

### Projekt "Centrálny informačný systém štátnej služby" Kód ITMS projektu: 311071P364

Pre viac informácií o spracúvaní osobných údajov, Vašich právach a/ alebo uplatnení Vašich práv kontaktujte prosím zodpovednú osobu ÚV SR na e-maily <u>zodpovedna.osoba@vlada.gov.sk</u> alebo kliknite na <u>Všeobecné informácie o</u> <u>spracúvaní a ochrane osobných údajov</u>.

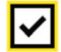

Oboznámil/a som sa s podmienkami spracúvania osobných údajov

Pokračovať

Po kliknutí na tlačidlo "Pokračovať" používateľ vyplní v ďalšom formulári "Kontaktné údaje" všetky potrebné údaje (telefónne číslo je nepovinné a e-mailová adresa je povinná) a zvolí, či chce využívať na prístup do verejného portálu CISŠS nielen eID, ale aj menom (e-mailovou adresou) a heslom. Po vyplnení údajov si používateľ zvolí akciu "Pokračovať".

# Kontaktné údaje

#### Telefónne číslo (nepovinné)

Telefónne číslo zadajte bez medzier. Začnite predvoľbou krajiny napr.: +421.

#### E-mailová adresa

Na zadanú e-mailovú adresu bude zaslaný overovací kód. E-mailovú adresu budete používať pri prihlasovaní sa do svojho používateľského účtu na verejnom portáli CISŠS.

#### Chcete mať možnosť prihlasovať sa aj menom (e-mailovou adresou) a heslom?

Váš používateľský účet je vytváraný s využitím eID a po dokončení registrácie sa s ním budete môcť prihlásiť na verejnom portáli CISŠS. Ak chcete mať možnosť prihlasovať sa na verejnom portáli CISŠS aj cez meno (e-mailovú adresu) a heslo, zvoľte si možnosť "Áno" a kliknite na tlačidlo "Pokračovať"

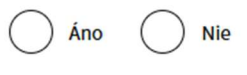

Pokračovať

Ak si používateľ zvolí možnosť "Áno" - možnosť prihlásenia sa aj s využitím mena (e-mailovej adresy) a hesla, zobrazí sa formulár s výzvou "Zadajte heslo". Po zadaní a overení hesla (zadané heslo musí spĺňať predpísaný tvar) zvolí akciu "Pokračovať".

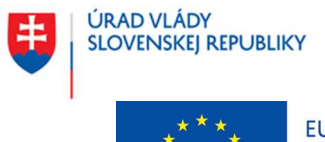

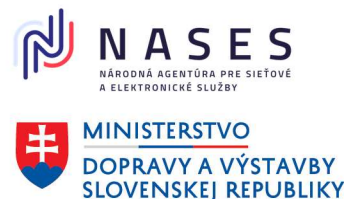

#### Projekt "Centrálny informačný systém štátnej služby" Kód ITMS projektu: 311071P364

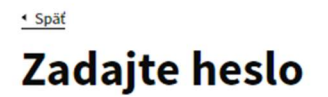

Zadajte heslo, ktoré budete používať pri prihlasovaní sa do svojho používateľského účtu na verejnom portáli CISŠS.

#### Heslo

- Heslo musí spĺňať nasledujúce podmienky
- Minimálna dĺžka: 12
- Minimálny počet malých písmen: 1
- Minimálny počet veľkých písmen: 1
- Minimálny počet číslic: 1
- Minimálny počet špeciálnych znakov: 1

Overenie hesla

| Pok | racov | <i>l</i> at |
|-----|-------|-------------|
|     |       |             |

Následne registračný proces pokračuje **"Overením e-mailovej adresy**". Používateľovi na zadanú emailovú adresu príde notifikácia s vygenerovaným **6-miestnym overovacím kódom s platnosťou 15 minút**, prípadne s alternatívnym odkazom na overenie e-mailovej adresy. Po zadaní overovacieho kódu je e-mailová adresa označená ako overená a registrácia je ukončená.

V prípade, že overovací kód nebol doručený na e-mailovú adresu používateľa alebo jeho platnosť vypršala, je potrebné zakliknúť "<u>Pomoc s overením e-mailovej adresy</u>", čím sa zobrazí možnosť <u>opätovne odoslať overovací kód</u> na e-mailovú adresu.

# Overenie e-mailovej adresy

Na Váš e-mail peterkrivak57@gmail.com bol zaslaný overovací kód, ktorý zadajte do poľa nižšie, alebo kliknite na overovací odkaz priamo v e-maili.

| Overovac         | i kód                                                                              |
|------------------|------------------------------------------------------------------------------------|
| ✓ Pomoc          | s overením e-mailovej adresy                                                       |
| Skonti<br>Skúste | olujte si priečinok nevyžiadanej pošty.<br>opätovne <u>odoslať overovací kód</u> . |
| Overiť           |                                                                                    |

Po zadaní overovacieho kódu a úspešnom overení e-mailovej adresy sa zobrazí informácia o ukončení registrácie a používateľský účet na verejnom portáli CISŠS je úspešne vytvorený.

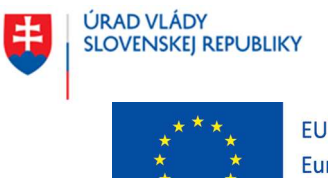

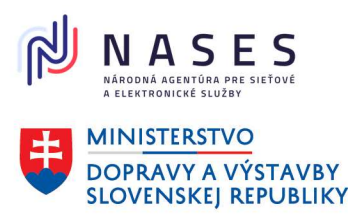

#### Projekt "Centrálny informačný systém štátnej služby" Kód ITMS projektu: 311071P364

| 5                    | Centrálny informačný<br>systém štátnej služby | Registrácia           |              |          | Prihlásiť sa |
|----------------------|-----------------------------------------------|-----------------------|--------------|----------|--------------|
| Aktuality            | Výberové konania                              | Výstupy pre verejnosť | Informácie 🔹 | Kontakty |              |
| Registrácia ukončená |                                               |                       |              |          |              |

Váš používateľský účet na verejnom portáli CISŠS bol úspešne vytvorený.

Ak sa chcete prihlásiť do svojho používateľského účtu, pokračujte kliknutím na tlačidlo Prihlásiť sa.

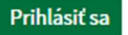

Po skončení registračného procesu sa používateľ môže autentifikovať/prihlásiť na verejnom portáli CISŠS prostredníctvom mena (overená e-mailová adresa) a hesla ako aj alternatívne pomocou občianskeho preukazu s elektronickým čipom (eID).

Ak si používateľ zvolí možnosť "Nie" - nebude mať možnosť prihlásenia sa s využitím mena (e-mailovej adresy) a hesla. Systém následne pokračuje ďalej s aktiváciou registrácie s využitím eID. Zobrazí vyššie uvedenú obrazovku na "Overenie e-mailovej adresy" a po zadaní overovacieho kódu, ktorý bol doručený na e-mailovú adresu používateľa je e-mailová adresa označená ako overená a registrácia je ukončená.

Používateľ sa po skončení registračného procesu môže autentifikovať/prihlásiť na verejnom portáli CISŠS pomocou občianskeho preukazu s elektronickým čipom (eID).

Pozn.: Používateľský účet na verejnom portáli CISŠS je možné kedykoľvek v prípade záujmu zrušiť. Bližší popis je v kapitole <u>2.2.6 Zrušenie používateľského účtu</u>.

### 2.1.2 Prihlásenie sa na verejnom portáli CISŠS

Kapitola popisuje spôsob prihlásenia sa do vytvoreného používateľského účtu na verejnom portáli CISŠS po zvolení voľby "**Prihlásiť sa**".

Obrazovka je určená na prihlásenie/autentifikáciu používateľa na verejnom portáli CISŠS. Prihlásenie bude možné buď prostredníctvom zadania kombinácie mena (overenej e-mailovej adresy) a hesla,

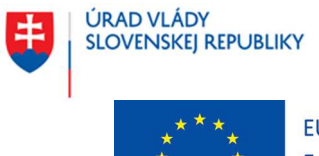

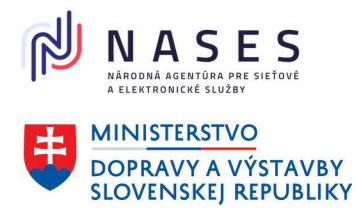

#### Projekt "Centrálny informačný systém štátnej služby" Kód ITMS projektu: 311071P364

alebo alternatívne pomocou občianskeho preukazu s elektronickým čipom (eID). Pri zvolení prihlásenia pomocou eID systém automaticky presmeruje používateľa na prihlásenie cez portál slovensko.sk.

Obrazovka poskytuje aj funkciu na obnovenie zabudnutého hesla (pozri kapitolu <u>2.2.1 Zmena hesla</u>) alebo odkaz na registráciu používateľa na verejnom portáli CISŠS – "Vytvoriť si používateľský účet".

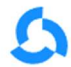

Centrálny informačný systém štátnej služby

# Prihlásiť sa

Vyberte si jednu z nasledujúcich možností:

| Prihlasovanie sa cez meno a heslo | Prihlásenie cez portál slovensko.sk                                                              |
|-----------------------------------|--------------------------------------------------------------------------------------------------|
| Meno (e-mail)                     | *                                                                                                |
| Heslo                             | Prihlásenie pomocou občianskeho preukazu<br>alebo mobilnej aplikácie cez portál<br>slovensko.sk. |
| Prihlásiť sa                      | Prihlásiť sa                                                                                     |
| Zabudnuté heslo?                  |                                                                                                  |

### Vytvorte si používateľský účet

Chcete si nastaviť a spravovať osobný profil, prihlásiť sa do výberového konania, požiadať o prijatie na štátnozamestnanecké miesto, požiadať o zaradenie do registra absolventov, alebo využívať mnohé ďalšie služby verejného portálu CISŠS? Vytvorte si vlastný používateľský účet.

Vytvoriť používateľský účet

| Názov akcie      | Popis                                                                                               |
|------------------|----------------------------------------------------------------------------------------------------|
| Prihlásiť sa     | Akcia vyvolá overenie zadaného e-mailu a hesla a následné prihlásenie používateľa do portálu CISŠS. |
| Zabudnuté heslo? | Akcia vyvolá zobrazenie obrazovky na obnovu zabudnutého hesla.                                      |
| Vytvoriť účet    | Akcia vyvolá zobrazenie obrazovky na vytvorenie používateľského účtu.                               |

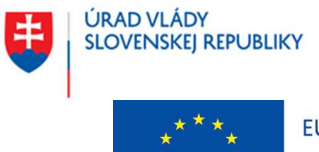

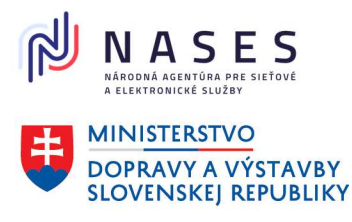

### Projekt "Centrálny informačný systém štátnej služby" Kód ITMS projektu: 311071P364

## 2.2 Nastavenie a zmeny používateľského účtu

Obrazovka zobrazuje zoznam akcií súvisiacich s nastavením a zmenami používateľského účtu.

| 5     | Centrálny informačný<br>systém štátnej služby | Môj použ      | ívateľský účet  | PC     Môj účet   Odhlásiť |
|-------|-----------------------------------------------|---------------|-----------------|----------------------------|
| Domov | Prehľad účtu                                  | Osobný profil | Nastavenia účtu |                            |

Domov > Môj účet > Nastavenia účtu

# Nastavenia používateľského účtu

vyberte si z nasledujúcich možností:

| Zmena hesla                                                                                                    | Zmena emailovej adresy                                                                                                    | Zmena telefónneho čísla                                |
|----------------------------------------------------------------------------------------------------|----------------------------------------------------------------------------------------------------|--------------------------------------------------------|
| Zmeňte si heslo, ktorým sa<br>prihlasujete do svojho<br>používateľského účtu na verejnom<br>portáli CISŠS.                                    | Zmeňte si emailovú adresu.<br>Emailová adresa sa využíva aj pri<br>prihlasovaní sa na verejnom portáli<br>CISŠS a preto je nevyhnutné novo<br>zadanú e-mailovú adresu aj<br>následne overiť. | Zmeňte si kontaktné telefónne<br>číslo.                |
|                                                                                                    |                                                                                                    |                                                        |
| <u>Prepojenie používateľského</u><br><u>účtu s ÚPVS</u>                                                                                       | Nastavenie notifikácií                                                                                                    | Zrušenie používateľského účtu                          |
| Prepojte si svoj používateľský účet<br>na verejnom portáli CISŠS s<br>používateľským účtom na<br>ústrednom portáli verejnej správy<br>(ÚPVS). | Spravujte si e-mailové notifikácie.                                                                                                    | Zrušenie používateľského účtu a<br>odstránenie údajov. |

| Názov akcie                | Popis                                                           |
|----------------------------|-----------------------------------------------------------------|
| Zmena hesla                | Akcia zabezpečí zobrazenie stránky na zmenu hesla               |
|                            | používateľského účtu verejného portálu CISŠS.                   |
| Zmena emailovej adresy     | Akcia zabezpečí zobrazenie stránky na zmenu emailovej adresy    |
|                            | používateľského účtu verejného portálu CISŠS.                   |
| Zmena telefónneho čísla    | Akcia zabezpečí zobrazenie stránky na zmenu telefónneho čísla   |
|                            | používateľského účtu verejného portálu CISŠS.                   |
| Prepojenie používateľského | Akcia zabezpečí zobrazenie stránky na prepojenie                |
| účtu s ÚPVS                | používateľského účtu na verejnom portáli CISŠS s používateľským |
|                            | účtom na ústrednom portáli verejnej správy (ÚPVS). Akcia je     |

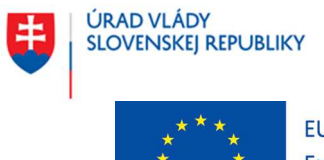

**EURÓPSKA ÚNIA** 

Európske štrukturálne a investičné fondy OP Integrovaná infraštruktúra 2014 – 2020

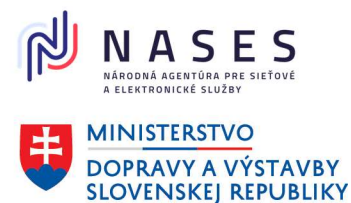

#### Projekt "Centrálny informačný systém štátnej služby" Kód ITMS projektu: 311071P364

| Názov akcie                   | Popis                                                                                                    |
|-------------------------------|----------------------------------------------------------------------------------------------------|
|                               | dostupná, len ak účet už nie je prepojený s používateľským účtom<br>na ústrednom portáli verejnej správy (ÚPVS).              |
| Nastavenie notifikácií        | Akcia zabezpečí zobrazenie stránky na nastavenie notifikácií používateľského účtu verejného portálu CISŠS.                    |
| Zrušenie používateľského účtu | Akcia zabezpečí zobrazenie stránky na zrušenie používateľského<br>účtu verejného portálu CISŠS a následné odstránenie údajov. |

### 2.2.1 Zmena hesla

Kapitola popisuje vykonanie zmeny hesla prihláseného používateľa verejného portálu CISŠS.

Obrazovka je určená na zmenu hesla pre prihlasovanie používateľa na verejnom portáli CISŠS. Používateľ zadá pôvodné staré heslo, nové heslo a jeho overenie, pričom obidve novo zadané heslá sa musia rovnať. Nové heslo sa následne využije pri ďalšom prihlasovaní. Obrazovka je dostupná len pre prihláseného/ autentifikovaného používateľa verejného portálu CISŠS.

| 3                         | Centrálny informačný<br>systém štátnej služby | Môj pou       | žívateľský účet | KK <u>Môj účet   Odhlásiť</u> |
|---------------------------|-----------------------------------------------|---------------|-----------------|-------------------------------|
| Domov                     | Prehľad účtu                                  | Osobný profil | Nastavenia účtu |                               |
| < <u>Späť</u>             |                                               |               |                 |                               |
| Zm                        | ena hesla                                     |               |                 |                               |
| Staré he                  | slo                                           |               |                 |                               |
| Nové he                   | slo                                           | dmienky       |                 |                               |
| <ul> <li>Minim</li> </ul> | álna dĺžka: 12                                | иппенку       |                 |                               |
| Minim                     | álny počet malých písme                       | n:1           |                 |                               |
| • Minim                   | álny počet veľkých písme                      | n: 1          |                 |                               |
| • Minim                   | álny počet číslic: 1                          |               |                 |                               |
| Minim                     | álny počet špeciálnych zr                     | nakov: 1      |                 |                               |
|                           |                                               |               |                 |                               |
|                           | and has been                                  |               |                 |                               |
| Overenie                  | noveno nesta                                  |               |                 |                               |
|                           |                                               |               |                 |                               |
| 111.754                   | 7                                             |               |                 |                               |

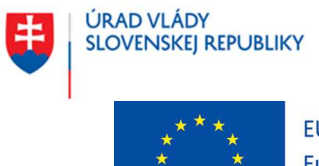

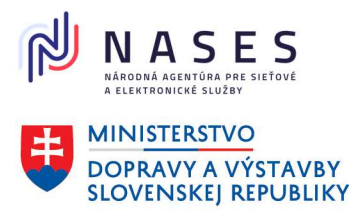

### Projekt "Centrálny informačný systém štátnej služby" Kód ITMS projektu: 311071P364

| Názov akcie | Popis                                                                          |
|-------------|--------------------------------------------------------------------------------|
| Uložiť      | Akcia vyvolá kontrolu zadaného starého hesla, kontrolu nového hesla a overenie |
|             | nového hesla a následné uloženie nového hesla do verejného portálu CISŠS.      |

## 2.2.2 Zmena e-mailovej adresy

Kapitola popisuje zmenu e-mailovej adresy používateľa verejného portálu CISŠS.

Obrazovka je určená na **zmenu zadanej e-mailovej adresy** pre používateľa verejného portálu CISŠS. E-mailová adresa sa využíva aj pri prihlasovaní na verejnom portáli CISŠS, a preto je nevyhnutné novú e-mailovú adresu aj následne overiť (bližší popis je v kapitole <u>2.1.1.1 Registrácia vyplnením formulára</u> – **Overenie e-mailovej adresy**). Obrazovka je dostupná len pre prihláseného/ autentifikovaného používateľa verejného portálu CISŠS.

| 5             | Centrálny informačný<br>systém štátnej služby | Môj pou       | žívateľský účet | KK<br><u>Môj účet   Odhlásiť</u> |
|---------------|-----------------------------------------------|---------------|-----------------|----------------------------------|
| Domov         | Prehľad účtu                                  | Osobný profil | Nastavenia účtu |                                  |
| < <u>Späť</u> |                                               |               |                 |                                  |
| Zm            | ena emai                                      | lovej ad      | lresy           |                                  |

#### Nová e-mailová adresa Na zadanú e-mailovú adresu bude zaslaný overovací kód.

Zmeniť

| Názov akcie | Popis                                                                            |
|-------------|----------------------------------------------------------------------------------|
| Zmeniť      | Akcia vyvolá kontrolu formátu zadanej e-mailovej adresy a zaslanie overovacieho  |
|             | kódu a linku na stránku "Overenie e-mailovej adresy" na zadanú novú e-mailovú    |
|             | adresu. Následne používateľ pokračuje overením zadanej novej e-mailovej adresy   |
|             | zadaním overovacieho kódu na stránke "Overenie e-mailovej adresy" a vyvolá akciu |
|             | "Overiť". Až po overení e-mailovej adresy je zmenená a označená ako overená.     |

### 2.2.3 Zmena telefónneho čísla

Kapitola popisuje zmenu telefónneho čísla používateľa verejného portálu CISŠS.

Obrazovka je určená na zmenu zadaného telefónneho čísla a je dostupná iba pre prihláseného/ autentifikovaného používateľa verejného portálu CISŠS.

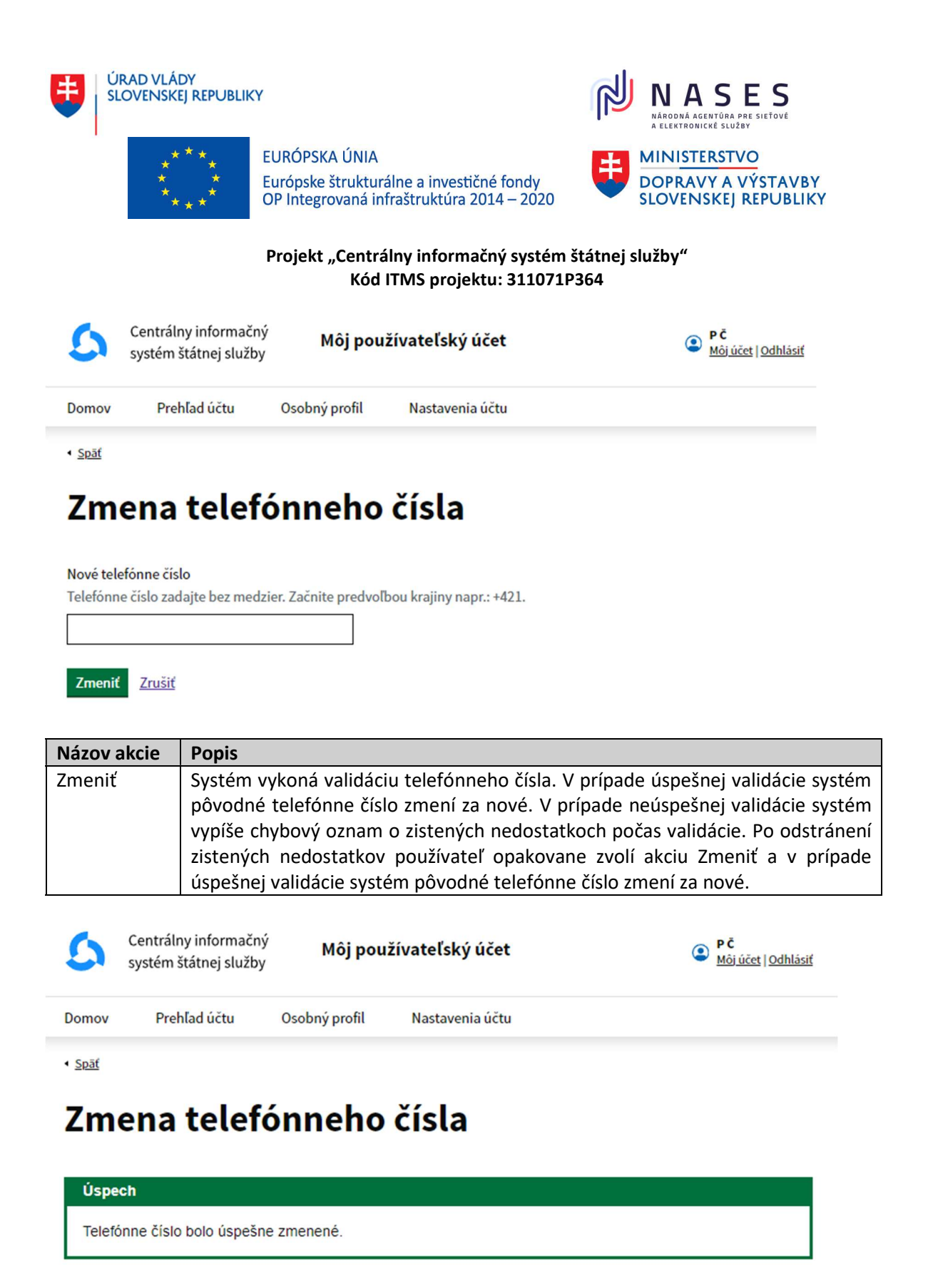

## 2.2.4 Prepojenie používateľského účtu s ÚPVS

Kapitola popisuje prepojenie používateľského účtu verejného portálu CISŠS s používateľským účtom na ústrednom portáli verejnej správy (ÚPVS) – slovensko.sk.

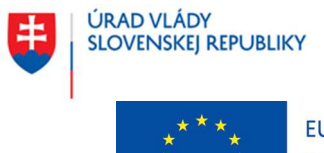

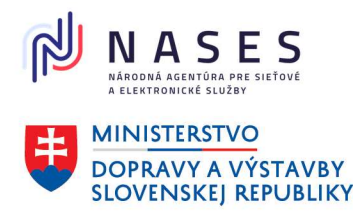

#### Projekt "Centrálny informačný systém štátnej služby" Kód ITMS projektu: 311071P364

Obrazovka je určená na prepojenie používateľského účtu s používateľským účtom ÚPVS a je dostupná iba pre prihláseného/ autentifikovaného používateľa verejného portálu CISŠS, ktorého používateľský účet bol vytvorený registráciou cez meno (overenú e-mailovú adresu) a heslo.

Po potvrdení súhlasu a kliknutí na tlačidlo "**Prepojiť používateľské účty**" systém používateľa presmeruje na webovú stránku ústredného portálu verejnej správy (ÚPVS) – slovensko.sk a po úspešnej autentifikácii si zvolí z ponúkaných možností identitu fyzickej osoby, v mene ktorej sa chce na verejný portál CISŠS prihlasovať a klikne na voľbu "Prihlásiť sa".

Upozornenie:

Pri prihlásení na slovensko.sk je potrebné sa prihlásiť vždy ako fyzická osoba. Iné formy identity nie sú akceptované.

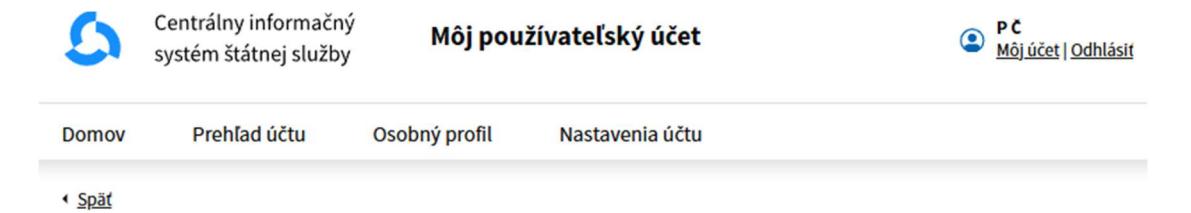

# Prepojenie používateľského účtu s ÚPVS

Funkcionalita umožňuje prepojenie používateľského účtu na verejnom portáli CISŠS s používateľským účtom na ústrednom portáli verejnej správy (ÚPVS). Po potvrdení budete presmerovaný na webovú stránku ústredného portálu verejnej správy (ÚPVS) – slovensko.sk a po úspešnej autentifikácii si zvolíte z ponúkaných možností identitu fyzickej osoby, v mene ktorej sa chcete na verejný portál CISŠS registrovať a kliknete na voľbu "Prihlásiť sa". O úspešnom prepojení používateľských účtov budete informovaný. Následne sa budete môcť na verejnom portáli CISŠS prihlasovať aj pomocou eID. Systém Vás pri zvolení prihlasovania pomocou eID automaticky presmeruje na prihlásenie cez portál slovensko.sk.

Súhlasím s prepojením používateľského účtu na verejnom portáli CISŠS s používateľským účtom na ústrednom portáli verejnej správy (ÚPVS) - slovensko.sk

Prepojiť používateľské účty Zrušiť

Používateľ bude o úspešnom prepojení používateľských účtov informovaný a presmerovaný naspäť na verejný portál CISŠS.

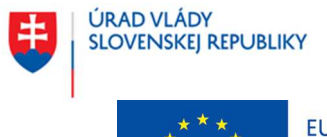

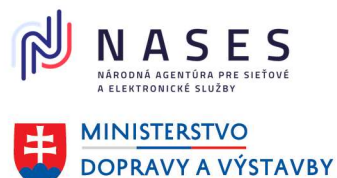

SLOVENSKEJ REPUBLIKY

Projekt "Centrálny informačný systém štátnej služby" Kód ITMS projektu: 311071P364

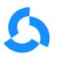

Centrálny informačný systém štátnej služby

# Prepojenie používateľských účtov

Prepojenie používateľského účtu na verejnom portáli CISŠS s používateľským účtom na ústrednom portáli verejnej správy (ÚPVS) bolo úspešne.

Následne sa bude môcť používateľ prihlasovať do svojho používateľského účtu na verejnom portáli CISŠS nie len menom (overenou e-mailovou adresou) a heslom, ale aj pomocou občianskeho preukazu s elektronickým čipom (eID). Pri zvolení prihlasovania pomocou eID systém zakaždým automaticky presmeruje používateľa na prihlásenie cez portál slovensko.sk.

Funkcionalita na prepojenie používateľského účtu s ÚPVS je dostupná len do doby prepojenia používateľského účtu na verejnom portáli CISŠS s používateľským účtom na ÚPVS. Po prepojení sa už v rámci nastavenia používateľského účtu nebude zobrazovať.

Pozn.: V prípade, že používateľ má vytvorený aj ďalší používateľský účet na verejnom portáli CISŠS s registráciou cez iné meno (overenú e-mailovú adresu) a heslo, tak nie je možné prepojiť ďalší používateľský účet na verejnom portáli CISŠS s rovnakým používateľským účtom na ÚPVS. Systém bude v takomto prípade používateľa informovať, že vybraná identita je nesprávna, alebo je už prihlásená.

## 2.2.5 Nastavenie notifikácií

Kapitola popisuje úpravu nastavení notifikácií v rámci používateľského účtu prihláseného používateľa verejného portálu CISŠS.

Obrazovka je určená na nastavenie notifikácií v rámci používateľského účtu a je dostupná iba pre prihláseného/autentifikovaného používateľa verejného portálu CISŠS.

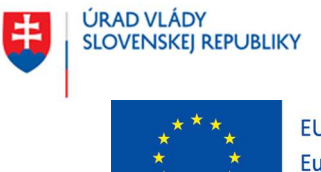

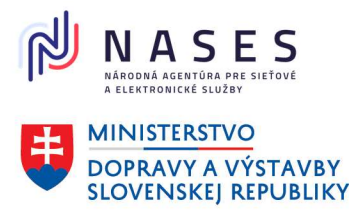

#### Projekt "Centrálny informačný systém štátnej služby" Kód ITMS projektu: 311071P364

| 5     | Centrálny informačný<br>systém štátnej služby | Môj použí     | vateľský účet   | PČ <u>Môj účet   Odhlásiť</u> |
|-------|-----------------------------------------------|---------------|-----------------|-------------------------------|
| Domov | Prehľad účtu                                  | Osobný profil | Nastavenia účtu |                               |

Domov > Môj účet > Nastavenia účtu > Nastavenie notifikácií

# Nastavenie notifikácií

#### Výberové konania

Chcem dostávať emailové notifikácie o zmenách vo výberových konaniach, do ktorých som sa prihlásil

Chcem dostávať emailové notifikácie o sledovaných výberových konaniach

### Uložiť Zrušiť

| Názov akcie | Popis                                                                                                    |
|-------------|----------------------------------------------------------------------------------------------------|
| Uložiť      | Akcia zabezpečí uloženie nastavení notifikácií prihláseného používateľa v jeho                                 |
|             | používateľskom účte.                                                                                           |
| Zrušiť      | Akcia zabezpečí zobrazenie stránky nastavení používateľského účtu verejného portálu CISŠS bez uloženia údajov. |

Domov Prehľad účtu Osobný profil Nastavenia účtu

Domov > Môj účet > Nastavenia účtu > Nastavenie notifikácií

# Nastavenie notifikácií

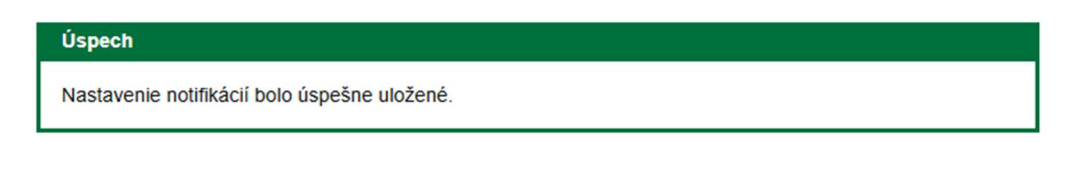

#### Výberové konania

Chcem dostávať emailové notifikácie o zmenách vo výberových konaniach, do ktorých som sa prihlásil

Chcem dostávať emailové notifikácie o sledovaných výberových konaniach

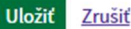

~

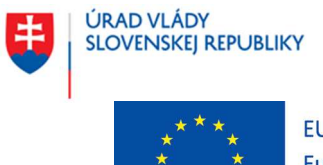

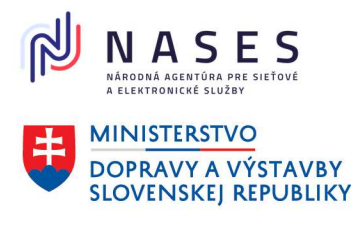

#### Projekt "Centrálny informačný systém štátnej služby" Kód ITMS projektu: 311071P364

### 2.2.6 Zrušenie používateľského účtu

Kapitola popisuje zrušenie používateľského účtu prihláseným používateľom verejného portálu CISŠS.

Obrazovka je určená na zrušenie používateľského účtu na verejnom portáli CISŠS. Používateľ musí vyjadriť súhlas s tým, že akcia zruší jeho účet, všetky jeho dáta a je nenávratná. V prípade zrušenia účtu už používateľ nebude môcť využívať služby verejného portálu CISŠS, pri ktorých sa vyžaduje prihlásenie. Zároveň bude odhlásený z verejného portálu CISŠS.

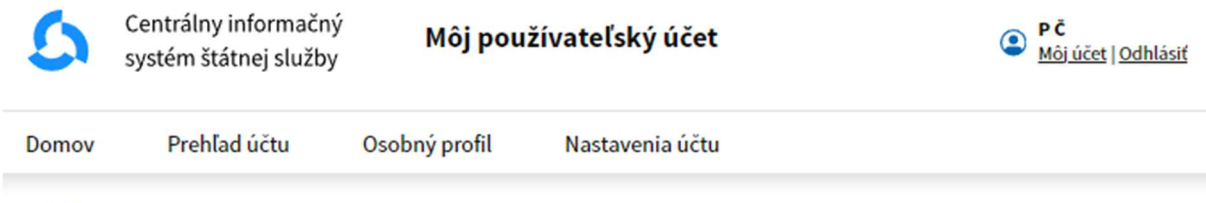

Späť

# Zrušenie používateľského účtu

Zrušením používateľského účtu bude Váš používateľský účet a údaje evidované na verejnom portáli CISŠS natrvalo odstránené.

Zaškrtnutím poľa nižšie vyjadrujete súhlas so zrušením používateľského účtu.

Rozumiem, že táto akcia zruší môj používateľský účet a odstráni všetky moje údaje evidované na verejnom portáli CISŠS. Táto akcia je nenávratná.

Zrušiť môj používateľský účet Zrušiť

| Názov akcie                   | Popis                                                      |
|-------------------------------|------------------------------------------------------------|
| Zrušiť môj používateľský účet | Akcia vyvolá zrušenie používateľského účtu prihláseného    |
|                               | používateľa na verejnom portáli CISŠS a všetkých jeho dát. |

Pozn.: Po zrušení používateľského účtu na verejnom portáli CISŠS je možné si opätovne vytvoriť nový používateľský účet na verejnom portáli CISŠS s tým istým menom, resp. e-mailovou adresou.

V prípade, ak ste pod používateľským účtom vytvorili a odoslali niektorú zo žiadostí napr. žiadosť o zaradenie do VK, žiadosť o zaradenie do registra absolventov, zrušením používateľského účtu sa neruší odoslaná žiadosť. Táto žiadosť bude spracovaná štandardným procesom v zmysle platnej legislatívy. Rozhodnutia zo spracovania týchto žiadostí sú platné bez ohľadu na to, či si používateľ zruší používateľský účet na verejnom portáli CISŠS alebo nie.

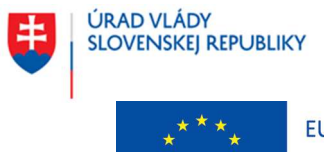

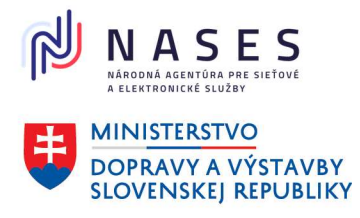

#### Projekt "Centrálny informačný systém štátnej služby" Kód ITMS projektu: 311071P364

# 3 OSOBNÝ PROFIL

## 3.1 Zobrazenie osobného profilu

Kapitola popisuje zobrazenie údajov osobného profilu oprávneného používateľa verejného portálu CISŠS. Osobný profil obsahuje základné osobné a kontaktné údaje oprávneného používateľa, údaje o pracovných skúsenostiach, dosiahnutom vzdelaní, znalostiach, schopnostiach a osobnostných vlastnostiach, licenciách a certifikátoch oprávneného používateľa.

Obrazovka je určená na zobrazenie údajov osobného profilu oprávneného používateľa verejného portálu CISŠS. V prípade, ak niektorá zo sekcií obrazovky nemá vyplnené údaje, verejný portál CISŠS vypíše informačnú hlášku napr. "V osobnom profile nemáte zadané žiadne údaje o pracovných skúsenostiach".

| 5                                | Centrálny informačný<br>systém štátnej služby                     | Môj pou                                      | žívateľský účet               |                                  | J J<br><u>Môj účet   Odhlásiť</u> |
|----------------------------------|-------------------------------------------------------------------|----------------------------------------------|-------------------------------|----------------------------------|-----------------------------------|
| Domov                            | Prehľad účtu                                                      | Osobný profil                                | Nastavenia účtu               |                                  |                                   |
| <u>Domov</u> >                   | <u>Môj účet</u> > Osobný profil                                   |                                              |                               |                                  |                                   |
| Osc                              | obný profi                                                        | il                                           |                               |                                  |                                   |
| Skontrol<br>Vygenere             | lujte a prípadne aktualizuj<br>ovať štruktúrovaný životo          | ite všetky zadané ú<br>pis z informácií v o: | daje.<br>sobnom profile (PDF) |                                  |                                   |
| Zákl                             | adné osobné                                                       | a kontak                                     | tné údaje                     |                                  |                                   |
| Osobn                            | é údaje                                                           |                                              |                               |                                  |                                   |
| Ing. Jura<br>Dátum n<br>Budatíns | ij Jurík<br>arodenia: 15. 3. 2003<br>ska 16, 851 04 Bratislava, S | Slovenská republik                           | a                             | <u>Upraviť</u>                   |                                   |
| Konta                            | ktné údaje                                                        |                                              |                               |                                  |                                   |
| tel: +421<br>e-mail: ju          | 915623000<br>urajjurik823@gmail.com                               |                                              |                               | <u>Upraviť</u><br><u>Upraviť</u> |                                   |
| Prac                             | ovné skúsen                                                       | osti                                         |                               |                                  |                                   |

V osobnom profile nemáte zadané žiadne údaje o pracovných skúsenostiach.

Pridať pracovnú skúsenosť

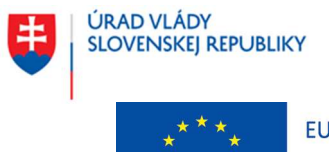

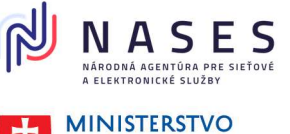

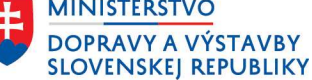

Projekt "Centrálny informačný systém štátnej služby" Kód ITMS projektu: 311071P364

Upraviť Odstrániť

Upraviť Odstrániť

## Vzdelanie

Ekonomická univerzita v Bratislave Obchodná fakulta, Medzinárodného obchodu Študijný odbor: ekonómia a manažment, Získaný titul: Ing. september 2018 - jún 2023

Pridať vzdelanie

## Jazykové znalosti

anglický jazyk Al - začiatočník

Pridať jazykovú znalosť

# Počítačové znalosti

| Práca s kancelárskym SW | Upraviť | <u>Odstrániť</u> |
|-------------------------|---------|------------------|
| pokročilý               |         |                  |

Pridať počítačovú znalosť

# Schopnosti a osobnostné vlastnosti

Sebadôvera, Svedomitosť a spoľahlivosť, Samostatnosť

# Licencie a certifikáty

Excel III. IT learning marec 2023

Pridať informácie o získanej licencii alebo certifikáte

## Vodičský preukaz

#### В

<u>Upraviť</u>

Upravit

Upraviť Odstrániť

## Údaje štátneho zamestnanca

Služobný úrad

Služobný úrad DEMO

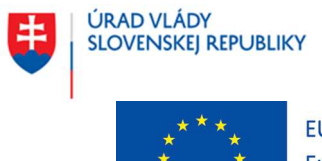

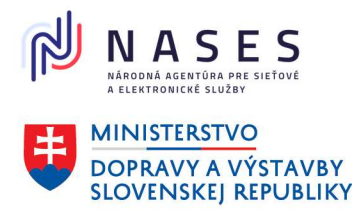

#### Projekt "Centrálny informačný systém štátnej služby" Kód ITMS projektu: 311071P364

Prostredníctvom dostupných akcií **Pridať**, alebo **Upraviť a Odstrániť** pri danej sekcii údajov je možné doplniť, aktualizovať/ upraviť, odstrániť vyplnené údaje osobného profilu. Bližší popis je v kapitole <u>3.2</u> <u>Pridanie údajov do osobného profilu</u> a kapitoly <u>3.3 Úprava údajov v osobnom profile</u>.

## 3.2 Pridanie údajov do osobného profilu

Kapitola popisuje pridanie nových údajov do osobného profilu prihláseného používateľa verejného portálu CISŠS. Prihlásený oprávnený používateľ verejného portálu CISŠS postupne vypĺňa formuláre na pridanie údajov o pracovných skúsenostiach, dosiahnutom vzdelaní, jazykových a počítačových znalostiach, vodičskom preukaze, schopnostiach a osobnostných vlastnostiach a získaných licenciách alebo certifikátoch. Vyplnenie všetkých údajov nie je povinné. Do niektorých sekcií môže prihlásený používateľ pridať aj viac záznamov.

## 3.2.1 Pridanie pracovnej skúsenosti

Obrazovka slúži na pridanie nového záznamu o pracovnej skúsenosti v rámci osobného profilu prihláseného oprávneného používateľa portálu CISŠS. Prihlásený používateľ zvolí v osobnom profile akciu "**Pridať vzdelanie**". Zadá organizáciu alebo spoločnosť, pozíciu, pracovnú oblasť a obdobie od – do. Zadanie popisu činností a položka "Obdobie do" sú nepovinné. Po zadaní údajov zvolí akciu "**Uložiť**".

# Pracovná skúsenosť

Organizácia/spoločnosť

Pozícia

Pracovná oblasť

Popis činností (nepovinné)

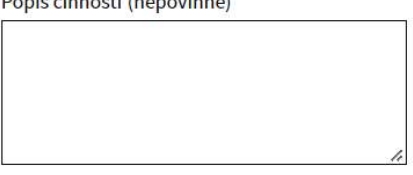

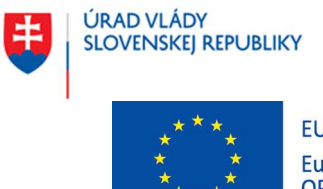

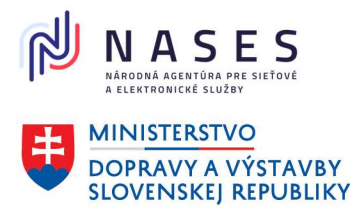

### Projekt "Centrálny informačný systém štátnej služby" Kód ITMS projektu: 311071P364

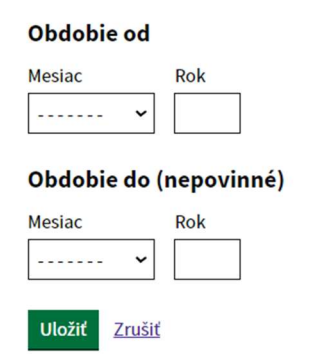

## 3.2.2 Pridanie vzdelania

Obrazovka slúži na pridanie nového záznamu o dosiahnutom vzdelaní v rámci osobného profilu prihláseného oprávneného používateľa verejného portálu CISŠS. Prihlásený používateľ zvolí v osobnom profile akciu "**Pridať vzdelanie**". Zadá stupeň dosiahnutého vzdelania, názov školy, začiatok štúdia a môže zadať aj fakultu, katedru/ústav, študijný odbor, získaný titul a koniec štúdia. Po zadaní údajov zvolí akciu "**Uložiť**".

· Spat

# Vzdelanie

| Stupeň vzdelania           |   |
|----------------------------|---|
|                            | ~ |
| Názov školy                |   |
|                            |   |
| Fakulta (nepovinné)        |   |
|                            |   |
| Studijný odbor (nepovinné) |   |
|                            |   |
| Získaný titul (nepovinné)  |   |
|                            |   |
| Obdobie od                 |   |
| Mesiac Rok                 |   |
| Obdobie do (nepovinné)     |   |
| Mesiac Rok                 |   |
| Uložit <u>Zrušit</u>       |   |

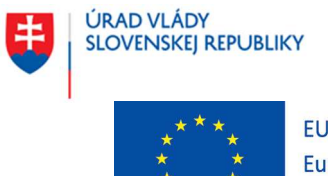

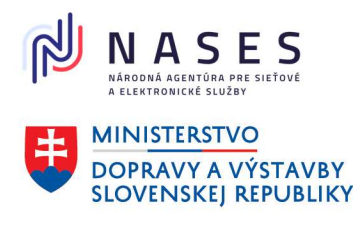

#### Projekt "Centrálny informačný systém štátnej služby" Kód ITMS projektu: 311071P364

### 3.2.3 Pridanie jazykovej znalosti

Obrazovka slúži na pridanie nového záznamu o jazykovej znalosti v rámci osobného profilu prihláseného oprávneného používateľa verejného portálu CISŠS. Prihlásený používateľ zvolí v osobnom profile akciu "**Pridať jazykovú znalosť**". Prihlásený používateľ zadá jazyk a úroveň ovládania vybraného jazyka. Po zadaní údajov zvolí akciu "**Uložiť**".

✓ <u>Spät</u>

# Jazyková znalosť

|        |        | ~ |   |
|--------|--------|---|---|
| Úroveň |        |   |   |
|        |        |   | ~ |
| Uložiť | Zrušiť |   |   |

## 3.2.4 Pridanie počítačovej znalosti

Obrazovka slúži na pridanie nového záznamu o počítačovej znalosti v rámci osobného profilu prihláseného oprávneného používateľa verejného portálu CISŠS. Prihlásený používateľ zvolí v osobnom profile akciu "**Pridať počítačovú znalosť**". Vyberie aplikáciu, technológiu alebo softvér a zadá úroveň ovládania vybranej aplikácie, technológie alebo softvéru. Po zadaní údajov zvolí akciu "**Uložiť**".

# Počítačová znalosť

|        |   | ~ |
|--------|---|---|
|        |   |   |
| Úroveň |   |   |
|        | ~ |   |
|        | • |   |

## 3.2.5 Pridanie schopnosti alebo osobnostnej vlastnosti

Obrazovka slúži na pridanie nových záznamov o schopnostiach alebo osobnostných vlastnostiach v rámci osobného profilu prihláseného oprávneného používateľa verejného portálu CISŠS. Prihlásený

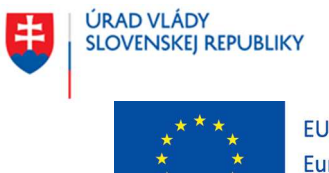

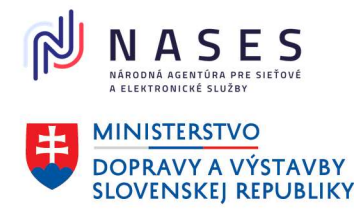

#### Projekt "Centrálny informačný systém štátnej služby" Kód ITMS projektu: 311071P364

používateľ zvolí v osobnom profile akciu **"Pridať schopnosť alebo osobnostnú vlastnosť**". Vyberie niektorú z definovaných schopností alebo osobnostných vlastností alebo v prípade potreby zadá iné schopnosti alebo vlastnosti do textového poľa. Po zadaní údajov zvolí akciu **"Uložiť**".

< <u>Späť</u>

# Schopnosti a osobnostné vlastnosti

| Sebadôvera                                   | Svedomitosť a spoľahlivosť    |
|----------------------------------------------|-------------------------------|
| Samostatnosť                                 | Motivácia                     |
| Adaptabilita a flexibilita                   | Schopnosť pracovať pod tlakom |
| Rozhodovacia schopnosť                       | Komunikačné zručnosti         |
| Analytické, koncepčné a strategické myslenie | Riadiace schopnosti           |

### Iné schopnosti a osobnostné vlastnosti (nepovinné)

Uveďte čiarkou oddelený zoznam iných schopností alebo osobnostných vlastností.

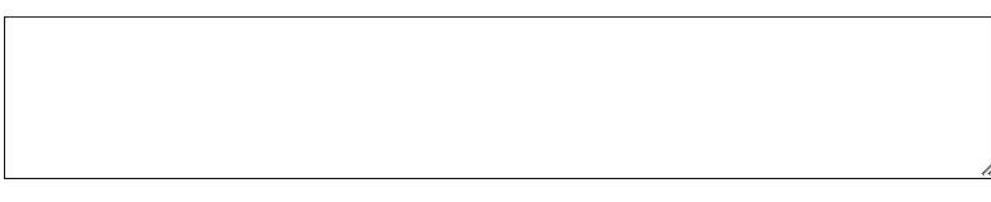

Uložiť Zrušiť

## 3.2.6 Pridanie informácie o získanej licencii alebo certifikáte

Obrazovka slúži na pridanie nového záznamu o získanej licencii alebo certifikáte v rámci osobného profilu prihláseného oprávneného používateľa portálu CISŠS. Prihlásený používateľ zvolí v osobnom profile akciu "**Pridať informáciu o získanej licencii alebo certifikáte**". Zadá názov licencie alebo certifikátu, organizáciu, ktorá vydala licenciu alebo certifikát a môže zadať dátum vystavenia a dátum exspirácie licencie alebo certifikátu, príp. či nemá dátum exspirácie. Po zadaní údajov zvolí akciu "**Uložiť**".

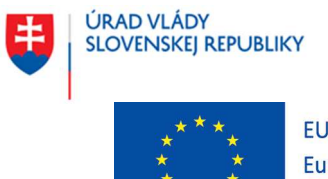

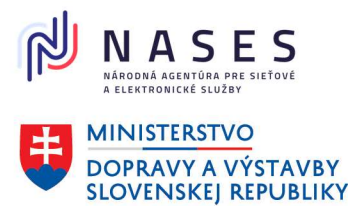

Projekt "Centrálny informačný systém štátnej služby" Kód ITMS projektu: 311071P364

< <u>Spät</u>

# Údaje o licencii / certifikáte

Názov licencie / certifikátu

Názov právnickej osoby alebo fyzickej osoby, ktorá licenciu alebo certifikát vydala.

Dátum vystavenia (nepovinné)

| Mesiac |   | Rok |
|--------|---|-----|
|        | ~ |     |

### Má licencia / certifikát dátum exspirácie?

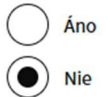

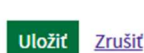

## 3.2.7 Pridanie vodičského preukazu

Obrazovka slúži na pridanie nových záznamov alebo úpravu existujúcich záznamov o vodičských oprávneniach v rámci osobného profilu prihláseného oprávneného používateľa verejného portálu CISŠS. Prihlásený používateľ zvolí v osobnom profile akciu "**Pridať vodičský preukaz**". Prihlásený používateľ vyberie niektoré z definovaných vodičských oprávnení. Po zadaní zvolí akciu "**Uložiť**".

< Spät

# Údaje o vodičských oprávneniach

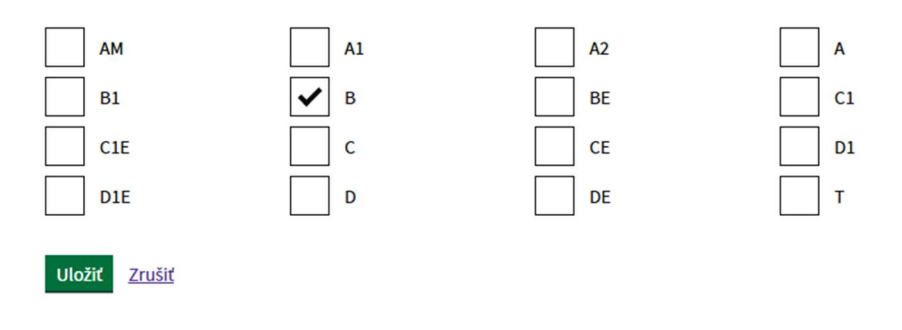

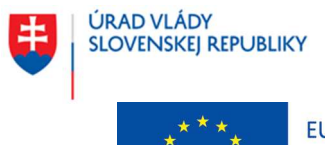

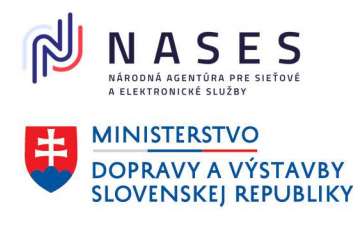

#### Projekt "Centrálny informačný systém štátnej služby" Kód ITMS projektu: 311071P364

## 3.3 Úprava údajov v osobnom profile

Kapitola popisuje úpravu údajov v osobnom profile prihláseného oprávneného používateľa verejného portálu CISŠS. Prihlásený používateľ verejného portálu CISŠS postupne upravuje údaje osobného profilu prostredníctvom formulárov pre úpravu údajov o pracovných skúsenostiach, dosiahnutom vzdelaní, jazykových a počítačových znalostiach, vodičskom preukaze, schopnostiach a osobnostných vlastnostiach a získaných licenciách alebo certifikátoch. Oprávnený používateľ nemusí mať vždy vyplnené údaje vo všetkých sekciách osobného profilu.

V prípade, ak je oprávnený používateľ evidovaný v registri absolventov a aktualizuje si v osobnom profile údaje, ktoré sú evidované v registri absolventov, tieto údaje budú automaticky prenesené aj do registra absolventov.

Obrazovka slúži na úpravu základných osobných údajov osobného profilu prihláseného oprávneného používateľa verejného portálu CISŠS.

| 5                        | Centrálny informačný<br>systém štátnej služby | Môj použ      | ívateľský účet  | J J<br>Môj účet   Odhlásiť |
|--------------------------|-----------------------------------------------|---------------|-----------------|----------------------------|
| Domov                    | Prehľad účtu                                  | Osobný profil | Nastavenia účtu |                            |
| <ul> <li>Späf</li> </ul> |                                               |               |                 |                            |

# Úprava osobných údajov

| Titul pred (nepovinné) | _            |
|------------------------|--------------|
| Ing.                   | Pridať ďalší |
| Meno                   |              |
| Juraj                  |              |
| Priezvisko<br>Jurík    |              |
| Titul za (nepovinné)   |              |
| Dátum narodenia        |              |
| Det Marine Dal         |              |

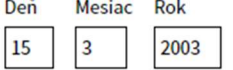

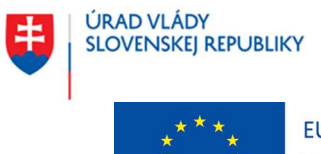

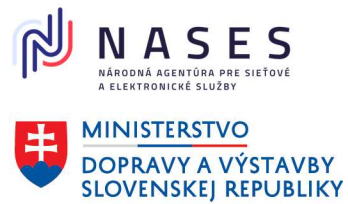

#### Projekt "Centrálny informačný systém štátnej služby" Kód ITMS projektu: 311071P364

~

### Občianstvo

Uveďte všetky Vaše štátne občianstva

| Slovenská republika 🗸 🗸 | Pridať ďalšie |
|-------------------------|---------------|
|-------------------------|---------------|

### Pohlavie

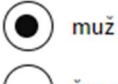

) žena

### Korešpondenčná adresa

| Stat                |  |
|---------------------|--|
| Slovenská republika |  |
|                     |  |
| Obec                |  |
| Obec<br>Bratislava  |  |

851 04

Ulica

Budatínska

Súpisné/orientačné číslo

16

Uložiť <u>Zrušiť</u>
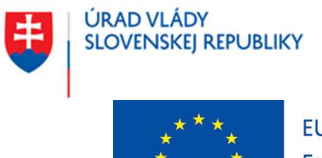

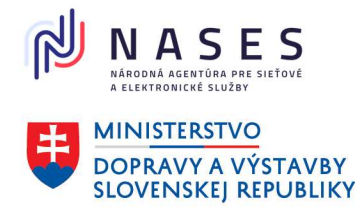

Projekt "Centrálny informačný systém štátnej služby" Kód ITMS projektu: 311071P364

# 4 ZOBRAZENIE PREHĽADU ÚČTU

V rámci prehľadu účtu má prihlásený používateľ verejného portálu CISŠS k dispozícii funkcionality pre rôzne oblasti.

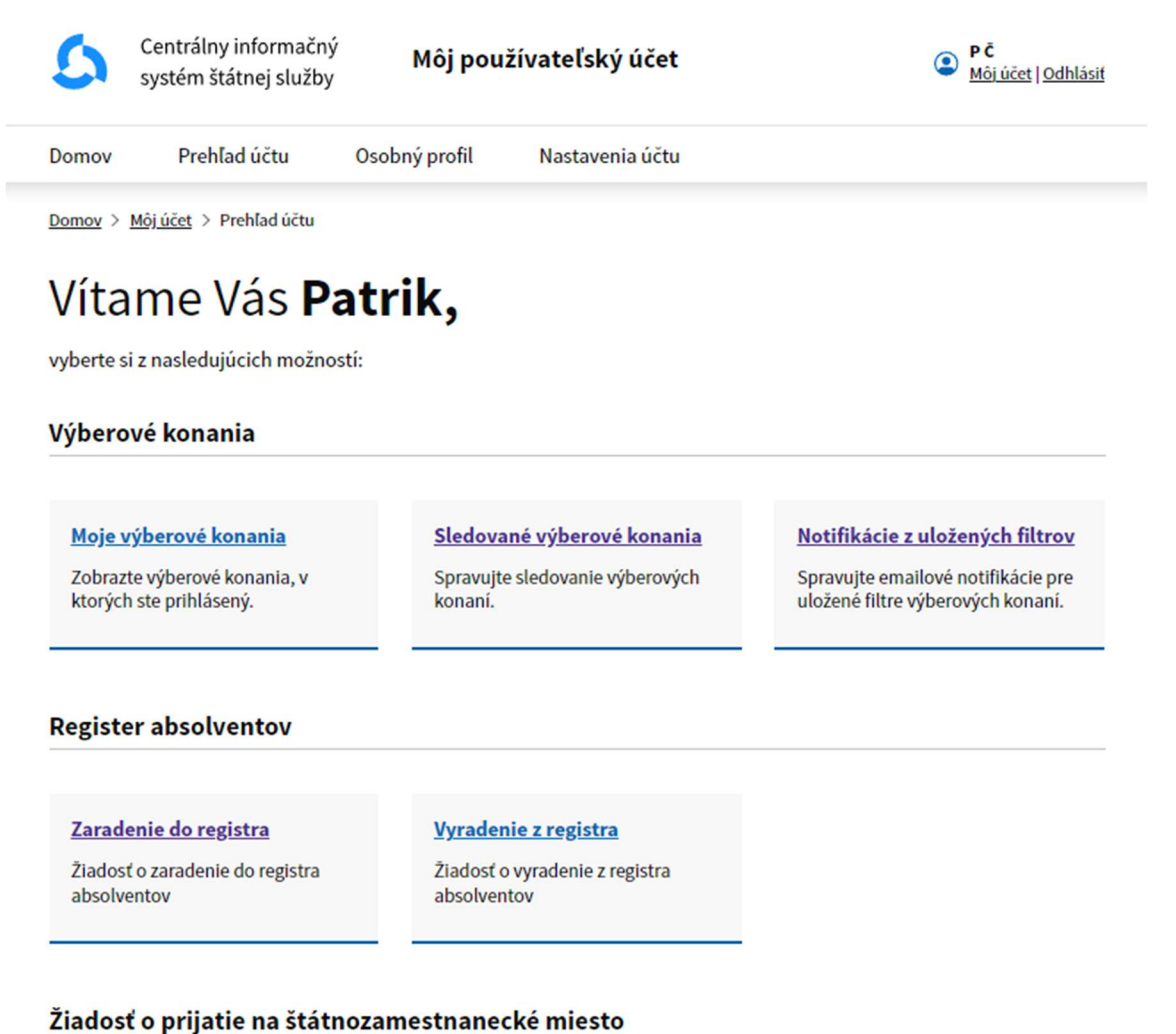

## Ziadost o prijatie na statnozamestnanečke mi

#### Žiadosť o prijatie

Žiadosť o prijatie na štátnozamestnanecké miesto

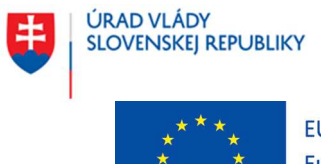

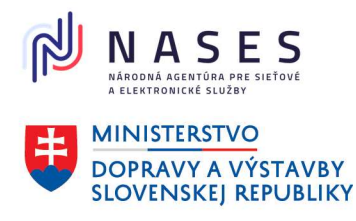

## Projekt "Centrálny informačný systém štátnej služby" Kód ITMS projektu: 311071P364

# Výberové konania

- Moje výberové konania zobrazenie zoznamu výberových konaní, do ktorých sa používateľ verejného portálu CISŠS prihlásil (bližší popis je obsahom kapitoly <u>6.2 Zobrazenie mojich výberových konaní</u>)
- <u>Sledované výberové konania</u> správa sledovaných výberových konaní (bližší popis je obsahom kapitoly <u>6.4 Sledovanie výberových konaní</u>)
- <u>Notifikácie z uložených filtrov</u> správa emailových notifikácií pre uložené filtre výberových konaní (bližší popis je obsahom kapitoly <u>6.3 Nastavenie automatických notifikácií o výberových</u> konaniach)

# Register absolventov

- Zaradenie do registra zobrazenie žiadosti o zaradenie do registra absolventov (bližší popis je obsahom kapitoly <u>5.1 Podanie žiadosti o zaradenie do registra absolventov</u>)
- <u>Vyradenie z registra</u> zobrazenie žiadosti o vyradenie z registra absolventov (bližší popis je obsahom kapitoly <u>5.4 Podanie žiadosti o vyradenie z registra absolventov</u>)

# Žiadosť o prijatie na štátnozamestnanecké miesto

 Žiadosť o prijatie – zobrazenie žiadosti o prijatie na štátnozamestnanecké miesto (bližší popis je obsahom kapitoly <u>6.6 Podanie žiadosti o prijatie na štátnozamestnanecké miesto</u>)

# 5 ABSOLVENT

# 5.1 Podanie žiadosti o zaradenie do registra absolventov

Kapitola popisuje odoslanie žiadosti o zaradenie do registra absolventov. Žiadosť podáva prihlásený oprávnený používateľ verejného portálu CISŠS, ktorý má vyplnené aspoň základné osobné a kontaktné údaje osobného profilu a spĺňa zákonné požiadavky pre zaradenie do registra absolventov.

Prihlásený používateľ zvolí Môj účet/Prehľad účtu. V sekcii **register absolventov** zvolí linku Zaradenie do registra. Obrazovka poskytuje úvodnú informáciu o registri absolventov pred podaním žiadosti o zaradenie do registra absolventov. Obrazovka má dve alternatívy.

Ak prihlásený <u>používateľ nespĺňa podmienky zaradenia</u> alebo nemá vyplnené požadované údaje v osobnom profile zobrazí sa oznam o tom, že používateľ nespĺňa podmienky na zaradenie do registra absolventov a akcia "Začať" nebude dostupná a na formulári bude zobrazený oznam o tom, že používateľ nespĺňa podmienky na zaradenie do registra absolventov.

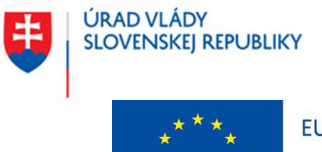

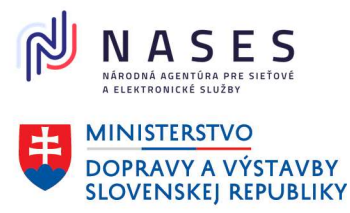

Projekt "Centrálny informačný systém štátnej služby" Kód ITMS projektu: 311071P364

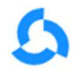

Centrálny informačný systém štátnej služby

Žiadosť o zaradenie do registra absolventov 🥥 🗛 Môj účet | Odhlásiť

Späť

# Žiadosť o zaradenie do registra absolventov

Zaradením do registra absolventov sprístupníte Váš profil potenciálnym zamestnávateľom – služobným úradom, ktorí aktívne oslovujú absolventov pri obsadzovaní štátnozamestnaneckých miest.

## Podmienky pre zaradenie do registra absolventov

- vek od 18 do 30 rokov
- od skončenia prípravy na povolanie (t. j. od ukončenia vzdelania podľa § 38 ods. 13 z. č. 55/2017 Z. z. o štátnej službe a
  o zmene a doplnení niektorých zákonov) neuplynuli viac ako 2 roky

Splnenie podmienok pre zaradenie do registra absolventov sa vyhodnocuje automaticky na základe údajov osobného profilu Vášho používateľského účtu. Ak nespĺňate podmienky pre zaradenie do registra absolventov, nie je možné podať žiadosť.

## Nie je možné podať žiadosť o zaradenie do registra absolventov

Nespĺňate nižšie uvedené podmienky pre zaradenie do registra absolventov. Odporúčame Vám skontrolovať a aktualizovať údaje, ktoré ste zadali v osobnom profile Vášho používateľského účtu.

Váš vek musí byť menej ako 30 rokov

Príprava na povolanie musí byť ukončená pred menej ako 2 rokmi

Začať

Ak má oprávnený používateľ verejného portálu CISŠS vyplnené údaje v osobnom profile, nie je ešte zaradený v registri absolventov a <u>spĺňa podmienky na zaradenie</u> do registra absolventov, môže zvoliť voľbu "**Začať**".

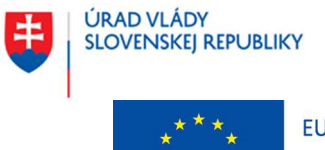

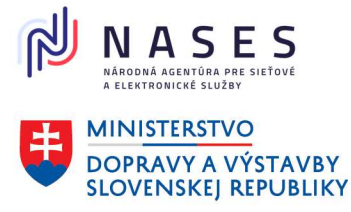

Projekt "Centrálny informačný systém štátnej služby" Kód ITMS projektu: 311071P364

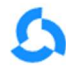

Centrálny informačný systém štátnej služby Žiadosť o zaradenie do registra absolventov 😩 🗛 Môj účet | Odhlásiť

Späť

# Žiadosť o zaradenie do registra absolventov

Zaradením do registra absolventov sprístupníte Váš profil potenciálnym zamestnávateľom – služobným úradom, ktorí aktívne oslovujú absolventov pri obsadzovaní štátnozamestnaneckých miest.

### Podmienky pre zaradenie do registra absolventov

- vek od 18 do 30 rokov
- od skončenia prípravy na povolanie (t. j. od ukončenia vzdelania podľa § 38 ods. 13 z. č. 55/2017 Z. z. o štátnej službe a
  o zmene a doplnení niektorých zákonov) neuplynuli viac ako 2 roky

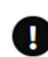

Splnenie podmienok pre zaradenie do registra absolventov sa vyhodnocuje automaticky na základe údajov osobného profilu Vášho používateľského účtu. Ak nespĺňate podmienky pre zaradenie do registra absolventov, nie je možné podať žiadosť.

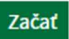

Obrazovka slúži na vyplnenie doplňujúcich údajov žiadosti o zaradenie do registra absolventov prihláseného oprávneného používateľa verejného portálu CISŠS. Žiadosť môže podať len prihlásený oprávnený používateľ CISŠS, ktorý spĺňa zákonné podmienky a má vyplnené potrebné údaje vo svojom osobnom profile.

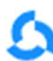

Centrálny informačný systém štátnej služby Žiadosť o zaradenie do registra absolventov 💿 VZ

< Spät

# Žiadosť o zaradenie do registra absolventov

### Osobné údaje

| Titul pred      |                     |  |
|-----------------|---------------------|--|
| Meno            | Vladimír            |  |
| Priezvisko      | Zelený              |  |
| Titul za        |                     |  |
| Občianstvo      | Slovenská republika |  |
| Dátum narodenia | 15. 5. 2000         |  |
| Pohlavie        | muž                 |  |
|                 |                     |  |

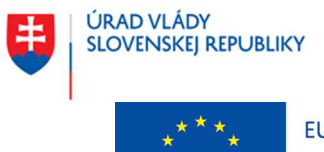

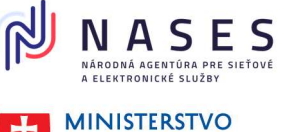

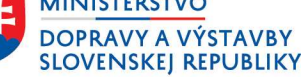

## Projekt "Centrálny informačný systém štátnej služby" Kód ITMS projektu: 311071P364

| Kontaktné údaje                                      |                                             |
|------------------------------------------------------|---------------------------------------------|
| Telefónne čislo                                      | +421915629111                               |
| E-mailová adresa                                     | vladimir.zeleny325@gmail.com                |
| Rodné číslo alebo iné identifikačné číslo            | <b>b</b>                                    |
| Vyberte si rodné číslo alebo iné identifikačné číslo |                                             |
| Rodné číslo 🗸                                        |                                             |
| Rodné číslo alebo iné identifikačné číslo            |                                             |
| Zadajte bez lomky                                    |                                             |
|                                                      |                                             |
| Informácie o vzdelaní                                |                                             |
| Najvyšší dosiahnutý stupeň vzdelania                 |                                             |
| vysokoškolské vzdelanie druhého stupňa               | ~                                           |
|                                                      |                                             |
| Posledný skončený stupeň vzdelania                   |                                             |
| vysokoškolské vzdelanie druhého stupňa               | ~                                           |
| Dátum skončenia pripravy na povolanie                |                                             |
| Napriklad 10 5 1985                                  |                                             |
| Deň Mesiac Rok                                       |                                             |
| 30 9 2023                                            |                                             |
|                                                      |                                             |
| Čestné vyhlásenia                                    |                                             |
| Čestne vyhlasujem, že som spôsobilý na právn         | ne úkony v plnom rozsahu.                   |
| Costno whilesuiom ito som bozúhonnú                  | Costno vyhlasujem je ovládam štátny ja nyk  |
| Cestrie vymasujem, ze som bezunonny.                 | cestrie vymasujem, ze oviadam statny jazyk. |
| V ďalšom kroku budete skontrolujete zadané udaje.    |                                             |
|                                                      |                                             |
| Pokračovat Zrušiť žiadosť                            |                                             |

| Názov akcie    | Popis                                                                    |
|----------------|--------------------------------------------------------------------------|
| Pokračovať     | Akcia zabezpečí zobrazenie formulára kontroly zadaných údajov žiadosti o |
|                | zaradenie do registra absolventov.                                       |
| Zrušiť žiadosť | Akcia zabezpečí zobrazenie východiskovej stránky.                        |

Ďalšia obrazovka slúži na kontrolu zadaných údajov pred odoslaním žiadosti a následné odoslanie žiadosti o zaradenie do registra absolventov.

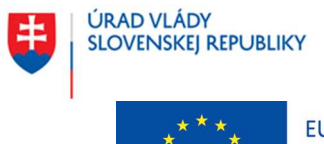

EURÓPSKA ÚNIA Európske štrukturálne a investičné fondy

OP Integrovaná infraštruktúra 2014 – 2020

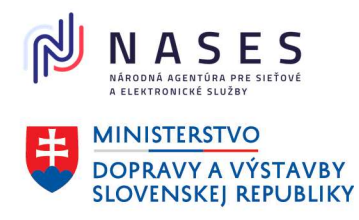

### Projekt "Centrálny informačný systém štátnej služby" Kód ITMS projektu: 311071P364

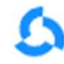

Centrálny informačný systém štátnej služby Žiadosť o zaradenie do registra absolventov 😩 VZ

< Spät

# Kontrola zadaných údajov

Skontrolujte a prípadne upravte všetky zadané údaje pred odoslaním žiadosti.

| Osobné údaje                                            |                                        | Zmeniť |
|---------------------------------------------------------|----------------------------------------|--------|
| Meno a priezvisko                                       | Vladimír Zelený                        |        |
| Občianstvo                                              | Slovenská republika                    |        |
| Dátum narodenia                                         | 15. 5. 2000                            |        |
| Pohlavie                                                | muž                                    |        |
| Vyberte si rodné číslo alebo iné<br>identifikačné číslo | Rodné číslo                            |        |
| Rodné číslo alebo iné<br>identifikačné číslo            | 9461038609                             |        |
| Kontaktné údaje                                         |                                        |        |
| Telefónne číslo                                         | +421915629111                          | Zmeniť |
| E-mailová adresa                                        | vladimir.zeleny325@gmail.com           | Zmeniť |
| Informácie o vzdelaní                                   |                                        | Zmeniť |
| Najvyšší dosiahnutý stupeň<br>vzdelania                 | vysokoškolské vzdelanie druhého stupňa |        |
| Posledný skončený stupeň<br>vzdelania                   | vysokoškolské vzdelanie druhého stupňa |        |
| Dátum skončenia prípravy na                             | 30. 9. 2023                            |        |

### Čestné vyhlásenia

Zmeniť

Cestne vyhlasujem, že som spôsobilý na právne úkony v plnom rozsahu.

Cestne vyhlasujem, že som bezúhonný.

Cestne vyhlasujem, že ovládam štátny jazyk.

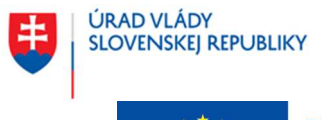

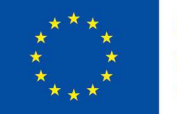

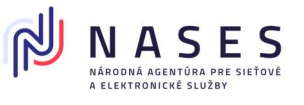

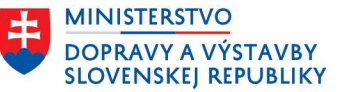

## Projekt "Centrálny informačný systém štátnej služby" Kód ITMS projektu: 311071P364

#### Informácie týkajúce sa spracúvania a ochrany osobných údajov v súvislosti so zaradením do registra absolventov

V súlade s čl. 13 Nariadenia Európskeho parlamentu a Rady (EÚ) 2016/679 z 27. apríla 2016 o ochrane fyzických osôb pri spracúvaní osobných údajov a o voľnom pohybe takýchto údajov, ktorým sa zrušuje smernica 95/46/ES (všeobecné nariadenie o ochrane údajov) (ďalej len **"nariadenie GDPR**") a v súlade s § 19 zákona č. 18/2018 Z. z. o ochrane osobných údajov a o zmene a doplnení niektorých zákonov v znení neskoršich predpisov (ďalej len **"ZOOU**") si Vás týmto ako dotknutú osobu dovoľujeme informovať o Vašich právach a o podmienkach spracúvania Vašich osobných údajov, nakoľko v súvislosti s Vašou žiadosťou o zaradenie do registra absolventov a následným zaradením do registra absolventov dochádza k spracúvaniu Vašich osobných údajov prevádzkovateľom, ktorým je služobný úrad podľa zákona č. 55/2017 Z. z. o štátnej službe a o zmene a doplnení niektorých zákonov v znení neskoršich predpisov (ďalej len **"zákon o štátnej službe**") s pristupom do registra absolventov. Zároveň si Vás týmto dovoľujeme informovať, že Vami poskytnuté osobné údaje spracúva aj prevádzkovateľ, ktorým je na zákonnom ustanovené účely uvedené nižšie aj Úrad vlády Slovenskej republiky.

Dotknutou osobou je absolvent podľa § 9 zákona o štátnej službe a § 14 ods. 6 zákona č. 99/2024 Z. z. o centrálnom informačnom systéme štátnej služby a o zmene a doplnení zákona č. 55/2017 Z. z. o štátnej službe a o zmene a doplnení niektorých zákonov v znení neskorších predpisov (ďalej len "zákon o CISSS").

Po Vašom zaradení do registra absolventov sa stiahnu do registra absolventov automaticky aj Vaše dostupné osobné údaje poskytnuté v rámci osobného profilu Vášho používateľského účtu na webovej stránke verejného portálu centrálneho informačného systému štátnej služby (dalej len **\_CISS**<sup>o</sup>) do registra absolventov; ak dójde počas Vašej evidencie v registri absolventov k aktualizácii Vašich osobných údajov v osobnom profile, aktualizuje ich systém automaticky aj v registri absolventov (§ 9 ods. 3 vyhlášky Úradu vlády Slovenskej republiky č. 112/2024 Z. z. o údajoch poskytovaných do centrálneho informačného systému štátnej služby a o používateľskom účte).

Označenie prevádzkovateľa, rozsah osobných údajov, účelov spracúvania osobných údajov, právny základ, dobu uchovávania a príjemcov Vašich osobných údajov uvádzame nižšie.

#### Prevádzkovateľ: Služobný úrad podľa § 15 zákona o štátnej službe

Rozsah osobných údajov: Z dostupných údajov používateľského účtu absolventa na verejnom portáli CISSS a z podanej žiadosti absolventa o zaradenie do registra absolventov sa v CISSS resp. v registri absolventov spracúva: titul, meno a priezvisko, rodné číslo alebo iné identifikačné číslo, dátum narodenia, pohlavie, občianstvo, e-mailová adresa a telefónne číslo, korešpondenčná adresa, údaje o vzdelaní vrátane dátumu skončenia pripravy na povolanie podľa osobitného predpisu, čestné vyhlásenia podľa § 14 ods. 3 zákona o CISSS, údaje o pracovných skúsenostiach, údaje o jazykových znalostiach, počítačových znalostiach, o získaných licenciách a certifikátoch, schopnosti a osobnostné vlastnosti a typ vodičského oprávnenia - § 14 ods. 3 a § 20 ods. 4 písm. b) zákona o CISSS a príloha č. 4 k vyhláške č. 112/2024 Z. z. časť B Účel spracúvania osobných údajov: Zabezpečenie úkonov súvisiacich s evidenciou a správou absolventov v registri absolventov, s obsadzovaním štátnozamestnaneckých miest a miest pri výkone práce vo verejnom záujme a prijatím na obsadzované štátnozamestnanecké miesto a na miesto pri výkone práce vo verejnom záujme

Právny základ: Podľa čl. 6 ods. 1 písm. c) nariadenia GDPR a § 13 ods. 1 písm. c) ZOOÚ je spracůvanie osobných údajov nevyhnutné na plnenie povinností kladených na prevádzkovateľa zákonom, konkrétne ustanovením § 9 v spojení s § 23 a 44 zákona o štátnej službe

Doba uchovávania: do vyradenia dotknutej osoby z registra absolventov na základe vlastnej žiadosti alebo automaticky systémom, keď strati postavenie absolventa podľa § 9 ods. 1 písm. a) a b) zákona o štátnej službe **Príjemca**: Prevádzkovateľ, Úrad vlády Slovenskej republiky

Prevádzkovateľ: Úrad vlády Slovenskej republiky, IČO: 00 151 513, sidlo: Námestie slobody 1, 813 70 Bratislava Rozsah osobných údajov: pohlavie, občianstvo, vek, údaje o vzdelani, údaje o pracovných skúsenostiach, údaje o jazykových znalostiach, počítačových znalostiach, o získaných licenciách a certifikátoch, schopnosti a osobnostné vlastnosti a typ vodičského oprávnenia, identifikátor uchádzača vo výberovom konani a údaje súvisiace s vyhodnotením výberového konania a obsadením štátnozamestnaneckého miesta - § 20 ods. 8 pism. d) zákona o CISSS

Účel spracúvania osobných údajov: Analyzovanie a vyhodnocovanie údajov o štátnej službe, príprava, tvorba a spristupňovanie analytických výstupov v oblasti štátnozamestnaneckých vzťahov o absolventoch, o uchádzačoch, o obsadzovaní štátnozamestnaneckých miest a tvorba a kontrola štátnej politiky v oblasti štátnozamestnaneckých vzťahov a riadenia ľudských zdrojov v štátnej službe, zabezpečenie získavania a vyhodnocovania spätnej väzby k službám poskytovaným CISSS, realizácia prieskumov so zameraním na štátnozamestnanecké vzťahy, štátnu službu a jej inštitúty a na účel štatistiky

Právny základ: Podľa čl. 6 ods. 1 písm. c) nariadenia GDPR a § 13 ods. 1 písm. c) ZOOÚ je spracúvanie osobných údajov nevyhnutné na plnenie povinností kladených na prevádzkovateľa zákonom, konkrétne ustanovením § 20 ods. 8 zákona o CISSS

#### Doba uchovávania: 10 rokov

Príjemca: Prevádzkovateľ, odborní konzultanti a poradcovia, ktorí sú viazaní zákonnou a/ alebo zmluvnou povinnosťou mlčanlivosti, spoločnosť zabezpečujúca správu webovej stránky verejného portálu a prevádzku interného portálu CISSS

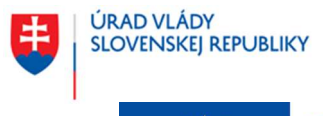

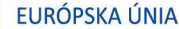

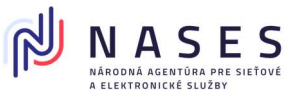

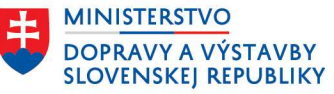

### Projekt "Centrálny informačný systém štátnej služby" Kód ITMS projektu: 311071P364

Prevádzkovateľ: Úrad vlády Slovenskej republiky, IČO: 00 151 513, sidlo: Námestie slobody 1, 813 70 Bratislava Rozsah osobných údajov: identifikačné údaje osoby, ktorá osobné údaje dotknutej osoby poskytnuté v žiadosti o zaradenie, príp. stiahnuté z jej osobného profilu v používateľskom účte na webovej stránke verejného portálu CISŠS do registra absolventov, prehliadala alebo ich poskytovala, ako aj totožnosť príjemcov - § 69 ods. 1 ZOOÚ Účel spracúvania osobných údajov: Vedenie logov v CISŠS podľa § 69 ZOOÚ Právny základ: Podľa čl. 6 ods. 1 písm. c) nariadenia GDPR a § 13 ods. 1 písm. c) ZOOÚ je spracúvanie osobných údajov

Právny základ: Podľa čl. 6 ods. 1 písm. c) nariadenia GDPR a § 13 ods. 1 písm. c) ZOOU je spracúvanie osobných údajov nevyhnutné na plnenie povinnosti kladených na prevádzkovateľa zákonom, konkrétne ustanovením § 20 ods. 9 zákona o CISSS v súvislosti s jeho povinnosťou podľa § 69 ZOOÚ

Doba uchovávania: Po dobu trvania povinnosti podľa § 69 ZOOÚ

Príjemca: Prevádzkovateľ, odborní konzultanti a poradcovia, ktorí sú viazaní zákonnou a/ alebo zmluvnou povinnosťou mlčanlivosti, spoločnosť zabezpečujúca správu webovej stránky verejného portálu a prevádzku interného portálu CISSS

#### Prevádzkovateľ: Úrad vlády Slovenskej republiky, IČO: 00 151 513, sídlo: Námestie slobody 1, 813 70 Bratislava

Rozsah osobných údajov: údaje v registri absolventov: titul, meno a priezvisko, rodné číslo alebo iné identifikačné číslo, dátum narodenia, pohlavie, občianstvo, e-mailová adresa a telefónne číslo, korešpondenčná adresa, údaje o vzdelaní vrátane dátumu skončenia prípravy na povolanie podľa osobitného predpisu, čestné vyhlásenia podľa § 14 ods. 3 zákona o CISŠS, údaje o pracovných skúsenostiach, údaje o jazykových znalostiach, počítačových znalostiach, o získaných licenciách a certifikátoch, schopnosti a osobnostné vlastnosti a typ vodičského oprávnenia - § 20 ods. 9 zákona o CISŠS Účel spracúvania osobných údajov: Výkon pôsobnosti, povinností a oprávnení a plnenie úloh podľa zákona o CISŠS a iných osobitných právnych predpisov

Právny základ: Podľa čl. 6 ods. 1 písm. c) nariadenia GDPR a § 13 ods. 1 písm. c) ZOOÚ je spracúvanie osobných údajov nevyhnutné na plnenie povinností kladených na prevádzkovateľa zákonom, konkrétne príslušnými ustanoveniami zákona o CISSS a inými osobitnými predpismi (zákon č. 395/2002 Z. z., zákon o štátnej službe, ZOOÚ a zákon č. 95/2019 Z. z.)

Doba uchovávania: Po dobu nevyhnutnú na výkon pôsobnosti, povinnosti a oprávnení a na plnenie úloh podľa zákona o CISŠS alebo príslušného osobitného predpisu

Príjemca: Prevádzkovateľ, odborní konzultanti a poradcovia, ktorí sú viazaní zákonnou a/ alebo zmluvnou povinnosťou mlčanlivosti, spoločnosť zabezpečujúca správu webovej stránky verejného portálu a prevádzku interného portálu CISSS

Zoznam služobných úradov - prevádzkovateľov, ich údaje ako aj kontakt na ich zodpovednú osobu uvádzame tu: Dokument: Zoznam prevádzkovateľov (služobných úradov) a ich zodpovedných osôb (PDF, veľkosť 359 kB)

Prevádzkovateľ nevykonáva prenos osobných údajov fyzickej osoby (dotknutej osoby) do tretich krajín, jej osobné údaje nepoužíva na automatizované individuálne rozhodovanie, vrátane profilovania a neposkytuje ich žiadnym tretím osobám.

Pre viac informácií o spracúvaní osobných údajov, Vašich právach a/ alebo o uplatnení Vašich práv kontaktujte prosim zodpovednú osobu príslušného služobného úradu podľa § 15 zákona o štátnej službe, zodpovednú osobu Úradu vlády Slovenskej republiky na e-mailovej adrese: <u>zodpovedna.osoba@vlada.gov.sk</u> alebo kliknite na <u>Všeobecné informácie o</u> <u>spracúvaní a ochrane osobných údajov</u>.

Oboznámil/a som sa s podmienkami spracúvania osobných údajov

Ak ste skontrolovali všetky zadané údaje môžete odoslať svoju žiadosť.

doslať žiadosť Zrušiť žiadosť

| Názov akcie     | Popis                                                                   |
|-----------------|-------------------------------------------------------------------------|
| Odoslať žiadosť | Akcia zabezpečí odoslanie žiadosti o zaradenie do registra absolventov. |
| Zrušiť žiadosť  | Akcia zabezpečí zobrazenie východiskovej stránky.                       |
| Zmeniť          | Akcia zobrazí obrazovku pre úpravu záznamu.                             |

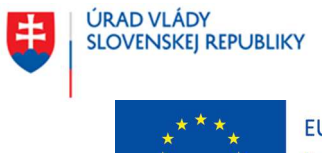

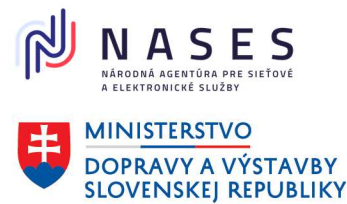

## Projekt "Centrálny informačný systém štátnej služby" Kód ITMS projektu: 311071P364

Po kliknutí na tlačidlo "**Odoslať žiadosť"** systém zobrazí ďalšiu obrazovku o úspešnom odoslaní žiadosti s informáciami o nasledovnom postupe.

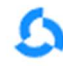

Centrálny informačný systém štátnej služby

Žiadosť o zaradenie do registra absolventov 💿 VZ

# Žiadosť je úspešne odoslaná.

#### Co bude nasledovať?

- Vybrané údaje Vašej žiadosti o zaradenie do registra absolventov budú automaticky systémom overené voči údajom registra fyzických osôb. Po úspešnom overení vybraných údajov žiadosti budete zaradený do registra absolventov a o tejto skutočnosti Vám systém automaticky zašle na Vašu emailovú adresu notifikáciu.
- Ak nedôjde k úspešnému overeniu vybraných údajov Vašej žiadosti o zaradenie do registra absolventov voči údajom registra fyzických osôb, nebudete zaradený do registra absolventov a systém Vás informuje o ďalšom možnom postupe notifikáciou zaslanou na Vašu emailovú adresu.
- Po zaradení do registra absolventov sa Vaše údaje zo žiadosti ako aj dostupné údaje z Vášho osobného profilu v rámci používateľského účtu stiahnu do registra absolventov.
- Váš profil vytvorený z poskytnutých údajov (zo žiadosti a osobného profilu) bude dostupný v registri absolventov
  potenciálnym zamestnávateľom služobným úradom, ktorí aktívne oslovujú absolventov pri obsadzovaní
  štátnozamestnaneckých miest.
- Ak dôjde k zmene údajov Vášho osobného profilu, systém dané zmeny po uložení automaticky zohľadní aj vo Vašom profile v registri absolventov.
- V registri absolventov budete evidovaný, dokým spĺňate zákonné podmienky evidencie (t. j. dokým máte menej ako 30
  rokov a od skončenia Vašej prípravy na povolanie neuplynuli viac ako 2 roky). Ak prestanete spĺňať uvedené zákonné
  podmienky evidencie, systém Vás automaticky vyradí z registra absolventov a o tejto skutočnosti Vám zašle na Vašu
  emailovú adresu notifikáciu.
- O vyradenie z registra absolventov môžete však požiadať aj Vy, a to elektronicky prostrednictvom Vášho používateľského účtu.

Prejsť na domovskú stránku

# 5.2 Zobrazenie údajov absolventa

Ak je prihlásený používateľ verejného portálu CISŠS zároveň absolventom a je zaradený do registra absolventov, tak sa mu v osobnom profile zobrazí aj sekcia "Údaje registra absolventov".

# Údaje registra absolventov

Dátum zaradenia 9. 12. 2024 Dátum plánovaného 30. 5. 2025 vyradenia

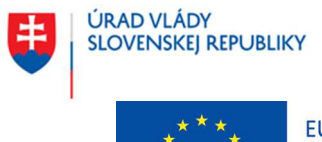

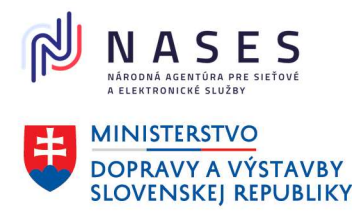

Projekt "Centrálny informačný systém štátnej služby" Kód ITMS projektu: 311071P364

# 5.3 Úprava údajov absolventa

Úprava údajov absolventa je realizovaná rovnakým spôsobom, ktorý je popísaný v kapitole <u>3.3 Úprava</u> údajov v osobnom profile. Zmena sa automaticky prejaví v registri absolventov.

# 5.4 Podanie žiadosti o vyradenie z registra absolventov

Kapitola popisuje odoslanie žiadosti o vyradenie z registra absolventov. Žiadosť podáva prihlásený oprávnený používateľ verejného portálu CISŠS, ktorý je zaradený v registri absolventov.

Obrazovka slúži na podanie žiadosti o vyradenie prihláseného oprávneného používateľa verejného portálu CISŠS z registra absolventov. **Žiadosť môže podať len prihlásený oprávnený používateľ CISŠS, ktorý je zaradený v registri absolventov.** Prihlásený používateľ zvolí Môj účet/Prehľad účtu. V sekcii **register absolventov** zvolí link <u>Vyradenie z registra</u>. Prejde si zadané údaje, zaškrtne pole "**Súhlasím s vyradením z registra absolventov**" a zvolí akciu "**Odoslať žiadosť**".

# Žiadosť o vyradenie z registra absolventov

| Osobne udaje                                 |                                        |  |
|----------------------------------------------|----------------------------------------|--|
| Meno a priezvisko                            | Mgr. Anna Kováčová                     |  |
| Občianstvo                                   | Slovenská republika                    |  |
| Dátum narodenia                              | 24, 6, 1998                            |  |
| Pohlavie                                     | žena                                   |  |
| Rodné číslo alebo iné<br>identifikačné číslo |                                        |  |
| Rodné číslo alebo iné<br>identifikačné číslo |                                        |  |
| Kontaktné údaje                              |                                        |  |
| Telefónne číslo                              | +421911123456                          |  |
| E-mailová adresa                             | alena.smieskova@vlada.gov.sk           |  |
| Informácie o vzdelaní                        |                                        |  |
| Najvyšší dosiahnutý stupeň<br>vzdelania      | vysokoškolské vzdelanie druhého stupňa |  |
| Posledný skončený stupeň<br>vzdelania        | vysokoškolské vzdelanie druhého stupňa |  |
| Dátum skončenia pripravy na<br>povolanie     | 31. 5. 2023                            |  |

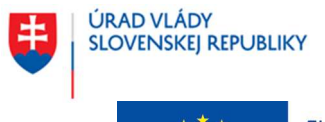

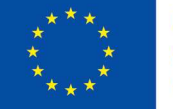

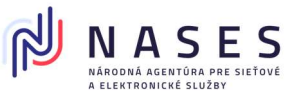

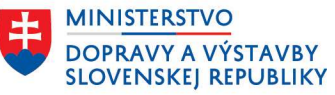

### Projekt "Centrálny informačný systém štátnej služby" Kód ITMS projektu: 311071P364

#### Informácie o zaradení do registra absolventov

Dátum zaradenia 9. 12. 2024

#### Informácie týkajúce sa spracúvania a ochrany osobných údajov v súvislosti s vyradením z registra absolventov

V súlade s čl. 13 Nariadenia Európskeho parlamentu a Rady (EÚ) 2016/679 z 27. aprila 2016 o ochrane fyzických osôb pri spracúvaní osobných údajov a o voľnom pohybe takýchto údajov, ktorým sa zrušuje smernica 95/46/ES (všeobecné nariadenie o ochrane údajov) (ďalej len "nariadenie GDPR") a v súlade s § 19 zákona č. 18/2018 Z. z. o ochrane osobných údajov a o zmene a doplnení niektorých zákonov v znení neskorších predpisov (ďalej len "ZOOU") si Vás týmto ako dotknutú osobu dovoľujeme informovať o Vašich právach a o podmienkach spracúvania Vašich osobných údajov, nakoľko v súvislosti s Vašou žiadosťou o vyradenie z registra absolventov (ďalej len "žiadosť o vyradenie"), ktorú ste podali prostrednictvom webovej stránky verejného portálu centrálneho informačného systému štátnej služby (ďalej len "CISSS"), dochádza k spracúvaniu Vašich osobných údajov uvedených v žiadosť o vyradenie Úradom vlády Slovenskej republiky, IČO: 00 151 513, so sidlom Námestie slobody 1, 813 70 Bratislava (ďalej len "prevádzkovateľ").

Dotknutou osobou je absolvent podľa § 9 zákona č. 55/2017 Z. z. o štátnej službe a o zmene a doplnení niektorých zákonov v znení neskorších predpisov (dalej len "zákon o štátnej službe") a podľa § 14 ods. 6 zákona č. 99/2024 Z. z. o centrálnom informačnom systéme štátnej služby a o zmene a doplnení zákona č. 55/2017 Z. z. o štátnej službe a o zmene a doplnení niektorých zákonov v znení neskorších predpisov (dalej len "zákon o CISŠS"), ktorý podal žiadosť o vyradenie.

Rozsah Vašich osobných údajov, ktoré spracúva prevádzkovateľ, účely ich spracúvania, právny základ, dobu uchovávania a prijemcov Vašich osobných údajov uvádzame nižšie.

Právny základ: Podľa čl. 6 ods. 1 písm. c) nariadenia GDPR a § 13 ods. 1 písm. c) ZOOÚ je spracúvanie osobných údajov nevyhnutné na plnenie povinnosti kladených na prevádzkovateľa zákonom, konkrétne ustanovením § 20 ods. 8 zákona o CISSS.

Účel spracúvania osobných údajov: analyzovanie a vyhodnocovanie údajov o štátnej službe, priprava, tvorba a sprístupňovanie analytických výstupov v oblasti štátnozamestnaneckých vzťahov o absolventoch, o uchádzačoch, o obsadzovani štátnozamestnaneckých miest a tvorba a kontrola štátnej politiky v oblasti štátnozamestnaneckých vzťahov a riadenia ľudských zdrojov v štátnej službe, zabezpečenie získavania a vyhodnocovania spätnej väzby k službám poskytovaným CISSS, realizácia prieskumov so zameraním na štátnozamestnanecké vzťahy, štátnu službu a jej inštitúty a na účel štatistiky

Rozsah osobných údajov: pohlavie, občianstvo, vek a údaje o vzdelaní - § 20 ods. 8 pism. d) zákona o CISŠS Doba uchovávania: 10 rokov

Príjemca: prevádzkovateľ, odborní konzultanti a poradcovia, ktorí sú viazaní zákonnou a/ alebo zmluvnou povinnosťou mlčanlivosti, spoločnosť zabezpečujúca správu webovej stránky verejného portálu a prevádzku interného portálu CISSS

Právny základ: Podľa čl. 6 ods. 1 pism. c) nariadenia GDPR a § 13 ods. 1 pism. c) ZOOÚ je spracúvanie osobných údajov nevyhnutně na plnenie povinnosti kladených na prevádzkovateľa zákonom, konkrétne ustanovením § 20 ods. 9 zákona o CISŠS v súvislosti s jeho povinnosťou podľa § 69 ZOOÚ.

Účel spracúvania osobných údajov: vedenie logov v CISSS podľa § 69 ZOOÚ

Rozsah osobných údajov: identifikačné údaje osoby, ktorá osobné údaje dotknutej osoby poskytnuté v žiadosti o vyradenie, prehľiadala alebo ich poskytovala, ako aj totožnosť prijemcov - § 69 ods. 1 ZOOÚ

Doba uchovávania: po dobu trvania povinnosti podľa § 69 ZOOU

Prijemca: prevádzkovateľ, odborní konzultanti a poradcovia, ktorí sú viazani zákonnou a/ alebo zmluvnou povinnosťou mlčanlivosti, spoločnosť zabezpečujúca správu webovej stránky verejného portálu a prevádzku interného portálu CISSS

Právny základ: Podľa čl. 6 ods. 1 písm. c) nariadenia GDPR a § 13 ods. 1 písm. c) ZOOU je spracúvanie osobných údajov nevyhnutné na plnenie povinnosti kladených na prevádzkovateľa zákonom, konkrétne príslušnými ustanoveniami zákona o CISSS a inými osobitnými predpismi (zákon č. 395/2002 Z. z., zákon o štátnej službe, ZOOU a zákon č. 95/2019 Z. z.).

Účel spracúvania osobných údajov: výkon pôsobnosti, povinností a oprávnení a plnenie úloh podľa zákona o CISŠS a iných osobitných právnych predpisov

Rozsah osobných údajov: titul, meno a priezvisko, rodné číslo alebo iné identifikačné číslo, dátum narodenia, pohlavie, občianstvo, e-mailová adresa a telefónne číslo, údaje o vzdelaní vrátane dátumu skončenia pripravy na povolanie podľa osobitného predpisu - § 20 ods. 9 zákona o CISŠS

Doba uchovávania: po dobu nevyhnutnú na výkon pôsobnosti, povinnosti a oprávnení a na plnenie úloh podľa zákona o CISSS alebo prislušného osobitného predpisu

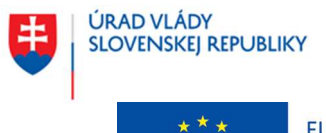

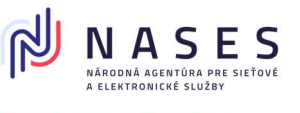

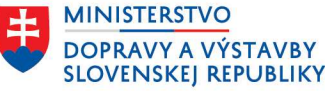

### Projekt "Centrálny informačný systém štátnej služby" Kód ITMS projektu: 311071P364

Prijemca: prevádzkovateľ, odborní konzultanti a poradcovia, ktorí sú viazaní zákonnou a/ alebo zmluvnou povinnosťou mlčanlivosti, spoločnosť zabezpečujúca správu webovej stránky verejného portálu a prevádzku interného portálu CISSS

Prevádzkovateľ nevykonáva prenos osobných údajov fyzickej osoby (dotknutej osoby) do tretích krajin, jej osobné údaje nepoužíva na automatizované individuálne rozhodovanie, vrátane profilovania a neposkytuje ich žiadnym tretím osobám.

Pre viac informácii o spracúvaní osobných údajov, Vašich právach a/ alebo o uplatnení Vašich práv kontaktujte prosim zodpovednú osobu Úradu vlády Slovenskej republiky na e-mailovej adrese: <u>zodpovedna.osoba@vlada.gov.sk</u> alebo kliknite na <u>Všeobecné informácie o spracúvaní a ochrane osobných údajov</u>.

Oboznámil/a som sa s podmienkami spracúvania osobných údajov

Odoslaním žiadosti potvrdite, že chcete byť vyradený z registra absolventov.

Odeslat isodost Zrušit žiadost

| Názov akcie     | Popis                                                                           |
|-----------------|---------------------------------------------------------------------------------|
| Odoslať žiadosť | Akcia zabezpečí pridanie žiadosti o vyradenie z registra absolventov do zoznamu |
|                 | žiadostí čakajúcich na automatické spracovanie CISŠS.                           |
| Zrušiť žiadosť  | Akcia zabezpečí zobrazenie východiskovej stránky.                               |

Po ukončení procesu je žiadosť úspešne odoslaná a absolvent je automaticky systémom vyradení z registra absolventov.

Systém vykoná automatické vyradenie absolventa z registra absolventov aj v prípade, ak už nespĺňa zákonom požadované podmienky pre evidenciu v registri absolventov – vek od 18 do 30 rokov a najviac 2 roky po skončení prípravy na povolanie. Údaje absolventa sú odstránené z registra absolventov a následne mu systém odošle e-mailovú notifikáciu o automatickom vyradení absolventa z registra absolventov.

# 6 VÝBEROVÉ KONANIA

# 6.1 Vyhľadanie a zobrazenie výberových konaní

Kapitola popisuje spôsob zobrazenia zoznamu výberových konaní. Zoznam výberových konaní je dostupný aj pre neprihlásených používateľov verejného portálu CISŠS po zvolení položky "**Výberové konania**" v navigačnom menu.

Obrazovka zobrazuje úvodné informácie o výberových konaniach pre používateľov verejného portálu CISŠS, ktorí ich vyhľadávajú. Úvodná časť k výberovým konaniam ponúka možnosť rýchleho fulltextového vyhľadávania výberových konaní. Používateľ môže tiež využiť hypertextové odkazy, ktoré umožňujú zobraziť vyhlásené výberové konania podľa vybraného odboru štátnej služby, lokality alebo služobného úradu. Používateľ si ďalej môže zobraziť celý zoznam vyhlásených výberových konaní.

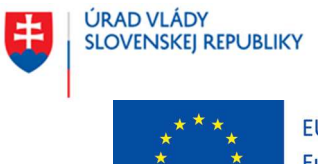

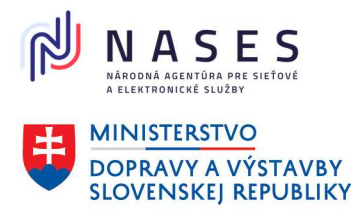

Projekt "Centrálny informačný systém štátnej služby" Kód ITMS projektu: 311071P364

Zároveň si vie vytvoriť používateľský účet a/alebo sa prihlásiť na verejnom portáli CISŠS, keďže ide o podmienku, ktorá umožňuje používateľovi elektronicky sa prihlásiť do výberového konania.

| 5         | Centrálny informačný<br>systém štátnej služby |                       |              |          | Prihlásiť sa |
|-----------|-----------------------------------------------|-----------------------|--------------|----------|--------------|
| Aktuality | Výberové konania                              | Výstupy pre verejnosť | Informácie 👻 | Kontakty |              |
|           | Výberové konania                              |                       |              |          |              |

# Výberové konania

Služby poskytované na tomto verejnom portáli **centrálneho informačného systému štátnej služby (CISŠS)** postupne nahradia doposiaľ využívanú platformu open.slovensko.sk, na ktorej zverejňujú služobné úrady podľa zákona č. 55/2017 Z. z. o štátnej službe a o zmene a doplnení niektorých zákonov v znení neskorších predpisov (ďalej len "zákon o štátnej službe") informácie o vyhlásených výberových konaniach na obsadenie štátnozamestnaneckých miest a uchádzači o štátnu službu majú možnosť sa do týchto výberových konaní prihlásiť. Na verejnom portáli CISŠS budú okrem služieb pôvodne dostupných na open.slovensko.sk poskytované uchádzačom o štátnu službu aj ďalšie služby. Časť služieb verejného portálu CISŠS (napríklad prihlásenie uchádzača o štátnu službu do vyhláseného výberového konania, nastavenie osobného profilu a ďalšie služby) je dostupná až po registrácii a prihlásení uchádzača o štátnu službu na verejnom portáli CISŠS.

Na verejnom portáli CISŠS sa vyhlasuje:

- užšie vnútorné výberové konanie (prihlásiť sa môžu štátni zamestnanci a bývalí štátni zamestnanci<sup>\*</sup> služobného úradu, ktorý vyhlásil výberové konanie; ak spĺňajú všetky podmienky uvedené vo vyhlásení výberového konania),
- širšie vnútorné výberové konanie (prihlásiť sa môžu štátni zamestnanci a bývalí štátni zamestnanci<sup>\*</sup> všetkých služobných úradov; ak spĺňajú všetky podmienky uvedené vo vyhlásení výberového konania),
- vonkajšie výberové konanie (prihlásiť sa môžu štátni zamestnanci všetkých služobných úradov a občania podľa § 2 zákona o štátnej službe, ktorí sa uchádzajú o prijatie do štátnej služby; ak spĺňajú všetky podmienky uvedené vo vyhlásení výberového konania),
- vonkajšie výberové konanie z absolventov (prihlásiť sa môžu absolventi podľa § 9 zákona o štátnej službe; ak spĺňajú všetky podmienky uvedené vo vyhlásení výberového konania).

<sup>\*</sup>Bývalý štátny zamestnanec podľa § 8 zákona o štátnej službe sa môže prihlásiť do vnútorného výberového konania, ak je evidovaný v registri bývalých štátnych zamestnancov CISŠS.

# Prihlásenie sa do výberového konania

Do všetkých vyhlásených výberových konaní na verejnom portáli CISŠS sa môže uchádzač o štátnu službu prihlásiť elektronicky až po registrácii a prihlásení sa na verejnom portáli CISŠS, t. j. po vytvorení vlastného používateľského účtu. Vďaka registrácii si môže uchádzač o štátnu službu v rámci používateľského účtu vytvoriť a aktualizovať svoj vlastný osobný profil, zobraziť prehľad všetkých výberových konaní, do ktorých sa prihlásil, príp. ktorých sa aj zúčastnil, ďalej si vie nastaviť zasielanie automatických e-mailových notifikácií o výberových konaniach na základe vlastných preferencií. Používateľský účet si vie uchádzač o štátnu službu kedykoľvek sám zrušiť.

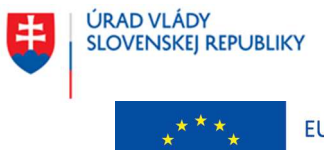

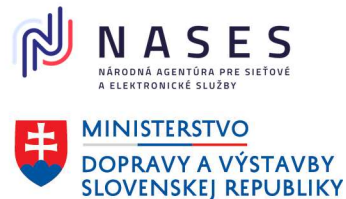

Projekt "Centrálny informačný systém štátnej služby" Kód ITMS projektu: 311071P364

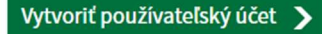

Máte vytvorený používateľský účet? Prihlásiť sa

# Vyhľadávanie výberových konaní

Čo hľadáte?

štátnej služby

Kde? napríklad identifikátor, funkcia, odbor napríklad služobný úrad, mesto, kraj

Zobraziť vyhlásené výberové konania »

## Odbory štátnej služby

1.03 - Medzinárodná spolupráca, finančné prostriedky Európskej únie (16)

2.11 - Práca, inšpekcia práce, sociálne veci a rodina (14)

2.10 - Pôdohospodárstvo, potravinárstvo, lesníctvo a rozvoj vidieka (10)

2.17 - Vnútro (9)

2.20 - Životné prostredie (9)

1.05 - Informatika (sociálnoekonomické informácie, štátny informačný systém) (8)

2.02 - Financie (7)

2.16 - Verejné obstarávanie (6)

# Lokalita

Bratislavský kraj (83) Nitriansky kraj (6) Trenčiansky kraj (5) Košický kraj (5) Žilinský kraj (4) Trnavský kraj (3) Banskobystrický kraj (3) Prešovský kraj (1)

## Služobné úrady

Hľadať

Ministerstvo vnútra SR (37)

Ústredie práce, sociálnych vecí a rodiny (15)

Ministerstvo investícií, regionálneho rozvoja a informatizácie SR (14)

Ministerstvo financií SR (5)

Úrad pre územné plánovanie a výstavbu SR (5)

Ministerstvo cestovného ruchu a športu SR (4)

Ministerstvo školstva, výskumu, vývoja a mládeže SR (3)

Slovenská inšpekcia životného prostredia (3)

Zobraziť všetky záznamy v kategóriach »

Funkcionalita fulltextového vyhľadávania nad zoznamom výberových konaní umožňuje vyhľadávať v nasledovných atribútoch:

# Čo hľadáte?

Identifikátor VK

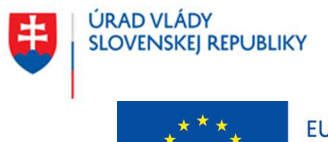

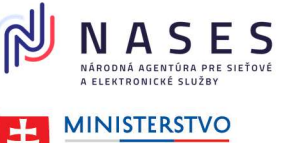

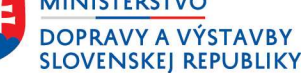

## Projekt "Centrálny informačný systém štátnej služby" Kód ITMS projektu: 311071P364

- Funkcia
- Odbor štátnej služby
- Typ vedúceho miesta
- ISCO kód a názvoslovné pomenovanie

Kde?

- Názov služobného úradu
- Kraj
- Mesto / obec

Po zvolení odkazu "**Zobraziť všetky záznamy v kategóriách**" v úvodnej časti k výberovým konaniam sa zobrazia tie záznamy z kategórií Odbory štátnej služby, Lokalita a Služobné úrady, ktoré obsahujú vyhlásené výberové konania. Kategórie sú zoradené zostupne podľa počtu vyhlásených výberových konaní. Po kliknutí na požadovaný link sa zobrazia relevantné záznamy.

| 3         | Centrálny informačný<br>systém štátnej služby | Výberové konania      |              |          | Prihlásiť sa |
|-----------|-----------------------------------------------|-----------------------|--------------|----------|--------------|
| Aktuality | Výberové konania                              | Výstupy pre verejnosť | Informácie 🔸 | Kontakty |              |

Domov > Výberové konania > Prehľad výberových konaní podľa kategórií

# Prehľad výberových konaní podľa kategórií

V nižšie uvedených kategóriách sa zobrazujú len výberové konania, do ktorých je možné sa prihlásiť. Zobraziť vyhlásené výberové konania »

# Odbory štátnej služby

1.03 – Medzinárodná spolupráca, finančné prostriedky Európskej únie (16) 2.11 – Práca, inšpekcia práce, sociálne veci a rodina (14) 2.10 – Pôdohospodárstvo, potravinárstvo, lesníctvo a rozvoj vidieka (10) 2.17 – Vnútro (9) 2.20 – Životné prostredie (9) 1.05 – Informatika (sociálnoekonomické informácie, štátny informačný systém) (8) 2.18 – Výstavba (4) 1.01 – Riadenie štátnej služby (3) 2.14 – Školstvo (3) 2.29 – Informatizácia (3) 1.02 – Kancelária predstaviteľa štátnej moci (2) 2.15 – Štátna štatistika (2) 1.09 – Právne služby (2) 2.01 – Doprava, pošty, telekomunikácie, regulácia poštových a telekomunikačných služieb (1)

2.06 – Justícia (1)

2.07 – Kultúra (1)

2.09 - Obrana (1)

2.19 – Zdravotníctvo (1)

2.25 – Zahraničné veci (1)

<u>2.26 – Regionálny rozvoj (1)</u>

2.27 – Kybernetická bezpečnosť (1)

2.28 – Investície (1)

<u>1.06 – Sprístupňovanie informácií,</u> masmediálna politika (1)

<u>1.07 – Kontrola, dozor, sťažnosti,</u> <u>petície a audit</u> (1)

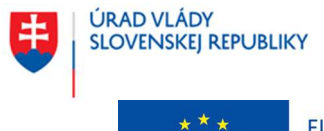

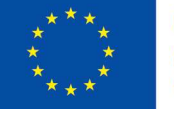

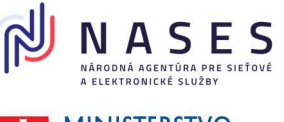

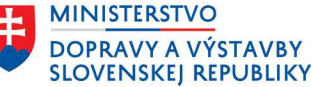

Projekt "Centrálny informačný systém štátnej služby" Kód ITMS projektu: 311071P364

# Lokalita

| Bratislavský kraj (83)                | Nitriansky kraj (6)            |
|---------------------------------------|--------------------------------|
| Bratislava I (62)                     | Komárno (3)                    |
| Bratislava III (10)                   | Nové Zámky (2)                 |
| Bratislava II (7)                     | <u>Nitra</u> (1)               |
| Bratislava V (3)                      | Košický kraj (5)               |
| Senec (1)                             | Košice I (4)                   |
|                                       | Košice IV (1)                  |
| <u>Trnavský kraj</u> (3)              | Banskobystrický kraj (3)       |
| Trnava (3)                            | Banská Bystrica (3)            |
| Služobné úrady                        |                                |
| Ministerstvo vnútra SR (37)           | Ministerstvo spravodlivost     |
| Ústredie práce, sociálnych vecí a     | Ministerstvo zdravotníctva     |
| <u>rodiny</u> (15)                    | Ministerstvo životného pro     |
| Ministerstvo investícií, regionálneho | (2)                            |
|                                       | <u>Štatistický úrad SR</u> (2) |
| MINISTERS(VO IINANCII SR (5)          | Úrad jadrového dozoru SR       |

Úrad pre územné plánovanie a výstavbu SR (5)

Ministerstvo cestovného ruchu a športu SR (4)

Ministerstvo školstva, výskumu, vývoja a mládeže SR (3)

- osti SR (2) tva SR (2) prostredia SR Úrad jadrového dozoru SR (2) Úrad vlády SR (1) Ministerstvo práce, sociálnych vecí a rodiny SR (1) Ministerstvo obrany SR (1) Ministerstvo kultúry SR (1)
- Trenčiansky kraj (5) Trenčín (3) Ilava (1) Partizánske (1) Žilinský kraj (4) Žilina (3) Martin (1) Prešovský kraj (1) Humenné (1)
- Ministerstvo dopravy SR (1) Inšpektorát práce Trenčín (1) Štátny ústav pre kontrolu liečiv (1) Puncový úrad SR (1) Ústredný kontrolný a skúšobný ústav poľnohospodársky (1) Ústav štátnej kontroly veterinárnych biopreparátov a liečiv (1)

Slovenská stavebná inšpekcia (1)

Po kliknutí na odkaz "Zobraziť vyhlásené výberové konania" v úvodnej časti k výberovým konaniam sa zobrazí používateľovi verejného portálu CISŠS zoznam vyhlásených výberových konaní. V navigačnom menu je umožnené vyhľadávanie/filtrovanie podľa individuálne zvolených kritérií a preferencií (napr. Druh výberového konania, Lokalita, Služobný úrad, Stav výberového konania, Obsadzovaná funkcia, atď.). Následne po zvolení požadovaných kritérií používateľom a kliknutí na tlačidlo "Zobraziť" sa zoradí zoznamu vyhľadaných výberových konaní podľa nastavených kritérií. Pre prihlásených používateľov verejného portálu CISŠS je umožnené si nad zoznamom vyhľadaných výberových konaní vytvoriť automatickú emailovú notifikáciu s využitím aktuálne nastaveného filtra (bližší popis je obsahom kapitoly 6.3 Nastavenie automatických notifikácií o výberových konaniach).

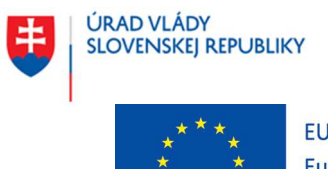

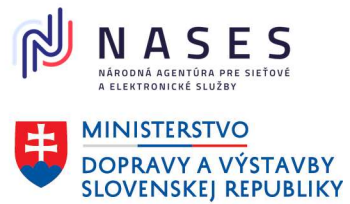

## Projekt "Centrálny informačný systém štátnej služby" Kód ITMS projektu: 311071P364

| Centrálny informačný<br>systém štátnej služby                                                                                                    |                                                                                                    | Prihlásiť sa                                                                                     |
|----------------------------------------------------------------------------------------------------|----------------------------------------------------------------------------------------------------|--------------------------------------------------------------------------------------------------|
| Aktuality Výberové konania                                                                                                    | Výstupy pre verejnosť Inform                                                                                                    | nácie 🔹 Kontakty                                                                                 |
| Domov > Výberové konania > Zoznam vy<br>Zoznam výbe                                                                                                    | <sup>rberových konaní</sup>                                                                                                    |                                                                                                  |
| Co hľadáte?<br>napríklad identifikátor, funkcia, odb<br>štátnej služby<br>Zobraziť vyhlásené výberové konani                                                | Kde?<br>napríklad služobný úrad, mest                                                                                                    | o, kraj<br>Hladat                                                                                |
| Zoradiť podľa<br>Dátum vyhlásenia 🗸                                                                                                    | Prihláste sa a nastavte si notifikácie z aktuálny<br>vyhľadávania priamo do vašej emailovej schrán                                                                                                    | ch parametrov Prihlásiť sa<br>hky                                                                |
| Druh výberového konania 🔥 ^                                                                                                    | 110 výsledkov                                                                                                    | Výsledkov na stranu 20 🗸                                                                         |
| vonkajšie VK<br>užšie vnútorné VK<br>širšie vnútorné VK                                                                                                    | Stav Vyhlásené ×<br>Zrušiť všetky filtre                                                                                                    | Idra                                                                                             |
| Okruh uchádzačov 🗸 🗸                                                                                                    | Stav: Vyhlásené                                                                                                    |                                                                                                  |
| Lokalita ^                                                                                                    | Druh: vonkajšie VK<br>Služobný úrad: Regionálna veterinárna a potrav<br>Zaradenie v organizačnej štruktúre: Oddelenie                                                                                                    | inová správa Komárno<br>zdravia a ochrany zvierat                                                |
| Bratislava III (380)<br>Bratislava II (259)                                                                                                    | Termín na prihlásenie: 31. 1. 2025                                                                                                    |                                                                                                  |
| Bratislava IV (60)<br>Bratislava V (40)<br>Pezinok (13)<br>Senec (11)<br>Malacky (1)<br>Banskobystrický kraj (102)<br>Banská Bystrica (38)<br>Lučenec (11)  | VK/2024/0223 - vonkajšie VK - hlavný ra<br>Stav: Vyhlásené<br>Druh: vonkajšie VK<br>Služohný úrad: Regionálna veterinárna a potrav<br>Zaradenie v organizačnej štruktúre: oddelenie<br>živočišneho pôvodu<br>Dátum vyhlásenia: 27. 6. 2024<br>Termín na prihlásenie: 31. 1. 2025 | <u>dca</u><br>inová správa Komárno<br>potravinového dozoru a hygieny potravín                    |
| Služobný úrad                                                                                                    | VK/2024/1410 - vonkajšie VK - hlavný ra<br>Stav: Vyhlásené<br>Druh: vonkajšie VK<br>Služobný úrad: Regionálna veterinárna a potrav<br>Zaradenie v organizačnej Struktúre: oddelenie<br>živočišneho pôvodu<br>Dátum vyhlásenia: 2. 10. 2024<br>Termín na prihlásenie: 31. 3. 2025 | <u>dca</u><br>inová správa Komárno<br>potravinového dozoru a hygieny potravin                    |
| <ul> <li>Ministerstvo investícií,<br/>regionálneho rozvoja a<br/>informatizácie SR</li> <li>Ministerstvo školstva,<br/>výskumu, vývoja a mládeže</li> </ul> | VK/2024/1920 - vonkajšie VK - hlavný ra<br>Stav: Vyhlásené<br>Druh: vonkajšie VK<br>Služobný úrad: Ministerstvo vnútra SR<br>Zaradenie v organizačnej Struktúre: Okresný úr<br>technické, dokumentácie a poskytovania informá                                                    | <mark>dca</mark><br>ad Tmava, katastrálny odbor, oddelenie<br>icil, technicko-informačný referát |

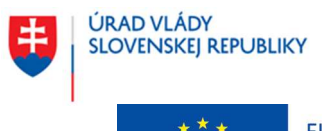

Európske štrukturálne a investičné fondy OP Integrovaná infraštruktúra 2014 – 2020

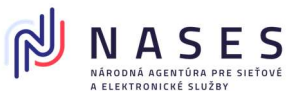

MINISTERSTVO DOPRAVY A VÝSTAVBY SLOVENSKEJ REPUBLIKY

# Projekt "Centrálny informačný systém štátnej služby" Kód ITMS projektu: 311071P364

| Obsadzovaná funkcia      | ^      | Dátum vyhlásenia: 4. 11. 2024                                                                                                    |
|--------------------------|--------|----------------------------------------------------------------------------------------------------|
| 0                        | 1      | Termín na prihlásenie: 31. 1. 2025                                                                                                    |
| <u> </u>                 |        | VK/2024/2039 - vonkaišie VK - hlavný radca                                                                                                    |
| hlavný štátny radca      |        | Stave Weblácené                                                                                                    |
| hlavný radca             |        | Druh: vonkaišie VK                                                                                                    |
| generálny štátny radca   |        | Služobný úrad: Ministerstvo vnútra SR                                                                                                    |
| generality statily ladea |        | Zaradenie v organizačnej štruktúre: Okresný úrad Trnava, pozemkový a lesný odbor                                                                                                |
| samostatný radca         |        | Dátum vyhlásenia: 11. 11. 2024                                                                                                    |
| štátny radca             |        | Termin na printaseme. 31. 1. 2025                                                                                                    |
| odborný radca            |        | VK/2024/2200 - vonkajšie VK - odborný radca                                                                                                    |
|                          |        | Stav: Whlásené                                                                                                    |
| Cudzí jazyk              | ^      | Druh: vonkajšie VK                                                                                                    |
| cuulijulijk              |        | Služobný úrad: Inšpektorát práce Trenčín                                                                                                    |
| Nevyžaduje sa cudzí jaz  | yk     | Zaradenie v organizačnej štruktúre: Oddelenie BOZP                                                                                                    |
|                          |        | Dátum vyhlásenia: 21. 11. 2024                                                                                                    |
| O dhaan ƙasar            | ^      | Termin na prihlásenie: 10. 1. 2025                                                                                                    |
| Odborna prax             | ~      |                                                                                                    |
| Nevvžaduje sa odborná    | 1      | <u>vr/zuz4/zz61 - vonkajsie vr - samostatny radca</u>                                                                                                    |
| prax                     |        | Stav: Vyhlásené                                                                                                    |
|                          |        | Druh: vonkajšie VK                                                                                                    |
|                          |        | Služobný úrad: Ústredie práce, sociálnych vecí a rodiny                                                                                                    |
| Občianstvo SR            | ~      | Zaradenie v organizačnej štruktúre: Urad práce, socialnych veci a rodiny Martin, Odbor<br>sociálnych vecí a rodiny, Oddelenie sociálnoprávnej ochrany detí a sociálnej kurately |
|                          |        | Dátum vyhlásenia: 27. 11. 2024                                                                                                    |
| Vedúce miesto            | ~      | Termín na prihlásenie: 18. 12. 2024                                                                                                    |
|                          |        |                                                                                                    |
| Tun vedúcel e mieste     |        | <u>VK/2024/2251 - vonkajšie VK - hlavný radca</u>                                                                                                    |
| Typ veduceno miesta      | ~      | Stav: Vyhlásené                                                                                                    |
|                          |        | Druh: vonkajšie VK                                                                                                    |
| Odbor štátnej služby     | $\sim$ | Služobný úrad: Ministerstvo vnútra SR                                                                                                    |
|                          |        | Zaradenie v organizačnej štruktúre: oddelenie lesného hospodárstva pozemkového a lesného                                                                                        |
| Vzdelanie                | ~      | odboru Okresneno uradu Humenne Ministerstva vnutra Slovenskej republiky<br>Dátum vyhlásenia: 27–11–2024                                                                         |
|                          | •      | Termín na prihlásenie: 20. 12. 2024                                                                                                    |
|                          |        |                                                                                                    |
| Stav 1 vybra             | até ^  | VK/2024/2302 - vonkajšie VK - hlavný radca                                                                                                    |
|                          | -      | Stav: Wyhlásaná                                                                                                    |
| Vyhlásený výsledok       |        |                                                                                                    |
|                          |        | Služobný úrad: Ministerstvo vnútra SR                                                                                                    |
| Zrušené SZM              | 1      | Zaradenie v organizačnej štruktúre: odbor starostlivosti o životné prostredie Okresného úradu                                                                                   |
| Zrušené ŠZM-časť         | - 1    | Senec                                                                                                    |
|                          |        | Dátum vyhlásenia: 2. 12. 2024                                                                                                    |
| Zánik dövodu na          |        | Termin na prihlásenie: 31. 12. 2024                                                                                                    |
| obsadenie SZM            |        |                                                                                                    |
| Zrušené                  |        | <u>VK/2024/2311 - vonkajšie VK - hlavný radca</u>                                                                                                    |
| Archivovaná              |        | Stav: Vyhlásené                                                                                                    |
| Archivovane              |        | Druh: vonkajšie VK                                                                                                    |
|                          |        | Služobný úrad: Ministerstvo vnútra SR                                                                                                    |
| Druh štátnej služby      | ~      | Zaradenie v organizačnej štruktúre: Okresný úrad Stropkov - pozemkový a lesný odbor                                                                                             |
|                          |        | Dátum vyhlásenia: 3. 12. 2024                                                                                                    |
|                          |        | Termin na prihlåsenie: 3. 1. 2025                                                                                                    |
| Termin na prihlásenie    | ~      |                                                                                                    |
|                          |        | <u>VK/2024/2316 - vonkajšie VK - hlavný štátny radca</u>                                                                                                    |

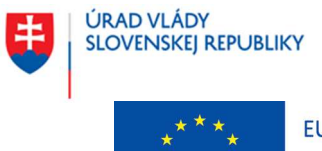

Európske štrukturálne a investičné fondy OP Integrovaná infraštruktúra 2014 – 2020

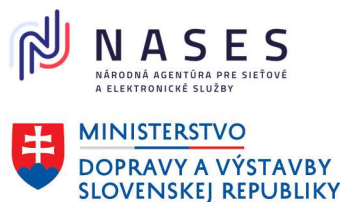

### Projekt "Centrálny informačný systém štátnej služby" Kód ITMS projektu: 311071P364

Zobraziť 110 výsledkov

Stav: Vyhlásené

Druh: vonkajšie VK Služobný úrad: Ministerstvo spravodlivosti SR Zaradenie v organizačnej štruktúre: odbor legislatívy trestného práva Dátum vyhlásenia: 3. 12. 2024 Termín na prihlásenie: 3. 1. 2025

V rámci obrazovky sú používateľom verejného portálu CISŠS k dispozícii nasledovné akcie:

| Názov akcie              | Popis                                                         |
|--------------------------|---------------------------------------------------------------|
| Zobraziť výsledkov       | Akcia vyvolá zobrazenie zoznamu výberových konaní na základe  |
|                          | nových vyhľadávacích kritérií.                                |
| Hľadať                   | Akcia vyvolá zobrazenie zoznamu výberových konaní vo všetkých |
|                          | stavoch na základe fulltextových vyhľadávacích kritérií.      |
| Prihlásiť sa             | Akcia vyvolá zobrazenie stránky pre prihlásenie sa            |
|                          | prostredníctvom vytvoreného používateľského účtu na verejnom  |
|                          | portáli CISŠS.                                                |
| Hyperlink – stĺpec Názov | Po kliknutí na názov výberového konania v zozname výberových  |
| výberového konania       | konaní sa zobrazí náhľadová obrazovka výberového konania.     |

Kliknutím na hypertextový odkaz názvu výberového konania v zozname výberového konania sa zobrazí náhľad daného výberového konania. Náhľad výberového konania obsahuje všetky informácie z vyhlásenia výberového konania rozdelené do nasledujúcich sekcií:

- Základné údaje,
- Informácie o výberovom konaní,
- Informácie o obsadzovanom mieste,
- Profil uchádzača (Predpoklady, Kvalifikačné predpoklady, Požiadavky, Ostatné údaje),
- Požadované dokumenty,
- Doplňujúce informácie o výberovom konaní,
- Poučenie o spracúvaní osobných údajov,
- Kontaktná osoba,
- Prílohy.

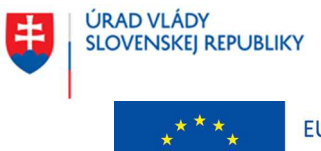

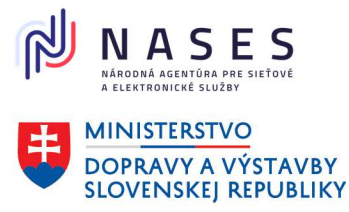

Projekt "Centrálny informačný systém štátnej služby" Kód ITMS projektu: 311071P364

Domov > Výberové konania > Detail výberového konania

# VK/2024/0223 - vonkajšie VK - hlavný radca

Späť na zoznam výberových konaní

# Základné údaje

<u>Vytlačiť</u>
 <u>Odoslať na email</u>

Podobné výberové konania

| Stav                                                                             | Vyhlásené                                                                                    | <u>hlavný radca</u><br>Regionálna veterinárna a<br>potravinová správa Komárno |
|----------------------------------------------------------------------------------|----------------------------------------------------------------------------------------------|-------------------------------------------------------------------------------|
| Identifikátor<br>výberového konania                                              | VK/2024/0223                                                                                 |                                                                               |
| Služobný úrad                                                                    | Regionálna veterinárna a potravinová správa Komárno                                          |                                                                               |
| Sídlo služobného úradu                                                           | Štúrova 5<br>Komárno<br>94501                                                                | -                                                                             |
| Druh výberoveho<br>konania                                                       | vonkajšie VK                                                                                 |                                                                               |
| Vymedzenie okruhu<br>uchádzačov, pre<br>ktorých sa vyhlasuje<br>výberové konanie | Štátni zamestnanci všetkých služobných úradov a občania<br>podľa § 2 zákona o štátnej službe |                                                                               |
| Počet obsadzovaných<br>miest                                                     | 1                                                                                            |                                                                               |
| Dátum vyhlásenia<br>výberového konania                                           | 27.6.2024                                                                                    |                                                                               |
| Dátum aktualizácie<br>vyhlásenia výberového<br>konania                           | 18.7.2024                                                                                    |                                                                               |
| Termín na prihlásenie                                                            | 2. 9. 2024 (zostáva 45 dní)                                                                  |                                                                               |

Prihlásiť sa do výberového konania 🔉

# Informácie o výberovom konaní

Počet prihlásených 0 uchádzačov

Otvoriť všetky

### Informácie o obsadzovanom mieste

#### Zaradenie v organizačnej štruktúre

oddelenie potravinového dozoru a hygieny potravín živočíšneho pôvodu

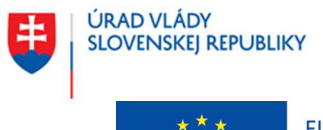

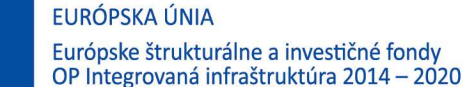

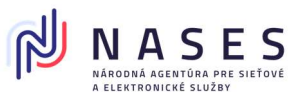

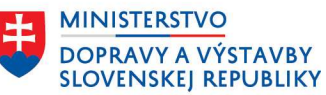

### Projekt "Centrálny informačný systém štátnej služby" Kód ITMS projektu: 311071P364

#### Odbor štátnej služby

2.10 - Pôdohospodárstvo, potravinárstvo, lesníctvo a rozvoj vidieka

# Obsadzované štátnozamestnanecké miesto vo funkcii

hlavný radca

#### Druh štátnej služby

dočasná štátna služba - zastupovanie štátneho zamestnanca, ktorý je na materskej dovolenke, otcovskej dovolenke, rodičovskej dovolenke alebo na dovolenke, ktorá na ne nadväzuje

#### Kódové určenie a názvoslovné pomenovanie (SK ISCO)

#### Najnáročnejšia činnosť

Kontrolná alebo inšpekčná činnosť alebo vydávanie rozhodnutí v príslušnom odbore štátnej služby.

#### Bližšie určená najnáročnejšia činnosť

15. Bližšie určená najnáročnejšia činnosť:

Vykonáva úradné kontroly prvotných produktov a potravín na území regiónu podľa zákona č. 39/2007 Z.z. o veterinárnej starostlivosti v znení neskorších predpisov, zákona č. 152/1995 Z.z. o potravinách v znení neskorších predpisov, zákona č. 178/1998 Z.z. o podmienkach predaja výrobkov a poskytovania služieb na trhových miestach. Vykonáva kontrolu pri výmenách živočíšnych produktov v mieste určenia. Vykonáva veterinárnu kontrolu v prevádzkarňach na výrobu mliečnych výrobkov podľa poverenia.

Vykonáva veterinárnu kontrolu a veterinárny dozor v prvovýrobe ovčieho a kozieho mlieka a pri výrobe mliečnych výrobkov z ovčieho a kozieho mlieka podľa poverenia.

Vykonáva veterinárnu kontrolu a veterinárny dozor v prvovýrobe mlieka na území regiónu. V rozsahu svojej činnosti nariaďuje opatrenia a vypracúva rozhodnutia o uložení opatrení v správnom konaní.

V rozsahu svojej činnosti ukladá blokové pokuty a vypracováva rozhodnutia na ukladanie pokút v správnom a priestupkovom konaní.

V rozsahu svojej činnosti navrhuje prejednanie a prejednáva priestupky.

V rozsahu svojej činnosti vybavuje podania.

#### Ponúkaný funkčný plat

v zmysle zákona č. 55/2017 Z. z. o štátnej službe v znení neskorších predpisov

#### Pracovisko SÚ

Regionálna veterinárna a potravinová správa Komárno Štúrova 5 Komárno 94501

#### Profil uchádzača

#### Predpoklady

- Vek najmenej 18 rokov a menej ako 68 rokov
- Spôsobilosť na právne úkony v plnom rozsahu
- Ovládanie štátneho jazyka
- Bezúhonnosť

#### Kvalifikačné predpoklady

Vzdelanie / vzdelanie s odbornou praxou vysokoškolské vzdelanie druhého stupňa

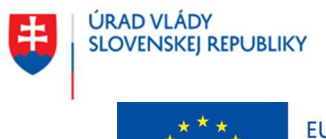

EURÓPSKA ÚNIA Európske štrukturálne a investičné fondy

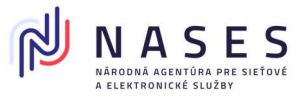

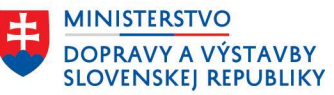

## Projekt "Centrálny informačný systém štátnej služby" Kód ITMS projektu: 311071P364

OP Integrovaná infraštruktúra 2014 – 2020

#### Požiadavky

Vyžaduje sa ovládanie cudzieho jazyka Nie

#### Požadované schopnosti a osobnostné vlastnosti

Sebadôvera, Svedomitosť a spoľahlivosť, Samostatnosť, Adaptabilita a flexibilita, Schopnosť pracovať pod tlakom, Rozhodovacia schopnosť, Komunikačné zručnosti, Analytické, koncepčné a strategické myslenie

#### Požadované dokumenty

- a) žiadosť o zaradenie do výberového konania (v listinnej podobe vlastnoručne podpísaná),
- b) profesijný štruktúrovaný životopis (v listinnej podobe vlastnoručne podpísaný),
- c) motivačný list (v listinnej podobe vlastnoručne podpísaný),
- d) čestné vyhlásenie o bezúhonnosti (v listinnej podobe vlastnoručne podpísané)
- e) Kópia dokladu o získaní požadovaného vzdelania; i) pri úplnom strednom vzdelaní a
  vyššom odbornom vzdelaní získanom v cudzine: kópia dokladu o jeho získaní spolu s
  kópiou jeho osvedčeného prekladu do štátneho jazyka alebo kópia dokladu o jeho
  získaní spolu s kópiou rozhodnutia podľa osobitného predpisu, a ak bolo toto vzdelanie
  získané v Českej republike, kópia dokladu o jeho získaní a ii) pri vysokoškolskom
  vzdelaní ziskanom v cudzine: kópia dokladu o jeho získaní a ii) pri vysokoškolskom
  vzdelaní získanóm v cudzine: kópia dokladu o jeho získaní s kópiou dodatku k
  vysokoškolskému diplomu spolu s kópiou ich osvedčeného prekladu do štátneho
  jazyka alebo kópia dokladu o jeho získaní spolu s kópiou rozhodnutia podľa osobitného
  predpisu, a ak bolo toto vzdelanie získané v Českej republike, kópia dokladu o jeho
  získaní s kópiou dodatku k vysokoškolskému diplomu

Pozn.: V prípade vzdelania získaného v cudzine, okrem vzdelania získaného v Českej republike, sa môže v odôvodnených prípadoch vyžadovať aj doloženie kópie rozhodnutia podľa osobitného predpisu

#### Uchádzač môže podať žiadosť o zaradenie do výberového konania spolu s ďalšími požadovanými dokumentmi:

#### elektronicky

Pred podaním žiadosti sa prihláste do systému s využitím elD alebo pomocou emailu a hesla. Ak nemáte vytvorený používateľský účet, zaregistrujte sa. Údaje uchádzača v žiadosti sa predvyplnia údajmi z osobného profilu na portáli CISSS.

listinne

V tomto prípade je potrebné, aby uchádzač uviedol v žiadosti a na obálku identifikátor výberového konania, na ktoré sa prihlasuje.

#### Doplňujúce informácie o výberovom konaní

-

#### Miesto na podanie žiadosti o zaradenie do výberového konanania spolu s ďalšími dokumentami v listinnej podobe

RVPS Komárno Štúrova 5 945 01 Komárno

#### Predpokladaný termín uskutočnenia výberového konania bez VK

#### Predpokladané miesto uskutočnenia výberového konania

RVPS Komárno Štúrova 5 945 01 Komárno

Spôsob vykonania výberového konania Ústna časť

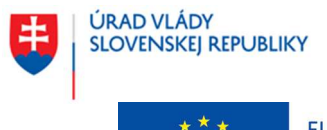

Európske štrukturálne a investičné fondy OP Integrovaná infraštruktúra 2014 – 2020

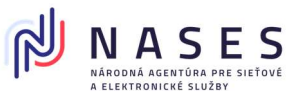

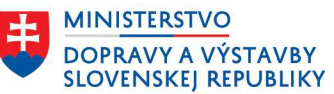

Projekt "Centrálny informačný systém štátnej služby" Kód ITMS projektu: 311071P364

Formy overenia - ústna časť výberového konania Osobný pohovor

Informácie týkajúce sa spracúvania a ochrany osobných údajov v súvislosti s prihlásením sa uchádzača do výberového konania

V súlade s čl. 13 Nariadenia Európskeho parlamentu a Rady (EÚ) 2016/679 z 27. apríla 2016 o ochrane fyzických osôb pri spracúvaní osobných údajov a o voľnom pohybe takýchto údajov, ktorým sa zrušuje smernica 95/46/ES (všeobecné nariadenie o ochrane údajov) (ďalej len "nariadenie GDPR") a v súlade s § 19 zákona č. 18/2018 Z. z. o ochrane osobných údajov a o zmene a doplnení niektorých zákonov v znení neskorších predpisov (dalei len \_ZOOU\*) si Vás týmto ako dotknutú osobu dovoľujeme informovať o Vašich právach a o podmienkach spracúvania Vašich osobných údajov, nakoľko v súvislosti s prihlásením sa do vyhláseného výberového konania podaním žiadosti o zaradenie do výberového konania (ďalej len "žiadosť o zaradenie") prevádzkovateľ, ktorým je príslušný služobný úrad podľa § 15 zákona č. 55/2017 Z. z. o štátnej službe a o zmene a doplnení niektorých zákonov v znení neskorších predpisov (ďalej len "zákon o štátnej službe"), ktorý predmetné výberové konanie vyhlásil, spracúva Vaše osobné údaje. Zároveň si Vás týmto dovoľujeme informovať, že Vami poskytnuté osobné údaje spracúva aj prevádzkovateľ, ktorým je na zákonnom ustanovené účely uvedené nižšie Úrad vlády Slovenskej republiky.

Dotknutou osobou je uchádzač podľa § 40 ods. 8 zákona o štátnej službe, ktorý sa prihlásil do výberového konania podaním žiadosti o zaradenie (t. j. štátny zamestnanec, bývalý štátny zamestnanec, absolvent podľa § 9 zákona o štátnej službe a občan, ktorý sa uchádza o prijatie do štátnej služby).

Označenie prevádzkovateľov, rozsah spracúvaných osobných údajov, účely ich spracúvania, právny základ, dobu ich uchovávania a príjemcov Vašich osobných údajov uvádzame nižšie:

Prevádzkovateľ: služobný úrad podľa § 15 zákona o štátnej službe, ktorý vyhlásil výberové konanie

Právny základ: Podľa čl. 6 ods. 1 písm. c) nariadenia GDPR a § 13 ods. 1 písm. c) ZOOÚ je spracúvanie osobných údajov nevyhnutné na plnenie povinností kladených na prevádzkovateľa zákonom, konkrétne § 7 ods. 2 zákona č. 99/2024 Z. z. o centrálnom informačnom systéme štátnej služby a o zmene a doplnení zákona č. 55/2017 Z. z. o štátnej službe a o zmene a doplnení niektorých zákonov v znení neskorších predpisov (ďalej len "zákon o CISSS") v spojení s § 41 ods. 1 a nasl. zákona o štátnej službe. Účel spracúvania osobných údajov: zabezpečenie úkonov súvisiacich s výberovým konaním, vedením a správou evidencie v registri výberových konaní Rozsah osobných údajov: titul, meno a priezvisko, dátum narodenia, rodné číslo alebo iné identifikačné číslo, pohlavie, občianstvo, telefónne číslo a e-mailová adresa, korešpondenčná adresa, dátum skončenia prípravy na povolanie podľa osobitného predpisu, ak ide o výberové konanie podľa § 44 zákona o štátnej službe, posledný skončený stupeň vzdelania, ak ide o výberové konanie podľa § 44 zákona o štátnej službe, čestné vyhlásenie, ktoré obsahuje žiadosť o zaradenie, údaje, ktoré sú obsahom dokumentov pripojených k žiadosti o zaradenie (požadované dokumenty sú uvedené vo vyhlásení výberového konania) - § 20 ods. 3 písm. a) zákona o CISSS v spojení s § 4 vyhlášky Úradu vlády SR č. 127/2017 Z. z., ktorou sa ustanovujú podrobnosti o výberových konaniach v znení neskorších predpisov

Doba uchovávania: 9 mesiacov odo dňa skončenia výberového konania Príjemca: prevádzkovateľ, Úrad vlády Slovenskej republiky

Prevádzkovateľ: služobný úrad podľa § 15 zákona o štátnej službe, ktorý vyhlásil výberové konanie

Právny základ: Podľa čl. 6 ods. 1 písm. c) nariadenia GDPR a § 13 ods. 1 písm. c) ZOOÚ je spracúvanie osobných údajov nevyhnutné na plnenie povinností kladených na prevádzkovateľa zákonom, konkrétne § 7 ods. 2 zákona o CISSS v spojení s § 41 ods. 1 a nasl. zákona o štátnej službe.

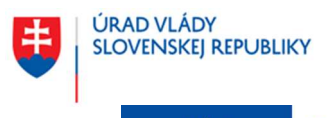

Európske štrukturálne a investičné fondy OP Integrovaná infraštruktúra 2014 – 2020

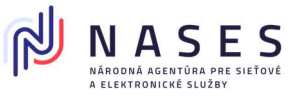

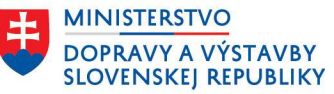

### Projekt "Centrálny informačný systém štátnej služby" Kód ITMS projektu: 311071P364

Účel spracúvania osobných údajov: kontrola a vedenie štatistiky výberových konani Rozsah osobných údajov: titul, meno a priezvisko, dátum narodenia, rodné číslo alebo iné identifikačné číslo, pohlavie, občianstvo, telefónne číslo a e-mailová adresa, korešpondenčná adresa, dátum skončenia prípravy na povolanie podľa osobitného predpisu, ak ide o výberové konanie podľa § 44 zákona o štátnej službe, posledný skončený stupeň vzdelania, ak ide o výberové konanie podľa § 44 zákona o štátnej službe, čestné vyhlásenie, ktoré obsahuje žiadosť o zaradenie, údaje, ktoré sú obsahom dokumentov pripojených k žiadosti o zaradenie (požadované dokumenty sú uvedené vo vyhláseni výberového konania) - § 20 ods. 3 písm. a) zákona o CISSS v spojeni s § 4 vyhlášky Úradu vlády SR č. 127/2017 Z. z., ktorou sa ustanovujú podrobnosti o výberových konaniach v znení neskorších predpisov

Doba uchovávania: 1 rok odo dňa skončenia výberového konania Príjemca: prevádzkovateľ, Úrad vlády Slovenskej republiky

Prevádzkovateľ: Úrad vlády Slovenskej republiky, IČO: 00 151 513, sídlo: Námestie slobody 1, 813 70 Bratislava

Právny základ: Podľa čl. 6 ods. 1 písm. c) nariadenia GDPR a § 13 ods. 1 písm. c) ZOOÚ je spracúvanie osobných údajov nevyhnutné na plnenie povinností kladených na prevádzkovateľa zákonom, konkrétne ustanovením § 20 ods. 8 zákona o CISSS. **Účel spracúvania osobných údajov**: analyzovanie a vyhodnocovanie údajov o štátnej službe, príprava, tvorba a spristupňovanie analytických výstupov v oblasti štátnozamestnaneckých vzťahov o služobných úradoch vrátane ich organizačnej štruktúry, o štátnych zamestnaneckých, bývalých štátnych zamestnanecch, absolventoch, o uchádzačoch, o obsadzovani štátnozamestnaneckých miest a o odmeňovaní, tvorba a kontrola štátnej politiky v oblasti štátnozamestnaneckých vzťahov a riadenia ľudských zdrojov v štátnej službe, zabezpečenie získavania a vyhodnocovania spätnej väzby k službám poskytovaným centrálnym informačným systémom štátnej služby (ďalej len "CISSS"), realizácia prieskumov so zameraním na štátnozamestnanecké vzťahy, štátnu službu a jej inštitúty a na účel štatistiky

Rozsah osobných údajov: názov služobného úradu, ktorý vyhlásil výberové konanie a údaje o obsadzovanom štátnozamestnaneckom mieste uvedené vo vyhlásení výberového konania, pohlavie, občianstvo, vek, údaje o vzdelaní a údaje získané z dokumentov pripojených k žiadosti o zaradenie (údaje o vzdelaní, údaje o pracovných skúsenostiach, jazykové znalosti, počitačové znalosti, schopnosti a osobnostné vlastnosti, údaje o získaných licenciách a certifikátoch, typ vodičského oprávnenia); požadované dokumenty sú uvedené vo vyhlásení výberového konania - § 20 ods. 8 písm. e) zákona o CISSS Doba uchovávania: 10 rokov

Príjemca: prevádzkovateľ, odborní konzultanti a poradcovia, ktorí sú viazaní zákonnou a/ alebo zmluvnou povinnosťou mlčanlivosti, spoločnosť zabezpečujúca správu a prevádzku webovej stránky verejného portálu a prevádzku interného portálu CISSS

#### Prevádzkovateľ: Úrad vlády Slovenskej republiky, IČO: 00 151 513, sídlo: Námestie slobody 1, 813 70 Bratislava

Právny základ: Podľa čl. 6 ods. 1 písm. c) nariadenia GDPR a § 13 ods. 1 písm. c) ZOOÚ je spracúvanie osobných údajov nevyhnutné na plnenie povinností kladených na prevádzkovateľa zákonom, konkrétne ustanovením § 20 ods. 9 zákona o CISSS v súvislosti s jeho povinnosťou podľa § 69 ZOOÚ.

Účel spracúvania osobných údajov: vedenie logov v CISSS podľa § 69 ZOOÚ Rozsah osobných údajov: identifikačné údaje osoby, ktorá osobné údaje dotknutej osoby poskytnuté v žiadosti o zaradenie prehliadala alebo ich poskytovala, ako aj totožnosť prijemcov - § 69 ods. 1 ZOOÚ

Doba uchovávania: po dobu trvania povinnosti podľa § 69 ZOOÚ Príjemca: prevádzkovateľ, odborní konzultanti a poradcovia, ktorí sú viazaní zákonnou a/ alebo zmluvnou povinnosťou mlčanlivosti, spoločnosť zabezpečujúca správu webovej stránky verejného portálu a prevádzku interného portálu CISSS

Prevádzkovateľ: Úrad vlády Slovenskej republiky, IČO: 00 151 513, sídlo: Námestie slobody 1, 813 70 Bratislava

Právny základ: Podľa čl. 6 ods. 1 písm. c) nariadenia GDPR a § 13 ods. 1 písm. c) ZOOÚ je spracúvanie osobných údajov nevyhnutné na plnenie povinností kladených na prevádzkovateľa zákonom, konkrétne príslušnými ustanoveniami zákona o CISŠS a inými osobitnými predpismi (zákonom č. 395/2002 Z. z., zákonom o štátnej službe, ZOOÚ, zákonom č. 95/2019 Z. z.).

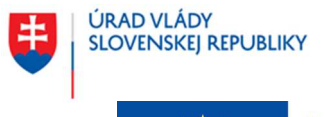

Európske štrukturálne a investičné fondy OP Integrovaná infraštruktúra 2014 – 2020

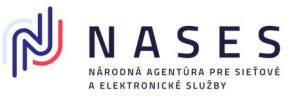

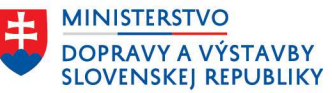

## Projekt "Centrálny informačný systém štátnej služby" Kód ITMS projektu: 311071P364

 Účel spracúvania osobných údajov: výkon pôsobnosti, povinností a oprávnení a plnenie úloh podľa zákona o CISŠS a iných osobitných právnych predpisov
 Rozsah osobných údajov: titul, meno a priezvisko, dátum narodenia, rodné číslo alebo iné identifikačné číslo, pohlavie, občianstvo, telefónne číslo a e-mailová adresa, korešpondenčná adresa, dátum skončenia prípravy na povolanie podľa osobitného predpisu, ak ide o výberové konanie podľa § 44 zákona o štátnej službe, posledný skončený stupeň vzdelania, ak ide o výberové konanie podľa § 44 zákona o štátnej službe, čestné vyhlásenie, ktoré obsahuje žiadosť o zaradenie, údaje, ktoré sú obsahom dokumentov pripojených k žiadosti o zaradenie (požadované dokumenty sú uvedené vo vyhláseni výberového konania) - § 20 ods. 9 zákona o CISŠS
 Doba uchovávania: po dobu nevyhnutnú na výkon pôsobnosti, povinností a oprávnení a na plnenie úloh podľa zákona o CISŠS alebo prislušného osobitného predpisu
 Príjemca: prevádzkovateľ, odborní konzultanti a poradcovia, ktori sú viazaní zákonnou a/ alebo zmluvnou povinnosťou mlčanlivosti, spoločnosť zabezpečujúca správu webovej stránky verejného portálu a prevádzku interného portálu CISŠS

Prevádzkovateľ nevykonáva prenos osobných údajov dotknutej osoby do tretich krajín, jej osobné údaje nepoužíva na automatizované individuálne rozhodovanie, vrátane profilovania a neposkytuje ich žiadnym tretím osobám.

Pre viac informácii o spracúvaní osobných údajov, Vašich právach a/ alebo o uplatnení Vašich práv kontaktujte prosim zodpovednú osobu príslušného služobného úradu podľa § 15 zákona o štátnej službe, ktorý vyhlásil výberové konanie, zodpovednú osobu Úradu vlády Slovenskej republiky na e-mailovej adrese: <u>zodpovedna.osoba@vlada.gov.sk</u> alebo kliknite na <u>Všeobecné informácie o spracúvaní a ochrane osobných údajov</u>.

Označenie prevádzkovateľa - služobného úradu podľa § 15 zákona o štátnej službe, ktorý vyhlásil výberové konanie: Regionálna veterinárna a potravinová správa Komárno, IČO: 36101079, sídlo: Štúrova 5, 94501 Komárno. Kontakt na zodpovednú osobu služobného úradu: monika.kobolkova@svps.sk.

### Kontaktná osoba

eva szabová +421111222333

#### Prihlásiť sa do výberového konania 🗲

< Spät na zoznam výberových konani

V rámci obrazovky sú pre používateľov verejného portálu CISŠS dostupné nasledovné akcie:

| Názov akcie                | Popis                                                           |
|----------------------------|-----------------------------------------------------------------|
| Prihlásiť sa do výberového | Akcia vyvolá zobrazenie žiadosti o zaradenie do výberového      |
| konania                    | konania.                                                        |
| Sledovať výberové konanie  | Akcia vyvolá uloženie novej notifikácie do zoznamu sledovaných  |
|                            | výberových konaní v Mojom účte.                                 |
| Zrušiť sledovanie          | Akcia vyvolá zmazanie nastavenej notifikácie v zozname          |
|                            | sledovaných výberových konaní v Mojom účte.                     |
| Vytlačiť                   | Akcia vyvolá náhľadovú obrazovku pre tlač obrazovky.            |
| Odoslať na e-mail          | Akcia vyvolá zaslanie odkazu na výberové konanie do uvedenej e- |
|                            | mailovej adresy.                                                |

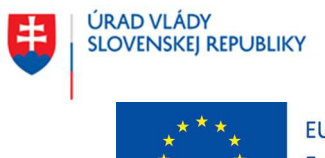

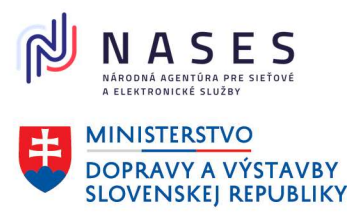

## Projekt "Centrálny informačný systém štátnej služby" Kód ITMS projektu: 311071P364

| Názov akcie               | Popis                                              |
|---------------------------|----------------------------------------------------|
| Späť na zoznam výberových | Akcia vyvolá zobrazenie zoznamu výberových konaní. |
| konaní                    |                                                    |

Zobrazená časť obrazovky so sekciou Informácie o výberovom konaní sa zobrazujú informácie o výsledku výberového konania vrátane ďalších doplňujúcich informácií.

Domov > Výberové konania > Detail výberového konania

# VK/2024/0021 - užšie vnútorné VK - generálny štátny radca - riaditeľ

Späť na zoznam výberových konaní

# Základné údaje

| Stav                                                                             | Vyhlásený výsledok                                                                                                    | <u>hlavný štátny rac</u><br>Pamiatkový úrac                |
|----------------------------------------------------------------------------------|----------------------------------------------------------------------------------------------------|------------------------------------------------------------|
| Identifikátor<br>výberového konania                                              | VK/2024/0021                                                                                                    | <u>štátny radca</u><br>Kancelária vereji<br>práv           |
| Služobný úrad                                                                    | Kancelária Súdnej rady SR                                                                                                    | <u>hlavný radca</u><br>Ministerstvo vnú                    |
| Sídlo služobného úradu                                                           | Hlavné námestie 359/8<br>Bratislava<br>81422                                                                                                    | <u>hlavný štátny ra</u><br>Úrad pre regulác<br>odvetví     |
| Druh výberoveho<br>konania                                                       | užšie vnútorné VK                                                                                                    | <u>hlavný štátny rad</u><br>Úrad pre územno<br>výstavbu SR |
| Vymedzenie okruhu<br>uchádzačov, pre<br>ktorých sa vyhlasuje<br>výberové konanie | Štátni zamestnanci a bývalí štátni zamestnanci podľa § 40<br>ods. 4 zákona o štátnej službe služobného úradu, ktorý<br>vyhlasuje výberové konanie; okrem štátnych zamestnancov<br>prijatých do dočasnej štátnej služby bez výberového<br>konania |                                                            |
| Počet obsadzovaných<br>miest                                                     | 1                                                                                                    |                                                            |
| Dátum vyhlásenia<br>výberového konania                                           | 22. 5. 2024                                                                                                    |                                                            |
| Termín na prihlásenie                                                            | 29.5.2024                                                                                                    |                                                            |
|                                                                                  |                                                                                                    |                                                            |

Žiadosť o prijatie na štátnozamestnanecké miesto > Vytlačiť

Se Odoslať na email

Podobné výberové konania

dca d SR

ného ochrancu

itra SR

dca iu sieťových

dca é plánovanie a

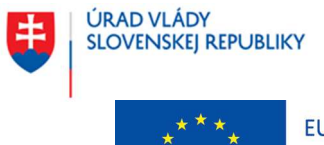

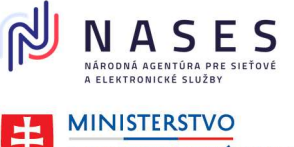

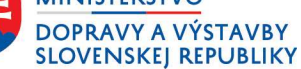

Projekt "Centrálny informačný systém štátnej služby" Kód ITMS projektu: 311071P364

# Informácie o výberovom konaní

| Počet prihlásených<br>uchádzačov         | 2                                                                                          |               |
|------------------------------------------|--------------------------------------------------------------------------------------------|---------------|
| Výsledok výberového<br>konania           | Úspešné                                                                                    |               |
| Dátum vyhlásenia<br>výsledku             | 30. 5. 2024                                                                                |               |
| Vybraní úspešní<br>uchádzači             | 1.VK/2024/0021/1                                                                           |               |
|                                          | Otvoriť                                                                                    | <u>všetky</u> |
| Informácie o obsa                        | idzovanom mieste                                                                           | +             |
| Profil uchádzača                         |                                                                                            | +             |
| Požadované doku                          | menty                                                                                      | +             |
| Doplňujúce inform                        | nácie o výberovom konaní                                                                   | +             |
| Informácie týkajú<br>v súvislosti s prih | ice sa spracúvania a ochrany osobných údajov<br>lásením sa uchádzača do výberového konania | +             |
| Kontaktná osoba                          |                                                                                            | +             |
| Žiadosť o prijatie na ši                 | tátnozamestnanecké miesto 🍾                                                                |               |

Späť na zoznam výberových konaní

Údaje pod uvedenými záložkami, ako sú **Informácie o obsadzovanom mieste**, **Profil uchádzača**, **Požadované dokumenty a podobne**, sa zobrazia po ich otvorení kliknutím na tlačidlo + alebo na názov danej záložky.

# 6.2 Zobrazenie mojich výberových konaní

Obrazovka zobrazuje **výberové konania, do ktorých sa uchádzač prihlásil**. Je rozdelená na otvorené výberového konania, ktoré aktuálne prebiehajú a na ukončené výberové konania. Je dostupná v menu Môj účet / Prehľad účtu / Výberové konania / Moje výberové konania.

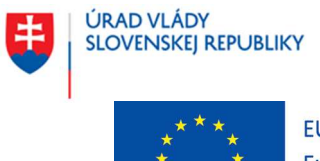

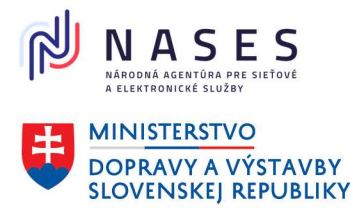

## Projekt "Centrálny informačný systém štátnej služby" Kód ITMS projektu: 311071P364

Ide o identický zoznam údajov výberového konania ako v zozname výberových konaní, no navyše sa tu zobrazujú atribúty týkajúce sa aktuálneho stavu uchádzača a identifikátor prihláseného uchádzača. Domov > Môj účet > Moje výberové konania

# Moje výberové konania

# Otvorené výberové konania (1)

VK/2024/0027 - širšie vnútorné VK - samostatný radca

Stay: Ukončené prihlas Druh: širšie vnútorné VK Služobný úrad: Centrálny informačný systém štátnej služby Zaradenie v organizačnej štruktúre: Testových služieb Dátum vyhlásenia: 5. 6. 2024 Termín na prihlásenie: 14.6.2024 Môj stav: Zaradený Moje ID: VK/2024/0027/2

# Ukončené výberové konania (0)

Nenájdené žiadne ukončené výberové konania

Zobraziť všetky moje ukončené výberové konania »

Späť na prehľad používateľského účtu

#### 6.3 Nastavenie automatických notifikácií o výberových konaniach

Kapitola popisuje nastavenie automatickej notifikácie a odstránenie nastavenia automatickej notifikácie o výberových konaniach vyhlásených na verejnom portáli CISŠS.

Prihlásený používateľ verejného portálu CISŠS má možnosť nastaviť notifikáciu na základe aktuálnych vyhľadávacích kritérií na stránke vyhľadávania výberových konaní, t. j. na obrazovke zoznamu výberových konaní, akciou "Vytvoriť notifikáciu". Následne sa notifikácia uloží do zoznamu Notifikácie z uložených filtrov prihláseného používateľa verejného portálu CISŠS (Môj účet / Prehľad účtu / Výberové konania), pričom ako parametre notifikácie využijú aktuálne zvolené nastavenia vyhľadávacích kritérií v zozname výberových konaní. Frekvencia notifikácií je nastavená na "denne". Systém zobrazí informačnú hlášku o vytvorení novej požiadavky na automatickú notifikáciu.

Na obrazovke zoznamu výberových konaní je zobrazená akcia "Vytvoriť notifikáciu", ktorá sa zobrazí až po prihlásení sa na portál.

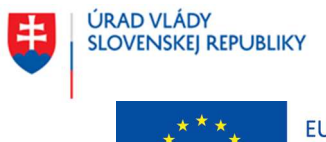

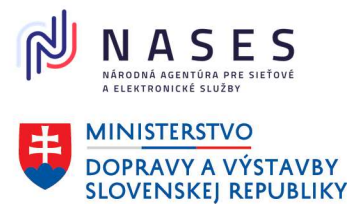

## Projekt "Centrálny informačný systém štátnej služby" Kód ITMS projektu: 311071P364

| Zoradiť podľa                                             | Nastaviť si notifikácie z aktuálne zvolených parametrov   | Vytvoriť notifikáciu     |
|-----------------------------------------------------------|-----------------------------------------------------------|--------------------------|
| Dátum vyhlásenia 🛛 🗸                                      | vyhľadávania, ktoré Vám budú zasielané na email.          | r) cront no dimatic      |
| Druh výberového konania                                   | 2 výsledkov                                               | Výsledkov na stranu 20 🗸 |
| Okruh uchádzačov                                          | Lokalita Bratislavský kraj ×                              |                          |
|                                                           | Služobný úrad Úrad vlády SR×                              |                          |
| Lokalita                                                  | <b>Cudzí jazyk</b> Nevyžaduje sa cudzí jazyk $\times$     |                          |
| <u>Bratislavský kraj</u> (34)<br><u>Bratislava I</u> (22) | Zrušiť všetky filtre                                      |                          |
| Bratislava II (7)                                         | VK/2024/0018 - vonkajšie VK - generálny štátny r          | adca - vedúci            |
| Bratislava III (3)                                        | Stav: Ukončené priblasovanie                              | adda vedadel             |
| Bratislava IV (2)                                         |                                                           |                          |
| Presovsky kraj (3)                                        | Služobný úrad: Úrad vlády SR                              |                          |
| Humenne (2)                                               | Zaradenie v organizačnej štruktúre: Oddelenie personálne  | a mzdové                 |
| Svidnik (1)                                               | Dátum vyhlásenia: 21. 5. 2024                             |                          |
| <u>Trenčiansky kraj</u> (2)<br><u>Prievidza</u> (1)       | Termín na prihlásenie: 15. 5. 2024                        |                          |
| Trenčín (1)                                               | <u> VK/2024/0033 - vonkajšie VK - hlavný štátny rado</u>  | a                        |
| Služobný úrad 1 vybraté                                   | Stav: Ukončené prihlasovanie                              |                          |
|                                                           | Druh: vonkajšie VK                                        |                          |
| ٩                                                         | Služobný úrad: Úrad vlády SR                              |                          |
| Centrálny informačný                                      | Zaradenie v organizačnej štruktúre: oddelenie správy ISPO |                          |
| systém štátnej služby                                     | Dátum vyhlásenia: 13. 6. 2024                             |                          |
| system stattlej stazby                                    | Termin na prihlásenie: 20. 6. 2024                        |                          |
| Úrad pre reguláciu                                        |                                                           |                          |

Na obrazovke je zobrazená vytvorená **nová notifikácia so zvolenými filtračnými kritériami**. Táto notifikácia sa pridá automaticky do zoznamu "Notifikácie z uložených filtrov" prihláseného používateľa verejného portálu CISŠS.

| Zoradiť podľa<br>Dátum vyhlásenia 🖌 |        | Nová notifikácia s parametrami Lokalita: <b>Bratislavský kraj</b> ; Služobný úrad: <b>Úrad vlády</b><br>SR; Cudzí jazyk: Nevyžaduje sa cudzí jazyk; bola nastavená. Emaily budú odosielané na<br>adresu jurajjurik823@gmail.com. |                            |
|-------------------------------------|--------|----------------------------------------------------------------------------------------------------|----------------------------|
| Druh výberového konania             | *      | 2 výsledkov                                                                                                    | Výsledkov na stranu 🛛 20 🗸 |
| Okruh uchádzačov                    | $\sim$ | Lokalita Bratislavský kraj $	imes$                                                                                                    |                            |
| Lokalita                            | ^      | Služobný úrad Úrad vlády SR $	imes$                                                                                                    |                            |
| Bratislavský kraj (34)              | I      | Cudzí jazyk Nevyžaduje sa cudzí jazyk $	imes$                                                                                                    |                            |

V rámci menu Môj účet / Prehľad účtu / Notifikácie z uložených filtrov je uvedený zoznam individuálne nastavených notifikácií a je možné si zmeniť frekvenciu zasielania zaevidovanej požiadavky na

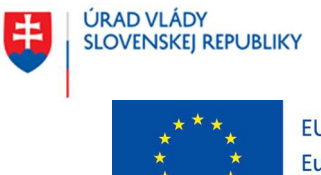

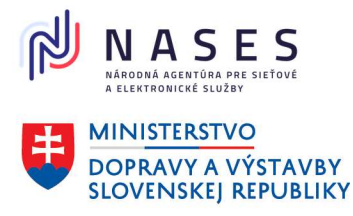

### Projekt "Centrálny informačný systém štátnej služby" Kód ITMS projektu: 311071P364

automatickú notifikáciu, zobraziť zoznam záznamov výberových konaní konkrétnej notifikácie a odstrániť požiadavku na notifikáciu.

Domov > Môj účet > Notifikácie z uložených filtrov

# Notifikácie z uložených filtrov

Spravujte emailové notifikácie pre uložené filtre výberových konaní. Dostávajte informácie o nových výberových konaniach priamo do vašej emailovej schránky.

| Parametre vyhľadávania                                                                                                    | Počet aktívnych<br>záznamov        | Nastavenie<br>frekvencie<br>odosielania     | Akcie                                       |  |
|----------------------------------------------------------------------------------------------------|------------------------------------|---------------------------------------------|---------------------------------------------|--|
| Lokalita: <b>Bratislavský kraj</b> ; Služobný úrad:<br><b>Úrad vlády SR</b> ; Cudzí jazyk: <b>Nevyžaduje sa</b><br>cudzí jazyk; | 2                                  | Denne / <u>Zmeniť na</u><br><u>týždenne</u> | <u>Zobraziť záznamy</u><br><u>Odstrániť</u> |  |
| Vytvorené: 19. 7. 2024                                                                                                    |                                    |                                             |                                             |  |
| Lokalita: Trnava; Stav: Vyhlásené;                                                                                              | 0                                  | Denne / <u>Zmeniť na</u>                    | Zobraziť záznamy                            |  |
| Vytvorené: 2. 7. 2024                                                                                                    | vorené: 2. 7. 2024 <u>týždenne</u> |                                             | <u>Odstrániť</u>                            |  |
| Lokalita: Košický kraj; Stav: Vyhlásené;                                                                                        | 0                                  | Denne / <u>Zmeniť na</u>                    | Zobraziť záznamy                            |  |
| Vytvorené: 2. 7. 2024                                                                                                    |                                    | <u>týždenne</u>                             | <u>Odstrániť</u>                            |  |
| Lokalita: Bratislavský kraj; Stav: Vyhlásené;                                                                                   | 0                                  | Denne / <u>Zmeniť na</u>                    | Zobraziť záznamy                            |  |
| Vytvorené: 2. 7. 2024                                                                                                    |                                    |                                             | <u>Odstrániť</u>                            |  |

Späť na prehľad používateľského účtu

Názov akcie **Popis** Hyperlink – Zmeniť na denne Akcia vyvolá zmenu frekvencie automatickej notifikácie o výberových konaniach na denne – zobrazí sa len ak je frekvencia nastavená na týždenne. Hyperlink – Zmeniť na Akcia vyvolá zmenu frekvencie automatickej notifikácie o týždenne výberových konaniach na týždenne – zobrazí sa len ak je frekvencia nastavená na denne. Hyperlink – Zobraziť záznamy Akcia vyvolá zobrazenie stránky zoznamu výberových konaní s nastavenými vyhľadávacími atribútmi na základe atribútov požiadavky na automatickú notifikáciu s tým, že sa zobrazia len VK spĺňajúce vyhľadávacie atribúty. Hyperlink – Odstrániť Akcia vyvolá odstránenie požiadavky na automatickú notifikáciu zo zoznamu automatických notifikácií.

V rámci zoznamu sú pre prihláseného používateľa verejného portálu CISŠS dostupné nasledovné akcie:

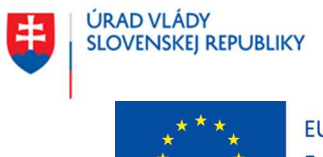

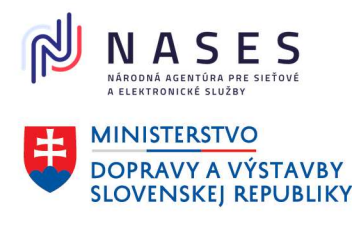

## Projekt "Centrálny informačný systém štátnej služby" Kód ITMS projektu: 311071P364

# 6.4 Sledovanie výberových konaní

Kapitola popisuje nastavenie sledovania výberových konaní vyhlásených na verejnom portáli CISŠS.

Prihlásený používateľ verejného portálu CISŠS má možnosť nastaviť sledovanie výberového konania na jeho detaile akciou "**Sledovať výberové konanie**". Následne sa informácia o sledovaní výberového konania uloží do zoznamu **Sledované výberové konania** (Môj účet / Prehľad účtu / Výberové konania). Prihlásený používateľ bude dostávať emailové notifikácie o zmenách, ktoré súvisia s výberovým konaním (napr. zmena údajov, vyhlásenie zrušenia výberového konania, vyhlásenie výsledku výberového konania a pod.)

Na obrazovke detailu výberového konania je zobrazená akcia "Sledovať výberové konanie".

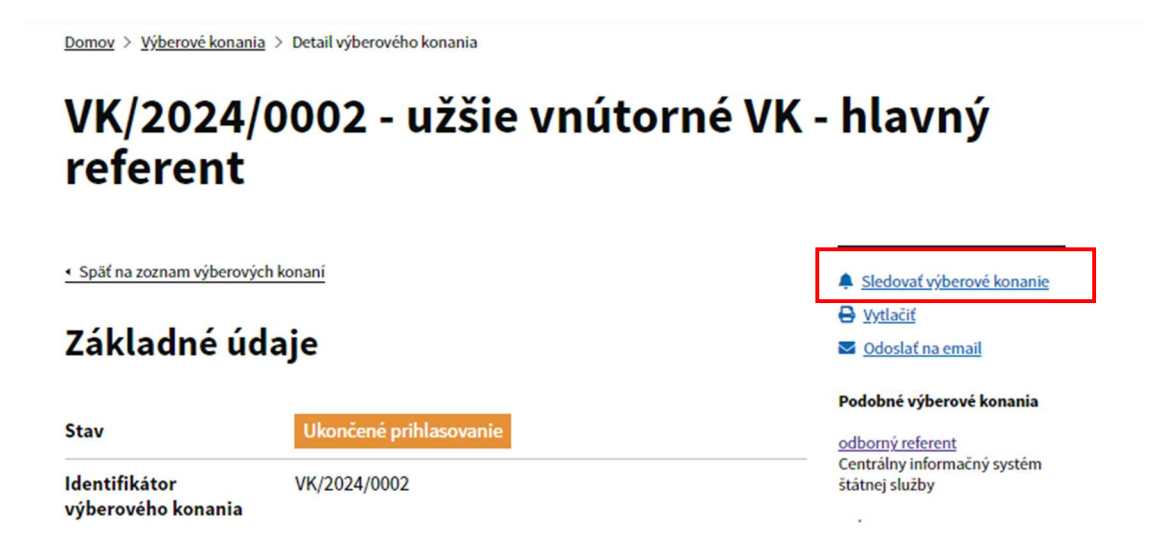

Po potvrdení akcie "**Sledovať výberové konanie**" na obrazovke detailu výberového konania sa následne zobrazí akcia "**Zrušiť sledovanie**". Potvrdením tejto akcie sa sledovanie daného výberového konania ukončí.

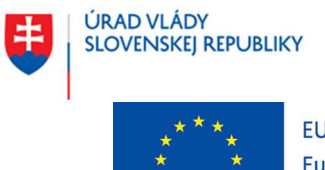

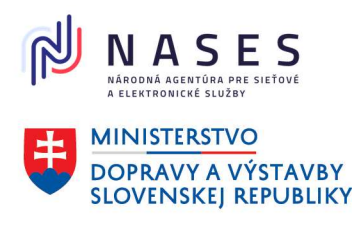

Projekt "Centrálny informačný systém štátnej služby" Kód ITMS projektu: 311071P364

Domov > Výberové konania > Detail výberového konania

# VK/2024/0002 - užšie vnútorné VK - hlavný referent

Späť na zoznam výberových konaní

Základné údaje

Stav

Odoslať na email
 Podobné výberové konania
 odborný referent
 Centrálny informačný systém

Zrušiť sledovanie

Vytlačiť

Identifikátor VK/2024/0002 výberového konania

štátnej služby

Zobraziť **zoznam sledovaných výberových konaní**, prípadne odstrániť sledovanie výberového konania, je možné aj na obrazovke prihláseného používateľa v menu Môj účet / Prehľad účtu / Sledované výberové konania.

Domov > Môj účet > Sledované výberové konania

# Sledované výberové konania

Prehľad výberových konaní, ktoré ste si označili na sledovanie v zozname výberových konaní.

| Výberové konania                                          | Akcle     |
|-----------------------------------------------------------|-----------|
| VK/2024/0002 - užšie vnútorné VK - hlavný referent        | Odstrániť |
| Stav: Vyhlásený výsledok                                  |           |
| Druh: užšie vnútorné VK                                   |           |
| Služobný úrad: Centrálny Informačný systém štátnej služby |           |
| Zaradenie v organizačnej štruktúre: Testových služieb     |           |
| Dátum vyhlásenia: 3. 5. 2024                              |           |
| Termín na prihlásenie: 13. 5. 2024                        |           |
| •                                                         |           |

Späť na prehľad používateľského účtu

# 6.5 Podanie žiadosti o zaradenie do výberového konania

Kapitola popisuje podanie žiadosti o zaradenie do výberového konania elektronicky na verejnom portáli CISŠS. Žiadosť môže podať iba prihlásený používateľ verejného portálu CISŠS, ktorý má záujem o prihlásenie sa do daného výberového konania a spĺňa základné predpoklady na zúčastnenie sa

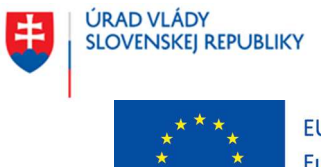

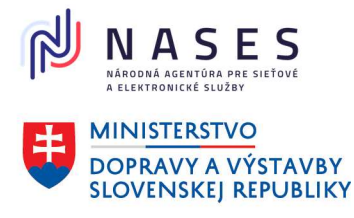

Sledovať výberové konanie

O Vytlačiť

S Odoslať na email

Projekt "Centrálny informačný systém štátnej služby" Kód ITMS projektu: 311071P364

výberového konania. Zobrazenie žiadosti používateľ potvrdí zvolením akcie "**Prihlásiť sa do výberového konania**" na detaile výberového konania.

Domov > Výberové konania > Detail výberového konania

# VK/2024/0045 - širšie vnútorné VK - hlavný radca

Späť na zoznam výberových konaní

# Základné údaje

| Stav                                                                             | Vyhlásené                                                                                                    |  |
|----------------------------------------------------------------------------------|----------------------------------------------------------------------------------------------------|--|
| Identifikátor<br>výberového konania                                              | VK/2024/0045                                                                                                    |  |
| Služobný úrad                                                                    | Centrálny informačný systém štátnej služby                                                                             |  |
| Sídlo služobného úradu                                                           | Vysoká 13<br>Bratislava<br>811 09                                                                                      |  |
| Druh výberoveho<br>konania                                                       | širšie vnútorné VK                                                                                                    |  |
| Vymedzenie okruhu<br>uchádzačov, pre<br>ktorých sa vyhlasuje<br>výberové konanie | Štátni zamestnanci a bývalí štátni zamestnanci podľa § 40<br>ods. 4 zákona o štátnej službe všetkých služobných úradov |  |
| Počet obsadzovaných<br>miest                                                     | 1                                                                                                    |  |
| Dátum vyhlásenia<br>výberového konania                                           | 19.7.2024                                                                                                    |  |
| Termín na prihlásenie                                                            | 31.7.2024 (zostáva 12 dní)                                                                                             |  |

Žiadosť je rozdelená do siedmich obrazoviek, ktoré na seba postupne nadväzujú až po potvrdenie úspešného odoslania žiadosti.

Obrazovka **Žiadosť o zaradenie do výberového konania** zobrazuje súhrn informácií o výberovom konaní a obsadzovanom štátnozamestnaneckom mieste.

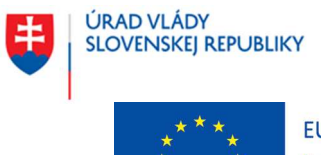

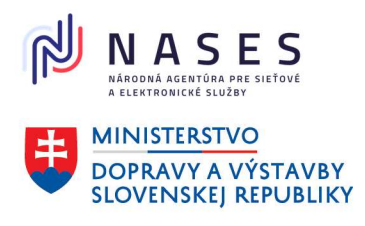

Projekt "Centrálny informačný systém štátnej služby" Kód ITMS projektu: 311071P364

Späť

# Žiadosť o zaradenie do výberového konania

Vyplnenie žiadosti o zaradenie do výberového konania vám umožní uchádzať sa o pozíciu na obsadzované miesto.

# Informácie o výberovom konaní

| Identifikátor výberového<br>konania | VK/2024/0045                               |  |
|-------------------------------------|--------------------------------------------|--|
| Služobný úrad                       | Centrálny informačný systém štátnej služby |  |
| Sídlo služobného úradu              | Vysoká 13                                  |  |
|                                     | Bratislava                                 |  |
|                                     | 811 09                                     |  |
| Druh výberoveho konania             | širšie vnútorné VK                         |  |

# Informácie o obsadzovanom mieste

| Zaradenie v organizačnej<br>štruktúre                   | Odbor kontroly      |
|---------------------------------------------------------|---------------------|
| Odbor štátnej služby                                    | 2.14 – Školstvo     |
| Obsadzované<br>štátnozamestnanecké miesto vo<br>funkcii | hlavný radca        |
| Druh štátnej služby                                     | stála štátna služba |

V nasledujúcich krokoch vyplníte Vaše osobné údaje a pripojíte požadované dokumenty ako prílohy žiadosti (napr. profesijný životopis, motivačný list a iné).

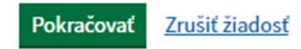

Strana 70 / 89

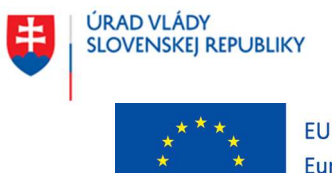

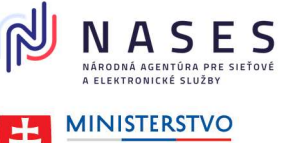

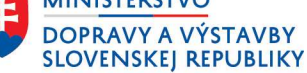

## Projekt "Centrálny informačný systém štátnej služby" Kód ITMS projektu: 311071P364

Späť

# Osobné údaje

Skontrolujte a/alebo doplňte Vaše osobné údaje.

| Titul pred (nepovinné)                             |
|----------------------------------------------------|
| Ing.   Pridať ďalší titul za menom                 |
| Meno                                               |
| Juraj                                              |
| Priezvisko                                         |
| Jurík                                              |
| Titul za (nepovinné)                               |
| V Pridať ďalší titul za menom                      |
| Dhčianstvo                                         |
| iveďte všetky Vaše štátne občianstva               |
| Slovenská republika    Pridať ďalšie občianstvo    |
| odná žícla alaba iná idantifikačná žícla           |
| adajte bez lomky                                   |
|                                                    |
|                                                    |
| Dátum narodenia                                    |
|                                                    |
| Napríklad 10 5 1985                                |
| Napríklad 10 5 1985<br>Deň Mesiac Rok<br>13 4 1990 |

🜒 muž 🔵 žena

V ďalšom kroku budete zadávať kontaktné údaje.

Pokračovať Zrušiť žiadosť

Položky "Dátum skončenia prípravy na povolanie" a "Najvyšší dosiahnutý stupeň vzdelania" sa zobrazujú iba v prípade, že Druh výberového konania je "vonkajšie výberové konanie" a vymedzenie okruhu uchádzačov, pre ktorých sa vyhlasuje výberové konanie, sú absolventi podľa § 9 zákona o štátnej službe.

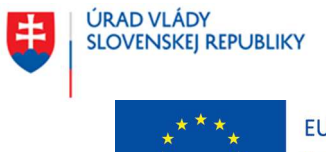

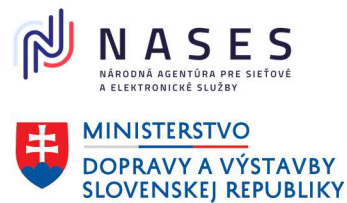

## Projekt "Centrálny informačný systém štátnej služby" Kód ITMS projektu: 311071P364

# Dátum narodenia

| Datui                                      | ii nai oue   | illa                          |
|--------------------------------------------|--------------|-------------------------------|
| Napríkl                                    | ad 10 5 19   | 85                            |
| Deň                                        | Mesiac       | Rok                           |
| 9                                          | 1            | 1969                          |
| Pohla                                      | ivie         |                               |
| igodoldoldoldoldoldoldoldoldoldoldoldoldol | Muž 🤇        | ) Žena                        |
| Dátur                                      | n skonče     | nia prípravy na povolanie     |
| Deň                                        | Mesiac       | Rok                           |
| 1                                          | 1            | 1980                          |
| Najvyšš                                    | śí dosiahnut | ý stupeň vzdelania            |
| vysok                                      | oškolské vz  | delanie druhého stupňa        |
| V ďalšo                                    | m kroku bu   | dete zadávať kontaktné údaje. |
| Pokra                                      | čovať Z      | rušit žiadost                 |

Po kliknutí na tlačidlo **"Pokračovať"** používateľ vyplní v ďalšom formulári **"Kontaktné údaje"** všetky potrebné údaje (t. j. telefónne číslo je nepovinné a e-mailová adresa je povinná) a zvolí znova akciu **"Pokračovať"**.

| < Späť                                                                                                    |
|----------------------------------------------------------------------------------------------------|
| Kontaktné údaje                                                                                                    |
| Telefónne číslo                                                                                                    |
| Telefónne číslo zadajte bez medzier. Začnite predvoľbou krajiny napr.: +421.                                                                                                    |
|                                                                                                    |
| E-mailová adresa                                                                                                    |
|                                                                                                    |
| V ďalšom kroku budete zadávať Vašu korešpondenčnú adresu a zvolíte si preferovanú podobu doručovania písomností v<br>súvislosti s výberovým konaním zo strany služobného úradu. |
| Pokračovať Zrušiť žiadosť                                                                                                    |

Po kliknutí na tlačidlo **"Pokračovať"** používateľ vyplní v ďalšom formulári **"Korešpondenčnú adresu"**, zvolí spôsob doručovania písomností zo strany služobného úradu v súvislosti s výberovým konaním a následne opäť klikne na tlačidlo **"Pokračovať"**.
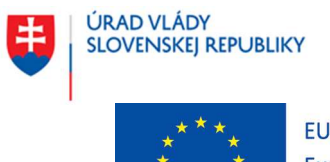

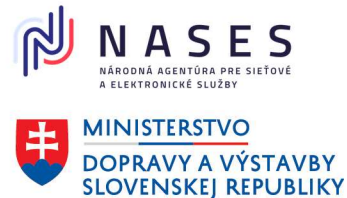

#### Projekt "Centrálny informačný systém štátnej služby" Kód ITMS projektu: 311071P364

Späť

## Korešpondenčná adresa

| Štát                     |   |
|--------------------------|---|
| Slovenská republika      | ~ |
| Obec                     |   |
| Bratislava               |   |
| PSČ                      |   |
| 851 04                   |   |
| Ulica                    |   |
| Budatínska               |   |
| Súpisné/orientačné číslo |   |
| 16                       |   |

### Podoba doručovania písomností

Zvoľte, ako Vám má služobný úrad doručovať písomnosti v súvislosti s výberovým konaním. e-mailová schránka 🗸

V ďalšom kroku budete prikladať požadované prílohy.

Pokračovať Zrušiť žiadosť

Po kliknutí na tlačidlo "Pokračovať" používateľ nahrá v ďalšom formulári "Prílohy".

• Spät

## Prílohy

Nahrajte dokumenty, ktoré sú potrebné pre odoslanie žiadosti. Podporované typy súborov: doc, docx, pdf, odf, txt, xls, xlsx, jpg, jpeg, png, gif

#### Profesijný štruktúrovaný životopis

Nahrať súbor Vybrať súbor Nie je vybratý žiadny súbor

#### Motivačný list

Nahrať súbor Vybrať súbor Nie je vybratý žiadny súbor

#### Kópia dokladu o získaní požadovaného vzdelania

Nahrať súbor Výbrať súbor Nie je vybratý žiadny súbor

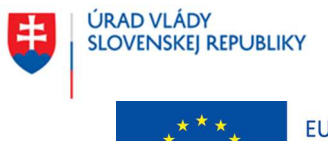

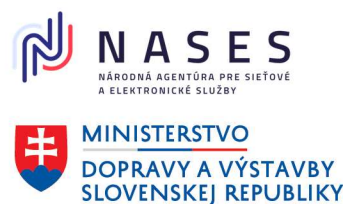

#### Projekt "Centrálny informačný systém štátnej služby" Kód ITMS projektu: 311071P364

## Iné prílohy (nepovinné)

Nahrať súbor Vybrať súbor Nie je vybratý žiadny súbor

### Čestné vyhlásenia

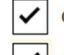

 $\checkmark$ 

Čestne vyhlasujem, že som bezúhonný. Čestne vyhlasujem, že môj štátnozamestnanecký pomer podľa zákona č. 55/2017 Z. z. ku dňu prihlásenia sa do výberového konania trvá.

Čestne vyhlasujem, že som ku dňu prihlásenia sa do výberového konania evidovaný v registri bývalých

Pokračovať Zrušiť žiadosť

Centrálny informačný

systém štátnej služby

štátnych zamestnancov.

Po kliknutí na tlačidlo **"Pokračovať"** používateľ vykoná **kontrolu zadaných údajov s možnosťou úpravy** a **zmeny** v ďalšom formulári.

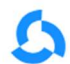

Žiadosť o zaradenie do výberového konania 🧕 🛛 🛛 Môj účet | Odhlásiť

Späť

# Kontrola zadaných údajov

Skontrolujte a prípadne upravte všetky zadané údaje pred odoslaním žiadosti.

## Osobné údaje

Zmeniť

| Meno a priezvisko                            | Ing. Juraj Jurík    |
|----------------------------------------------|---------------------|
| Občianstvo                                   | Slovenská republika |
| Dátum narodenia                              | 13. 4. 1990         |
| Pohlavie                                     | muž                 |
| Rodné číslo alebo iné<br>identifikačné číslo | 0503154124          |

## Kontaktné údaje

| Telefónne číslo  | +421915629111            | <u>Zmeniť</u> |
|------------------|--------------------------|---------------|
| E-mailová adresa | juraj.jurik325@gmail.com | <u>Zmeniť</u> |

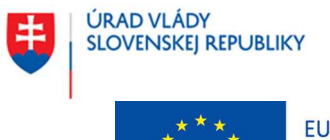

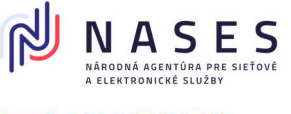

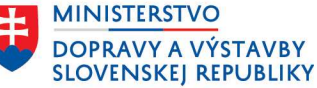

#### Projekt "Centrálny informačný systém štátnej služby" Kód ITMS projektu: 311071P364

## Korešpondenčná adresa

| Adresa                                                                                        | Budatínska 16<br>851 04 Bratislava<br>Slovenská republika |  |
|-----------------------------------------------------------------------------------------------|-----------------------------------------------------------|--|
| Zvoľte, ako Vám má služobný<br>úrad doručovať písomnosti v<br>súvislosti s výberovým konaním. | e-mailová schránka                                        |  |

# Čestné vyhlásenia

- Čestne vyhlasujem, že som bezúhonný.
- Čestne vyhlasujem, že môj štátnozamestnanecký pomer podľa zákona č. 55/2017 Z. z. ku dňu prihlásenia sa do výberového konania trvá.
- Čestne vyhlasujem, že som ku dňu prihlásenia sa do výberového konania evidovaný v registri bývalých štátnych zamestnancov.

# Prílohy

Zmeniť

| Profesijný štruktúrovaný<br>životopis             | <u>Zivotopis.docx</u>      |
|---------------------------------------------------|----------------------------|
| Motivačný list                                    | <u>Motivačný list.docx</u> |
| Kópia dokladu o získaní<br>požadovaného vzdelania | Kópia dokladu.docx         |

## Informácie týkajúce sa spracúvania a ochrany osobných údajov v súvislosti s prihlásením sa uchádzača do výberového konania

V súlade s čl. 13 Nariadenia Európskeho parlamentu a Rady (EÚ) 2016/679 z 27. apríla 2016 o ochrane fyzických osôb pri spracúvaní osobných údajov a o voľnom pohybe takýchto údajov, ktorým sa zrušuje smernica 95/46/ES (všeobecné nariadenie o ochrane údajov) (ďalej len "nariadenie GDPR") a v súlade s § 19 zákona č. 18/2018 Z. z. o ochrane osobných údajov a o zmene a doplnení niektorých zákonov v znení neskorších predpisov (ďalej len "ZOOÚ") si Vás týmto ako dotknutú osobu dovoľujeme informovať o Vašich právach a o podmienkach spracúvania Vašich osobných údajov, nakoľko v súvislosti s prihlásením sa do vyhláseného výberového konania podaním žiadosti o zaradenie do výberového konania (ďalej len "žiadosť o zaradenie") prevádzkovateľ, ktorým je príslušný služobný úrad podľa § 15 zákona č. 55/2017 Z. z. o štátnej službe a o zmene a doplnení niektorých zákonov v znení neskorších predpisov (ďalej len "zákon o štátnej službe"), ktorý predmetné výberové konanie vyhlásil, spracúva Vaše osobné údaje. Zároveň si Vás týmto dovoľujeme informovať, že Vami poskytnuté osobné údaje spracúva aj prevádzkovateľ, ktorým je na zákonnom ustanovené účely uvedené nižšie Úrad vlády Slovenskej republiky.

Dotknutou osobou je uchádzač podľa § 40 ods. 8 zákona o štátnej službe, ktorý sa prihlásil do výberového konania podaním žiadosti o zaradenie (t. j. štátny zamestnanec, bývalý štátny zamestnanec, absolvent podľa § 9 zákona o štátnej službe a občan, ktorý sa uchádza o prijatie do štátnej služby).

### Zmeniť

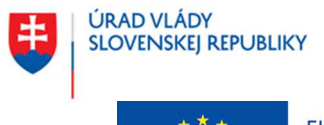

Európske štrukturálne a investičné fondy OP Integrovaná infraštruktúra 2014 – 2020

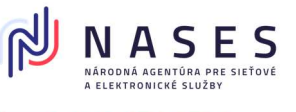

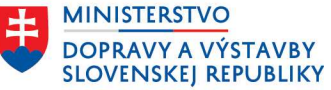

#### Projekt "Centrálny informačný systém štátnej služby" Kód ITMS projektu: 311071P364

Označenie prevádzkovateľov, rozsah spracúvaných osobných údajov, účely ich spracúvania, právny základ, dobu ich uchovávania a príjemcov Vašich osobných údajov uvádzame nižšie:

Prevádzkovateľ: služobný úrad podľa § 15 zákona o štátnej službe, ktorý vyhlásil výberové konanie Právny základ: Podľa čl. 6 ods. 1 písm. c) nariadenia GDPR a § 13 ods. 1 písm. c) ZOOÚ je spracúvanie osobných údajov nevyhnutné na plnenie povinností kladených na prevádzkovateľa zákonom, konkrétne § 7 ods. 2 zákona č. 99/2024 Z. z. o centrálnom informačnom systéme štátnej služby a o zmene a doplnení zákona č. 55/2017 Z. z. o štátnej službe a o zmene a doplnení niektorých zákonov v znení neskorších predpisov (ďalej len "zákon o CISŠS") v spojení s § 41 ods. 1 a nasl. zákona o štátnej službe.

Účel spracúvania osobných údajov: zabezpečenie úkonov súvisiacich s výberovým konaním, vedením a správou evidencie v registri výberových konaní

**Rozsah osobných údajov**: titul, meno a priezvisko, dátum narodenia, rodné číslo alebo iné identifikačné číslo, pohlavie, občianstvo, telefónne číslo a e-mailová adresa, korešpondenčná adresa, dátum skončenia pripravy na povolanie podľa osobitného predpisu, ak ide o výberové konanie podľa § 44 zákona o štátnej službe, posledný skončený stupeň vzdelania, ak ide o výberové konanie podľa § 44 zákona o štátnej službe, čestné vyhlásenie, ktoré obsahuje žiadosť o zaradenie, údaje, ktoré sú obsahom dokumentov pripojených k žiadosti o zaradenie (požadované dokumenty sú uvedené vo vyhlásení výberového konania) - § 20 ods. 3 písm. a) zákona o CISŠS v spojení s § 4 vyhlášky Úradu vlády SR č. 127/2017 Z. z., ktorou sa ustanovujú podrobnosti o výberových konaniach v znení neskorších predpisov

Doba uchovávania: 9 mesiacov odo dňa skončenia výberového konania Príjemca: prevádzkovateľ, Úrad vlády Slovenskej republiky

Prevádzkovateľ: služobný úrad podľa § 15 zákona o štátnej službe, ktorý vyhlásil výberové konanie Právny základ: Podľa čl. 6 ods. 1 písm. c) nariadenia GDPR a § 13 ods. 1 písm. c) ZOOÚ je spracúvanie osobných údajov nevyhnutné na plnenie povinností kladených na prevádzkovateľa zákonom, konkrétne § 7 ods. 2 zákona o CISŠS v spojení s § 41 ods. 1 a nasl. zákona o štátnej službe.

Účel spracúvania osobných údajov: kontrola a vedenie štatistiky výberových konaní

Rozsah osobných údajov: titul, meno a priezvisko, dátum narodenia, rodné číslo alebo iné identifikačné číslo, pohlavie, občianstvo, telefónne číslo a e-mailová adresa, korešpondenčná adresa, dátum skončenia prípravy na povolanie podľa osobitného predpisu, ak ide o výberové konanie podľa § 44 zákona o štátnej službe, posledný skončený stupeň vzdelania, ak ide o výberové konanie podľa § 44 zákona o štátnej službe, čestné vyhlásenie, ktoré obsahuje žiadosť o zaradenie, údaje, ktoré sú obsahom dokumentov pripojených k žiadosti o zaradenie (požadované dokumenty sú uvedené vo vyhlásení výberového konania) - § 20 ods. 3 písm. a) zákona o CISŠS v spojení s § 4 vyhlášky Úradu vlády SR č. 127/2017 Z. z., ktorou sa ustanovujú podrobnosti o výberových konaniach v znení neskorších predpisov Doba uchovávania: 1 rok odo dňa skončenia výberového konania

Príjemca: prevádzkovateľ, Úrad vlády Slovenskej republiky

Prevádzkovateľ: Úrad vlády Slovenskej republiky, IČO: 00 151 513, sídlo: Námestie slobody 1, 813 70 Bratislava Právny základ: Podľa čl. 6 ods. 1 písm. c) nariadenia GDPR a § 13 ods. 1 písm. c) ZOOÚ je spracúvanie osobných údajov nevyhnutné na plnenie povinností kladených na prevádzkovateľa zákonom, konkrétne ustanovením § 20 ods. 8 zákona o CISŠS.

Účel spracúvania osobných údajov: analyzovanie a vyhodnocovanie údajov o štátnej službe, príprava, tvorba a sprístupňovanie analytických výstupov v oblasti štátnozamestnaneckých vzťahov o služobných úradoch vrátane ich organizačnej štruktúry, o štátnych zamestnancoch, bývalých štátnych zamestnancoch, absolventoch, o uchádzačoch, o obsadzovaní štátnozamestnaneckých miest a o odmeňovaní, tvorba a kontrola štátnej politiky v oblasti štátnozamestnaneckých vzťahov a riadenia ľudských zdrojov v štátnej službe, zabezpečenie získavania a vyhodnocovania spätnej väzby k službám poskytovaným centrálnym informačným systémom štátnej služby (ďalej len "CISŠS"), realizácia prieskumov so zameraním na štátnozamestnanecké vzťahy, štátnu službu a jej inštitúty a na účel štatistiky

Rozsah osobných údajov: názov služobného úradu, ktorý vyhlásil výberové konanie a údaje o obsadzovanom štátnozamestnaneckom mieste uvedené vo vyhlásení výberového konania, pohlavie, občianstvo, vek, údaje o vzdelaní a údaje získané z dokumentov pripojených k žiadosti o zaradenie (údaje o vzdelaní, údaje o pracovných skúsenostiach, jazykové znalosti, počítačové znalosti, schopnosti a osobnostné vlastnosti, údaje o získaných licenciách a certifikátoch, typ vodičského oprávnenia); požadované dokumenty sú uvedené vo vyhlásení výberového konania - § 20 ods. 8 písm. e) zákona o CISŠS

Doba uchovávania: 10 rokov

Príjemca: prevádzkovateľ, odborní konzultanti a poradcovia, ktorí sú viazaní zákonnou a/ alebo zmluvnou povinnosťou mlčanlivosti, spoločnosť zabezpečujúca správu a prevádzku webovej stránky verejného portálu a prevádzku interného portálu CISŠS

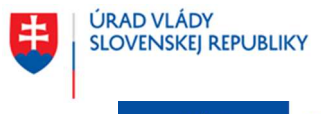

Európske štrukturálne a investičné fondy OP Integrovaná infraštruktúra 2014 – 2020

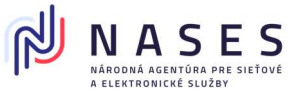

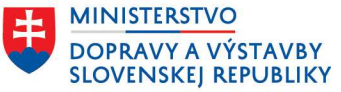

#### Projekt "Centrálny informačný systém štátnej služby" Kód ITMS projektu: 311071P364

Prevádzkovateľ: Úrad vlády Slovenskej republiky, IČO: 00 151 513, sídlo: Námestie slobody 1, 813 70 Bratislava Právny základ: Podľa čl. 6 ods. 1 písm. c) nariadenia GDPR a § 13 ods. 1 písm. c) ZOOÚ je spracúvanie osobných údajov nevyhnutné na plnenie povinností kladených na prevádzkovateľa zákonom, konkrétne ustanovením § 20 ods. 9 zákona o CISŠS v súvislosti s jeho povinnosťou podľa § 69 ZOOÚ.

Účel spracúvania osobných údajov: vedenie logov v CISŠS podľa § 69 ZOOÚ

Rozsah osobných údajov: identifikačné údaje osoby, ktorá osobné údaje dotknutej osoby poskytnuté v žiadosti o zaradenie prehliadala alebo ich poskytovala, ako aj totožnosť príjemcov - § 69 ods. 1 ZOOÚ Doba uchovávania: po dobu trvania povinnosti podľa § 69 ZOOÚ

Doba učnovavania: po dobu trvania povinnosti podla 9 69 2000 Prílemca: prevádzkovateľ odborní konzultanti a poradcovia, ktorí sú viazaní záko

Príjemca: prevádzkovateľ, odborní konzultanti a poradcovia, ktorí sú viazaní zákonnou a/ alebo zmluvnou povinnosťou mlčanlivosti, spoločnosť zabezpečujúca správu webovej stránky verejného portálu a prevádzku interného portálu CISŠS

Prevádzkovateľ: Úrad vlády Slovenskej republiky, IČO: 00 151 513, sídlo: Námestie slobody 1, 813 70 Bratislava Právny základ: Podľa čl. 6 ods. 1 písm. c) nariadenia GDPR a § 13 ods. 1 písm. c) ZOOÚ je spracúvanie osobných údajov nevyhnutné na plnenie povinností kladených na prevádzkovateľa zákonom, konkrétne príslušnými ustanoveniami zákona o CISŠS a inými osobitnými predpismi (zákonom č. 395/2002 Z. z., zákonom o štátnej službe, ZOOÚ, zákonom č. 95/2019 Z. z.).

Účel spracúvania osobných údajov: výkon pôsobnosti, povinností a oprávnení a plnenie úloh podľa zákona o CISŠS a iných osobitných právnych predpisov

**Rozsah osobných údajov**: titul, meno a priezvisko, dátum narodenia, rodné číslo alebo iné identifikačné číslo, pohlavie, občianstvo, telefónne číslo a e-mailová adresa, korešpondenčná adresa, dátum skončenia prípravy na povolanie podľa osobitného predpisu, ak ide o výberové konanie podľa § 44 zákona o štátnej službe, posledný skončený stupeň vzdelania, ak ide o výberové konanie podľa § 44 zákona o štátnej službe, čestné vyhlásenie, ktoré obsahuje žiadosť o zaradenie, údaje, ktoré sú obsahom dokumentov pripojených k žiadosti o zaradenie (požadované dokumenty sú uvedené vo vyhlásení výberového konania) - § 20 ods. 9 zákona o CISŠS

**Doba uchovávania**: po dobu nevyhnutnú na výkon pôsobnosti, povinností a oprávnení a na plnenie úloh podľa zákona o CISŠS alebo príslušného osobitného predpisu

Príjemca: prevádzkovateľ, odborní konzultanti a poradcovia, ktorí sú viazaní zákonnou a/ alebo zmluvnou povinnosťou mlčanlivosti, spoločnosť zabezpečujúca správu webovej stránky verejného portálu a prevádzku interného portálu CISŠS

Prevádzkovateľ nevykonáva prenos osobných údajov dotknutej osoby do tretích krajín, jej osobné údaje nepoužíva na automatizované individuálne rozhodovanie, vrátane profilovania a neposkytuje ich žiadnym tretím osobám.

Pre viac informácií o spracúvaní osobných údajov, Vašich právach a/ alebo o uplatnení Vašich práv kontaktujte prosím zodpovednú osobu príslušného služobného úradu podľa § 15 zákona o štátnej službe, ktorý vyhlásil výberové konanie, zodpovednú osobu Úradu vlády Slovenskej republiky na e-mailovej adrese: <u>zodpovedna.osoba@vlada.gov.sk</u> alebo kliknite na <u>Všeobecné informácie o spracúvaní a ochrane osobných údajov</u>.

Označenie prevádzkovateľa - služobného úradu podľa § 15 zákona o štátnej službe, ktorý vyhlásil výberové konanie: Centrálny informačný systém štátnej služby, IČO:33333399, sídlo: Mestská 33, 81319 Bratislava-Staré Mesto. Kontakt na zodpovednú osobu služobného úradu: zodpovednaosoba@cisss.sk.

~

Oboznámil/a som sa s podmienkami spracúvania osobných údajov

Ak ste skontrolovali všetky zadané údaje a priložili všetky povinné prílohy, môžete odoslať svoju žiadosť.

#### Odoslať žiadosť Zrušiť žiadosť

| Názov akcie    | Popis                                                                          |
|----------------|--------------------------------------------------------------------------------|
| Odoslať        | Akcia vyvolá odoslanie žiadosti o zaradenie do výberového konania na príslušný |
|                | služobný úrad.                                                                 |
| Zrušiť žiadosť | Akcia vyvolá zobrazenie východiskovej obrazovky – náhľadu výberového konania.  |

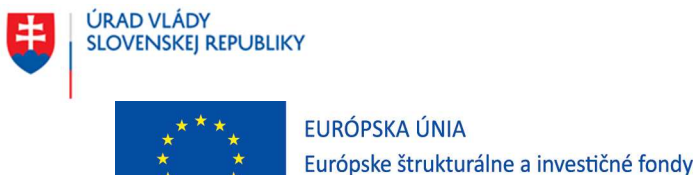

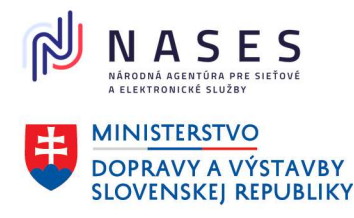

#### Projekt "Centrálny informačný systém štátnej služby" Kód ITMS projektu: 311071P364

OP Integrovaná infraštruktúra 2014 – 2020

| Názov akcie | Popis                                                                |
|-------------|----------------------------------------------------------------------|
| Zmeniť      | Akcia zobrazí obrazovku s daným krokom, kde sa pôvodne údaj zadával. |

Po odoslaní žiadosti bude uchádzačovi zaslaný jedinečný identifikátor. V prípade nezaradenia do výberového konania bude uchádzačovi zaslané oznámenie o nezaradení.

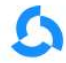

Centrálny informačný systém štátnej služby

Žiadosť o zaradenie do výberového konania 💿 🗚 Môj účet | Odhlásiť

# Žiadosť je úspešne odoslaná.

Vaša žiadosť o zaradenie do výberového konania je k dispozícii na stiahnutie. Odporúčame Vám si žiadosť stiahnuť, keďže sa neukladá v rámci Vášho používateľského účtu a nezasiela sa ani na Vašu emailovú adresu alebo do Vašej elektronickej schránky (t. j. neskôr už nebudete mať možnosť na jej stiahnutie). Stiahnuť žiadosť o zaradenie do výberového konania

#### Čo bude nasledovať?

- Po spracovaní žiadosti Vám bude na zadanú e-mailovú adresu zaslaná notifikácia s prideleným identifikátorom uchádzača. Budete ho potrebovať na ďalšie úkony pri výberovom konaní. Uchovajte si ho.
- Po zaradení do výberového konania Vám bude zaslaná pozvánka na výberové konanie podľa zvolenej podoby doručovania písomností.
- V prípade nezaradenia do výberového konania Vám bude zaslané oznámenie o nezaradení do výberového konania podľa zvolenej podoby doručovania písomností.

Prejsť na domovskú stránku

#### 6.6 Podanie žiadosti o prijatie na štátnozamestnanecké miesto

Obrazovka slúži na podanie žiadosti o prijatie na štátnozamestnanecké miesto pre prihláseného používateľa verejného portálu CISŠS. Žiadosť podáva prihlásený používateľ verejného portálu CISŠS, ktorý ako vybraný úspešný uchádzač dostal oznámenie o výsledku výberového konania. Alternatívne môže žiadosť podať aj prihlásený používateľ verejného portálu CISŠS, ktorý žiada o prijatie na štátnozamestnanecké miesto, ktoré nie je obsadzované výberovým konaním.

Formulár pozostáva z viacerých krokov, ktoré sú popísané na jednotlivých obrazovkách. Po každom kroku je možné využiť akciu "Pokračovať" alebo "Zrušiť žiadosť". Za posledným krokom je akcia "Odoslať" alebo "Zrušiť žiadosť".

Úvodná obrazovka ponúka dve alternatívy v závislosti od spôsobu výberu uchádzača – **na základe** výberového konania alebo mimo výberového konania.

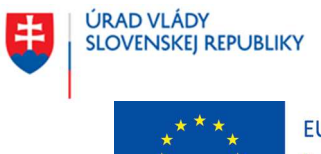

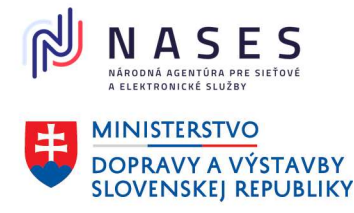

JJ

Môj účet | Odhlásiť

#### Projekt "Centrálny informačný systém štátnej služby" Kód ITMS projektu: 311071P364

Obrazovka zobrazuje formulár žiadosti o prijatie na štátnozamestnanceké miesto, ak uchádzač bol vybraný **na základe výberového konania**.

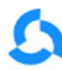

Centrálny informačný systém štátnej služby Žiadosť o prijatie na štátnozamestnanecké miesto

Späť

# Žiadosť o prijatie na štátnozamestnanecké miesto

Formulár slúži na podanie žiadosti o prijatie na štátnozamestnanecké miesto.

#### Služobný úrad

Centrálny informačný systém štátnej služby

Nie

Boli ste vybraný na základe výberového konania?

🖲 Ano 🖉

#### Identifikátor uchádzača v rámci výberového konania

Napr. VK/2023/0157/8

VK/2024/0060/1

V ďalšom kroku budete zadávať základné osobné údaje.

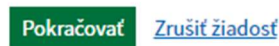

Obrazovka zobrazuje formulár žiadosti o prijatie na štátnozamestnanecké miesto, ak uchádzač bol vybraný **mimo výberového konania**.

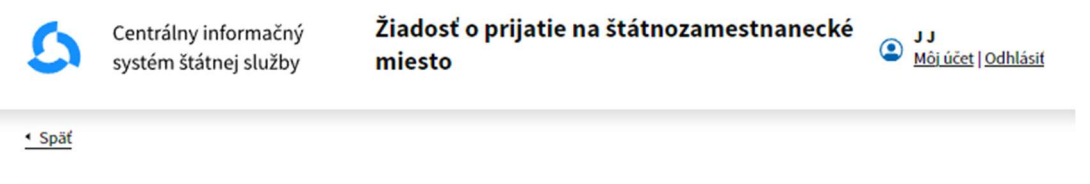

## Žiadosť o prijatie na štátnozamestnanecké miesto

Formulár slúži na podanie žiadosti o prijatie na štátnozamestnanecké miesto.

#### Služobný úrad

Centrálny informačný systém štátnej služby

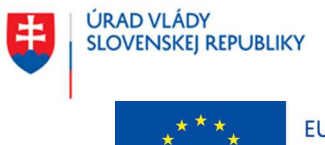

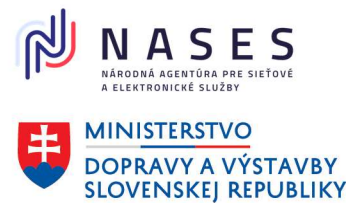

#### Projekt "Centrálny informačný systém štátnej služby" Kód ITMS projektu: 311071P364

#### Boli ste vybraný na základe výberového konania?

Ano O Nie

#### Názov funkcie/miesta

hlavný radca

#### Zaradenie miesta v organizačnej štruktúre

Napr. odbor ekonomiky

| Analy | vticke | centrum |  |
|-------|--------|---------|--|

V ďalšom kroku budete zadávať základné osobné údaje.

| Pokračovať Zrušiť žiadosť |
|---------------------------|
|---------------------------|

Po kliknutí na tlačidlo "**Pokračovať**" sa zobrazí ďalšia časť žiadosti o prijatie na štátnozamestnanecké miesto, kde je potrebné vyplniť základné osobné údaje.

| 5         | Centrálny informačný<br>systém štátnej služby | Žiadosť o prijatie na štátnozamestnanecké<br>miesto | J J<br>Môi účet   Odhlásiť |
|-----------|-----------------------------------------------|-----------------------------------------------------|----------------------------|
| Späť      |                                               |                                                     |                            |
| Zákl      | adné osobné ú                                 | Idaje                                               |                            |
| kontrol   | lujte a doplňte vaše osobné ú                 | daje.                                               |                            |
| Osobn     | é údaje                                       |                                                     |                            |
| fitul pre | d (nepovinné)                                 |                                                     |                            |
| Ing.      | ✓ Pridat dals                                 | ii ii ii ii ii ii ii ii ii ii ii ii ii              |                            |
|           |                                               |                                                     |                            |
| Meno      |                                               |                                                     |                            |
| Juraj     |                                               |                                                     |                            |
| Priezvi   | sko                                           |                                                     |                            |
| Jurík     |                                               |                                                     |                            |
|           |                                               |                                                     |                            |
| Titul za  | (nepovinné)                                   |                                                     |                            |
|           | Y Pridať ďalší                                |                                                     |                            |
| Ohčia     | netvo                                         |                                                     |                            |
| Uvodto    | všatky Vaša štátna občianstv                  |                                                     |                            |
| ovedte    | vserky vase sidtlie obcidlisti                |                                                     |                            |
|           | acká ropublika                                | V Dridat dalčio                                     |                            |

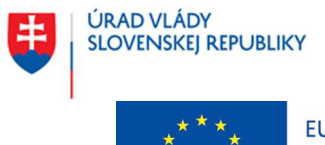

EURÓPSKA ÚNIA Európske štrukturálne a investičné fondy

OP Integrovaná infraštruktúra 2014 – 2020

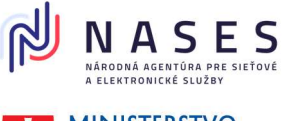

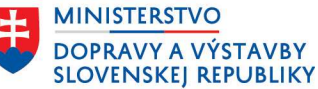

#### Projekt "Centrálny informačný systém štátnej služby" Kód ITMS projektu: 311071P364

#### Rodné číslo alebo iné identifikačné číslo

Zadajte bez lomky

## Dátum narodenia

| Deň | Mesiac | Rok  |  |
|-----|--------|------|--|
| 15  | 3      | 2003 |  |

#### Pohlavie

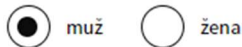

#### Doklad totožnosti

| Druh | dok | adu | totožnosti | i |
|------|-----|-----|------------|---|
|      |     |     |            |   |

Občiansky preukaz 🗸

Číslo dokladu totožnosti

V ďalšom kroku budete zadávať kontaktné údaje.

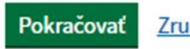

Zrušiť žiadosť

Po kliknutí na tlačidlo "**Pokračovať**" sa zobrazí ďalšia časť žiadosti o prijatie na štátnozamestnanecké miesto, kde je potrebné vyplniť kontaktné údaje.

| 5        | Centrálny informačný<br>systém štátnej služby | Žiadosť o prijatie na štátnozamestnanecké<br>miesto | J J<br><u>Môi účet   Odhlásiť</u> |
|----------|-----------------------------------------------|-----------------------------------------------------|-----------------------------------|
| < Späť   |                                               |                                                     |                                   |
| Kon      | ta <mark>ktné údaje</mark>                    |                                                     |                                   |
| Telefónn | e číslo                                       | 7- *-:                                              |                                   |
| Telefonn | e cisio zadajte dez medzier. 2                | Lachte predvolbou krajiny napr.: +421.              |                                   |
| E-mailov | á adresa                                      |                                                     |                                   |
| V ďalšon | n kroku môžete zadať adresu                   | trvalého pobytu.                                    |                                   |
| Pokrač   | ovať Zrušiť žiadosť                           |                                                     |                                   |

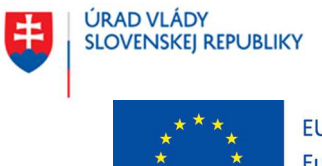

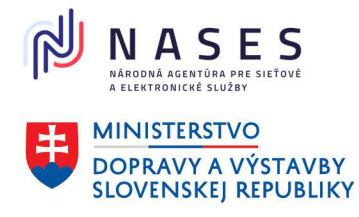

#### Projekt "Centrálny informačný systém štátnej služby" Kód ITMS projektu: 311071P364

Po kliknutí na tlačidlo "**Pokračovať**" sa zobrazí ďalšia časť žiadosti o prijatie na štátnozamestnanecké miesto, kde je potrebné vyplniť adresu trvalého pobytu.

| 5                        | Centrálny informačný<br>systém štátnej služby | Žiadosť o prijatie na štátnozamestnanecké<br>miesto | J J<br><u>Môj účet   Odhlásiť</u> |
|--------------------------|-----------------------------------------------|-----------------------------------------------------|-----------------------------------|
| <ul> <li>Späť</li> </ul> |                                               |                                                     |                                   |
| Adre                     | esa trvalého po                               | bytu                                                |                                   |
| Štát                     |                                               |                                                     |                                   |
| Sloven                   | ská republika                                 | ~                                                   |                                   |
| Obec                     |                                               |                                                     |                                   |
| Bratisla                 | va                                            |                                                     |                                   |
| PSČ                      |                                               |                                                     |                                   |
| 851 04                   |                                               |                                                     |                                   |
| Ulica                    |                                               |                                                     |                                   |
| Budatín                  | iska                                          |                                                     |                                   |
| Súpisné,                 | /orientačné číslo                             |                                                     |                                   |
| 16                       |                                               |                                                     |                                   |
| V ďalšon                 | n kroku môžete zadať korešpo                  | ondenčnú adresu.                                    |                                   |
| Pokrač                   | ovať <u>Zrušiť žiadosť</u>                    |                                                     |                                   |

Po kliknutí na tlačidlo "**Pokračovať**" sa zobrazí ďalšia časť žiadosti o prijatie na štátnozamestnanecké miesto, kde je potrebné vyplniť korešpondenčnú adresu, ak je iná ako adresa trvalého pobytu.

| 5                                                                       | Centrálny informačný<br>systém štátnej služby | Žiadosť o prijatie na štátnozamestnanecké<br>miesto | J J<br><u>Môj účet   Odhlásiť</u> |
|-------------------------------------------------------------------------|-----------------------------------------------|-----------------------------------------------------|-----------------------------------|
| < Späť                                                                  |                                               |                                                     |                                   |
| Kore                                                                    | špondenčná ad                                 | resa                                                |                                   |
| Mám korešpondenčnú adresu                                               |                                               |                                                     |                                   |
| Korešpondenčnú adresu zadajte len ak je iná ako adresa trvalého pobytu. |                                               |                                                     |                                   |
| Ar                                                                      | no 🚫 Nie                                      |                                                     |                                   |
| Štát                                                                    |                                               |                                                     |                                   |
| Slovens                                                                 | ká republika                                  | ~                                                   |                                   |
| Obec                                                                    |                                               |                                                     |                                   |
| Trnava                                                                  |                                               |                                                     |                                   |

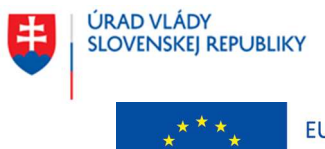

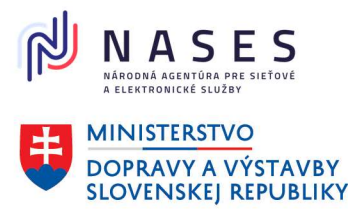

#### Projekt "Centrálny informačný systém štátnej služby" Kód ITMS projektu: 311071P364

| PSČ                       |                       |                                         |
|---------------------------|-----------------------|-----------------------------------------|
| 917 01                    |                       | ]                                       |
| Ulica                     |                       |                                         |
| Tehelná                   |                       |                                         |
| Súpisné/orientačné číslo  |                       |                                         |
| 81                        |                       |                                         |
| V ďalšom kroku môžete zad | ať ďalšie údaje pre z | zabezpečenie výpisu z registra trestov. |

| Pokracovat <u>Zrusit ziadost</u> | Pokračovať | Zrušiť žiadosť |
|----------------------------------|------------|----------------|
|----------------------------------|------------|----------------|

Po kliknutí na tlačidlo "Pokračovať" sa zobrazí ďalšia časť žiadosti o prijatie na štátnozamestnanecké miesto, kde je potrebné vyplniť ďalšie údaje pre zabezpečenie výpisu z registra trestov alebo odpisu registra trestov.

Pozn.: V prípade, že nebude vo formulári žiadosti o prijatie na štátnozamestnanecké miesto zadané štátne občianstvo Slovenská republika, tak sa ďalšie údaje pre zabezpečenie výpisu registra trestov alebo odpisu registra trestov nezadávajú (t. j. uvedená časť žiadosti sa nebude ani zobrazovať) a zobrazí sa až časť žiadosti o prijatie na štátnozamestnanecké miesto, kde je potrebné nahrať požadované dokumenty ako prílohy.

# Ďalšie údaje pre zabezpečenie výpisu registra trestov alebo

| Miesto narodenia                                                                                              |    |  |  |
|----------------------------------------------------------------------------------------------------|----|--|--|
| Miesto narodenia                                                                                              |    |  |  |
| Bratislava                                                                                                    |    |  |  |
| Okres narodenia                                                                                               |    |  |  |
| Bratislava                                                                                                    |    |  |  |
| Štát narodenia                                                                                                |    |  |  |
| Slovenská republika                                                                                           |    |  |  |
| Rodné priezvisko                                                                                              |    |  |  |
| Rodné priezvisko                                                                                              |    |  |  |
| Rodné priezvisko<br>Jurík<br>Pôvodné meno (nepovinné)                                                         |    |  |  |
| Rodné priezvisko<br>Jurík<br>Pôvodné meno (nepovinné)                                                         |    |  |  |
| Rodné priezvisko<br>Jurík<br>Pôvodné meno (nepovinné)<br>Pôvodné priezvisko (nepovinn                         | é) |  |  |
| Rodné priezvisko<br>Jurík<br>Pôvodné meno (nepovinné)<br>Pôvodné priezvisko (nepovinn                         | é) |  |  |
| Rodné priezvisko<br>Jurík<br>Pôvodné meno (nepovinné)<br>Pôvodné priezvisko (nepovinn<br>Prezývka (nepovinné) | é) |  |  |
| Rodné priezvisko<br>Jurík<br>Pôvodné meno (nepovinně)<br>Pôvodné priezvisko (nepovinn<br>Prezývka (nepovinné) | é) |  |  |

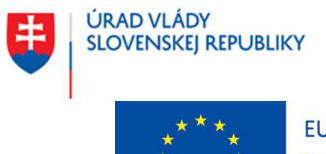

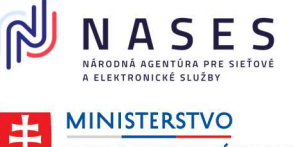

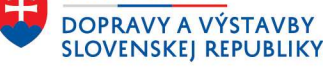

#### Projekt "Centrálny informačný systém štátnej služby" Kód ITMS projektu: 311071P364

| Údaje o otcovi                        |
|---------------------------------------|
| Meno otca                             |
| Viktor                                |
| Priezvisko otca                       |
| Jurík                                 |
| Rodné priezvisko otca                 |
| Jurík                                 |
| Údaje o matke                         |
| Meno matky                            |
| Mária                                 |
| Priezvisko matky                      |
| Juríková                              |
| Rodné priezvisko matky                |
| Milá                                  |
| V ďalšom kroku možete nahrať prílohy. |
| Pokračovať Zrušiť žiadosť             |

Po kliknutí na tlačidlo "**Pokračovať**" sa zobrazí ďalšia časť žiadosti o prijatie na štátnozamestnanecké miesto, kde je potrebné nahrať požadované dokumenty ako prílohy.

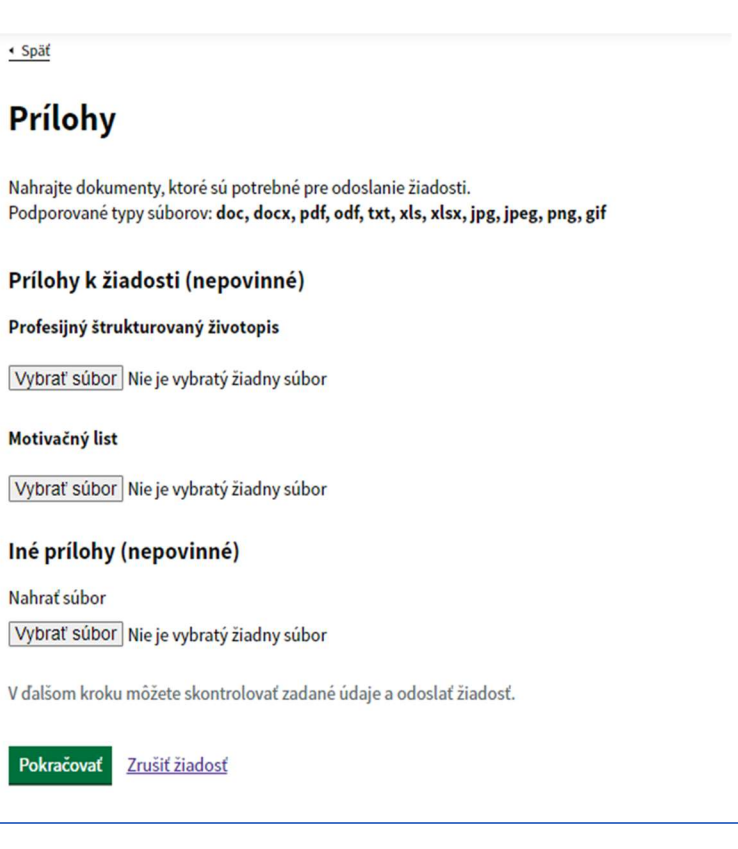

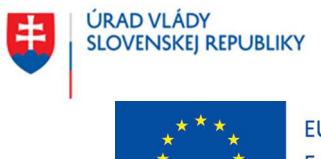

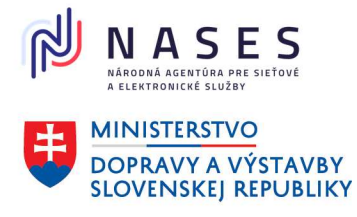

#### Projekt "Centrálny informačný systém štátnej služby" Kód ITMS projektu: 311071P364

Nasledujúca obrazovka sumarizuje údaje (len na čítanie / kontrolu s možnosťou úpravy a zmeny), ktoré boli zadávané v jednotlivých častiach žiadosti o prijatie na štátnozamestnanecké miesto.

< Spät

## Kontrola zadaných údajov

Skontrolujte a prípadne upravte všetky zadané údaje pred odoslaním žiadosti.

| Základné údaje                               |                                            | Zmeniť        |
|----------------------------------------------|--------------------------------------------|---------------|
| Služobný úrad                                | Centrálny informačný systém štátnej služby |               |
| Názov funkcie/miesta                         | hlavný radca                               |               |
| Zaradenie miesta v organizačnej<br>štruktúre | Odbor kontroly                             |               |
| Základné osobné údaje                        |                                            | Zmeniť        |
| Titul pred                                   | Ing.                                       |               |
| Meno                                         | Juraj                                      |               |
| Priezvisko                                   | Jurik                                      |               |
| Titul za                                     |                                            |               |
| Osobné údaje                                 |                                            | <u>Zmeniť</u> |
| Občianstvo                                   | Slovenská republika                        |               |
| Rodné číslo alebo iné<br>identifikačné číslo | 0303158636                                 |               |
| Dátum narodenia                              | 15. 3. 2003                                |               |
| Pohlavie                                     | muž                                        |               |
| Doklad totožnosti                            |                                            | <u>Zmeniť</u> |
| Druh dokladu totožnosti                      | Občiansky preukaz                          |               |
| Číslo dokladu totožnosti                     | EY2398933                                  |               |
| Kontaktné údaje                              |                                            | <u>Zmeniť</u> |
| Telefónne číslo                              | +421915623000                              |               |
| E-mailová adresa                             | jurajjurik823@gmail.com                    |               |

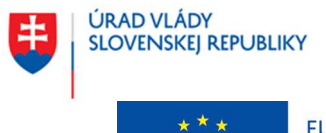

Európske štrukturálne a investičné fondy OP Integrovaná infraštruktúra 2014 – 2020

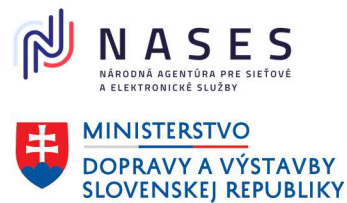

#### Projekt "Centrálny informačný systém štátnej služby" Kód ITMS projektu: 311071P364

#### Zmeniť Adresa trvalého pobytu Štát Slovenská republika Obec Bratislava PSČ 851 04 Ulica **Budatinska** Súpisné/orientačné číslo 16 Zmeniť

#### Korešpondenčná adresa

| Štát                     | Slovenská republika |
|--------------------------|---------------------|
| Obec                     | Rovinka             |
| PSČ                      | 900.41              |
| Ulica                    | Slivková            |
| Súpisné/orientačné číslo | 16                  |

#### Ďalšie údaje pre zabezpečenie výpisu z registra trestov alebo odpisu registra trestov

| Miesto narodenia       | Bratislava             |
|------------------------|------------------------|
| Okres narodenia        | Bratislava             |
| Štát narodenia         | Slovenská republika    |
| Rodné priezvisko       | Jurík                  |
| Pôvodné meno           |                        |
| Pôvodné priezvisko     |                        |
| Prezývka               |                        |
| Meno otca              | Viktor                 |
| Priezvisko otca        | Jurík                  |
| Rodné priezvisko otca  | Jurík                  |
| Meno matky             | Mária                  |
| Priezvisko matky       | Juríková               |
| Rodné priezvisko matky | Milá                   |
| Prílohy                | Zmeniť                 |
| Motivačný list         | motivačný list JJ.docx |

Zmeniť

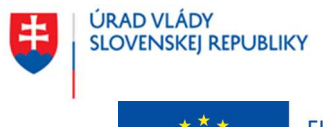

\*\*\* \* \* E \* \* C

EURÓPSKA ÚNIA Európske štrukturálne a investičné fondy OP Integrovaná infraštruktúra 2014 – 2020

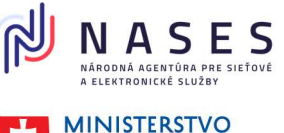

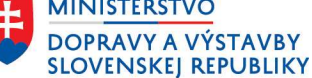

#### Projekt "Centrálny informačný systém štátnej služby" Kód ITMS projektu: 311071P364

# Informácie týkajúce sa spracúvania a ochrany osobných údajov v súvislosti s požiadaním o prijatie na štátnozamestnanecké miesto

Označenie prevádzkovateľa - služobného úradu podľa § 15 zákona o štátnej službe, ktorý vyhlásil výberové konanie: Centrálny informačný systém štátnej služby, IČO:33333399, sídlo: Mestská 33, 81319 Bratislava-Staré Mesto. Kontakt na zodpovednú osobu služobného úradu: zodpovednaosoba@cisss.sk.

V súlade s čl. 13 Nariadenia Európskeho parlamentu a Rady (EÚ) 2016/679 z 27. apríla 2016 o ochrane fyzických osôb pri spracúvaní osobných údajov a o voľnom pohybe takýchto údajov, ktorým sa zrušuje smernica 95/46/ES (všeobecné nariadenie o ochrane údajov) (ďalej len **"nariadenie GDPR"**) a v súlade s § 19 zákona č. 18/2018 Z. z. o ochrane osobných údajov a o zmene a doplnení niektorých zákonov v znení neskorších predpisov (ďalej len **"ZOOÚ"**) si Vás týmto ako dotknutú osobu dovoľujeme informovať o Vašich právach a o podmienkach spracúvania Vašich osobných údajov, nakoľko v súvislosti s Vašou žiadosťou o prijatie na štátnozamestnanecké miesto (ďalej len **"žiadosť o prijatie"**) dochádza k spracúvaniu Vašich osobných údajov prevádzkovateľom, ktorým je príslušný služobný úrad podľa zákona č. 55/2017

Z. z. o štátnej službe a o zmene a doplnení niektorých zákonov v znení neskorších predpisov (ďalej len "zákon o štátnej službe"), na ktorý ste podali Vašu žiadosť o prijatie. Zároveň si Vás týmto dovoľujeme informovať, že Vami poskytnuté osobné údaje spracúva aj prevádzkovateľ, ktorým je na zákonnom ustanovené účely uvedené nižšie aj Úrad vlády Slovenskej republiky.

Dotknutou osobou je občan (príp. štátny zamestnanec), ktorý požiadal príslušný služobný úrad podľa § 15 o štátnej službe o prijatie na štátnozamestnanecké miesto.

Označenie prevádzkovateľa, rozsah osobných údajov, účelov spracúvania osobných údajov, právny základ, dobu uchovávania a príjemcov Vašich osobných údajov uvádzame nižšie.

#### Prevádzkovateľ: Služobný úrad podľa § 15 zákona o štátnej službe, na ktorý bola podaná žiadosť o prijatie

**Rozsah osobných údajov**: názov služobného úradu, titul, meno a priezvisko, kontaktné údaje, rodné číslo alebo iné identifikačné číslo, dátum narodenia, pohlavie, občianstvo, údaje potrebné na zabezpečenie výpisu z registra trestov alebo odpisu registra trestov podľa § 12 ods. 4 a § 20 ods. 5 zákona č. 192/2023 Z. z. o registri trestov a o zmene a doplnení niektorých zákonov, ak ide o občana Slovenskej republiky, adresa trvalého pobytu, korešpondenčná adresa, ak sa líši od adresy trvalého pobytu, údaj, či bol úspešný a vybraný na základe výberového konania; ak áno, jeho identifikátor uchádzača vo výberovom konaní a ak nie, názov funkcie alebo štátnozamestnaneckého miesta a jeho zaradenie v organizačnej štruktúre, údaje, ktoré sú obsahom dokumentov pripojených k žiadosti o prijatie - § 20 ods. 3 písm. b) zákona č. 99/2024 Z. z. o centrálnom informačnom systéme štátnej služby a o zmene a doplnení zákona č. 55/2017 Z. z. o štátnej službe a o zmene a doplnení niektorých zákonov v znení neskorších predpisov (ďalej len "**zákon o CISŠS**") a § 38 ods. 3 zákona o štátnej službe

#### Účel spracúvania osobných údajov:

Zabezpečenie úkonov súvisiacich s prijatím na obsadzované štátnozamestnanecké miesto a vedením a správou evidencie v registri žiadostí o prijatie na štátnozamestnanecké miesto - § 20 ods. 3 písm. b) zákona o CISŠS
 Kontrola a štatistika - § 20 ods. 3 písm. b) zákona o CISŠS

Právny základ: Podľa čl. 6 ods. 1 písm. c) nariadenia GDPR a § 13 ods. 1 písm. c) ZOOÚ je spracúvanie osobných údajov nevyhnutné na plnenie povinností kladených na prevádzkovateľa zákonom, konkrétne ustanovením § 7 ods. 2, § 11 a § 20 ods. 3 písm. b) zákona o CISSS v spojení s § 38 ods. 1 a 3 zákona o štátnej službe

#### Doba uchovávania:

- do obsadenia štátnozamestnaneckého miesta, na ktoré bola naviazaná podaná žiadosť o prijatie dotknutej osoby
- 1 rok odo dňa vybavenia žiadosti o prijatie
- Príjemca: Prevádzkovateľ, Úrad vlády Slovenskej republiky

Prevádzkovateľ: Úrad vlády Slovenskej republiky, IČO: 00 151 513, sídlo: Námestie slobody 1, 813 70 Bratislava Rozsah osobných údajov: názov služobného úradu, názov organizačného útvaru alebo iný údaj o zaradení miesta v organizačnej štruktúre, funkcia alebo názov štátnozamestnaneckého miesta, pohlavie, občianstvo, vek, identifikátor uchádzača vo výberovom konaní – § 20 ods. 8 písm. b) a f) zákona o CISŠS

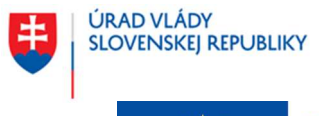

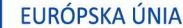

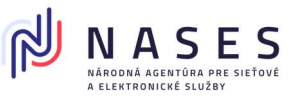

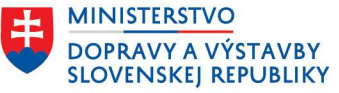

#### Projekt "Centrálny informačný systém štátnej služby" Kód ITMS projektu: 311071P364

Účel spracúvania osobných údajov: Analyzovanie a vyhodnocovanie údajov o štátnej službe, príprava, tvorba a sprístupňovanie analytických výstupov v oblasti štátnozamestnaneckých vzťahov o štátnych zamestnancoch, o uchádzačoch, o obsadzovaní štátnozamestnaneckých miest, tvorba a kontrola štátnej politiky v oblasti štátnozamestnaneckých vzťahov a riadenia ľudských zdrojov v štátnej službe, zabezpečenie získavania a vyhodnocovania spätnej väzby k službám poskytovaným CIS\$S, realizácia prieskumov so zameraním na štátnozamestnanecké vzťahy, štátnu službu a jej inštitúty a na účel štatistiky

Právny základ: Podľa čl. 6 ods. 1 písm. c) nariadenia GDPR a § 13 ods. 1 písm. c) ZOOÚ je spracúvanie osobných údajov nevyhnutné na plnenie povinností kladených na prevádzkovateľa zákonom, konkrétne ustanovením § 20 ods. 8 zákona o CISŠS

Doba uchovávania: 10 rokov

Príjemca: Prevádzkovateľ, odborní konzultanti a poradcovia, ktorí sú viazaní zákonnou a/ alebo zmluvnou povinnosťou mlčanlivosti, spoločnosť zabezpečujúca správu a prevádzku webovej stránky verejného portálu a prevádzku interného portálu CISŠS

Prevádzkovateľ: Úrad vlády Slovenskej republiky, IČO: 00 151 513, sídlo: Námestie slobody 1, 813 70 Bratislava Rozsah osobných údajov: identifikačné údaje osoby, ktorá osobné údaje dotknutej osoby poskytnuté v žiadosti o prijatie prehliadala alebo ich poskytovala, ako aj totožnosť príjemcov - § 69 ods. 1 ZOOÚ

Účel spracúvania osobných údajov: Vedenie logov v CISŠS podľa § 69 ZOOÚ

Právny základ: Podľa čl. 6 ods. 1 písm. c) nariadenia GDPR a § 13 ods. 1 písm. c) ZOOÚ je spracúvanie osobných údajov nevyhnutné na plnenie povinností kladených na prevádzkovateľa zákonom, konkrétne ustanovením § 20 ods. 9 zákona o CISŠS v súvislosti s jeho povinnosťou podľa

§ 69 ZOOÚ

Doba uchovávania: Po dobu trvania povinnosti podľa § 69 ZOOÚ

Príjemca: Prevádzkovateľ, odborní konzultanti a poradcovia, ktorí sú viazaní zákonnou a/ alebo zmluvnou povinnosťou mlčanlivosti, spoločnosť zabezpečujúca správu a prevádzku webovej stránky verejného portálu a prevádzku interného portálu CISŠS

Prevádzkovateľ: Úrad vlády Slovenskej republiky, IČO: 00 151 513, sídlo: Námestie slobody 1, 813 70 Bratislava Rozsah osobných údajov: názov služobného úradu, titul, meno a priezvisko, kontaktné údaje, rodné číslo alebo iné identifikačné číslo, dátum narodenia, pohlavie, občianstvo, údaje potrebné na zabezpečenie výpisu z registra trestov alebo odpisu registra trestov podľa § 12 ods. 4 a § 20 ods. 5 zákona

č. 192/2023 Z. z. o registri trestov a o zmene a doplnení niektorých zákonov, ak ide o občana Slovenskej republiky, adresa trvalého pobytu, korešpondenčná adresa, ak sa líši od adresy trvalého pobytu, údaj, či bol úspešný a vybraný na základe výberového konania; ak áno, jeho identifikátor uchádzača vo výberovom konaní a ak nie, názov funkcie alebo štátnozamestnaneckého miesta a jeho zaradenie v organizačnej štruktúre, údaje, ktoré sú obsahom dokumentov pripojených k žiadosti o prijatie - § 20 ods. 9 zákona o CISŠS

Účel spracúvania osobných údajov: Výkon pôsobnosti, povinností a oprávnení a plnenie úloh podľa zákona o CISŠS a iných osobitných právnych predpisov

Právny základ: Podľa čl. 6 ods. 1 písm. c) nariadenia GDPR a § 13 ods. 1 písm. c) ZOOÚ je spracúvanie osobných údajov nevyhnutné na plnenie povinností kladených na prevádzkovateľa zákonom, konkrétne príslušnými ustanoveniami zákona o CISŠS a inými osobitnými predpismi (zákon

č. 395/2002 Z. z., zákon o štátnej službe, ZOOÚ a zákon č. 95/2019 Z. z.)

Doba uchovávania: Po dobu nevyhnutnú na výkon pôsobnosti, povinností a oprávnení a na plnenie úloh podľa zákona o CISŠS alebo príslušného osobitného predpisu

Príjemca: Prevádzkovateľ, odborní konzultanti a poradcovia, ktorí sú viazaní zákonnou a/ alebo zmluvnou povinnosťou mlčanlivosti, spoločnosť zabezpečujúca správu a prevádzku webovej stránky verejného portálu a prevádzku interného portálu CISŠS

Zoznam služobných úradov - prevádzkovateľov, ich údaje ako aj kontakt na ich zodpovednú osobu uvádzame tu: Dokument: <u>Zoznam prevádzkovateľov (služobných úradov) a ich zodpovedných osôb (PDF, veľkosť 359 kB)</u>

Prevádzkovateľ nevykonáva prenos osobných údajov fyzickej osoby (dotknutej osoby) do tretích krajín a jej osobné údaje nepoužíva na automatizované individuálne rozhodovanie, vrátane profilovania.

Osobné údaje dotknutej osoby potrebné na zabezpečenie výpisu z registra trestov alebo odpisu registra trestov podľa § 12 ods. 4 a § 20 ods. 5 zákona č. 192/2023 Z. z. o registri trestov a o zmene a doplnení niektorých zákonov poskytnuté dotknutou osobou v žiadosti o prijatie, poskytuje prevádzkovateľ (služobný úrad podľa § 15 zákona o štátnej službe, na ktorý bola podaná žiadosť o prijatie) elektronicky prostredníctvom CISSS podľa § 38 ods. 1, 5 a 9 zákona o štátnej službe za účelom overenia bezúhonnosti dotknutej osoby Generálnej prokuratúre Slovenskej republiky.

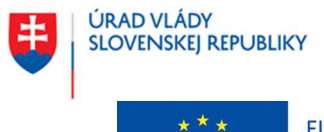

\* \* \* EURÓF \* \* Európs \* \* \* OP Inte

EURÓPSKA ÚNIA Európske štrukturálne a investičné fondy OP Integrovaná infraštruktúra 2014 – 2020

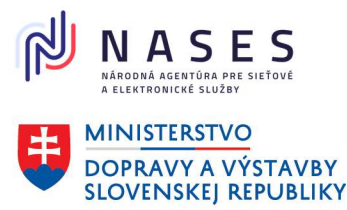

#### Projekt "Centrálny informačný systém štátnej služby" Kód ITMS projektu: 311071P364

Pre viac informácií o spracúvaní osobných údajov, Vašich právach a/ alebo o uplatnení Vašich práv kontaktujte prosím zodpovednú osobu príslušného služobného úradu, na ktorý ste podali žiadosť o prijatie, zodpovednú osobu Úradu vlády Slovenskej republiky na e-mailovej adrese: <u>zodpovedna.osoba@vlada.gov.sk</u> alebo kliknite na <u>Všeobecné informácie o spracúvaní a ochrane osobných údajov</u>.

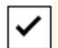

Oboznámil/a som sa s podmienkami spracúvania osobných údajov

Ak ste skontrolovali všetky zadané údaje a prílohy, môžete odoslať svoju žiadosť.

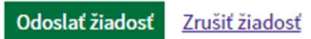

| Názov akcie               | Popis                                                                |
|---------------------------|----------------------------------------------------------------------|
| Odoslať                   | Akcia zabezpečí odoslanie žiadosti o prijatie na štátnozamestnanecké |
|                           | miesto na príslušný služobný úrad.                                   |
| Zrušiť žiadosť            | Akcia vyvolá zobrazenie východiskovej obrazovky.                     |
| Upraviť                   | Akcia zobrazí obrazovku s daným krokom, kde sa pôvodne údaj zadával. |
| Hyperlink – názov prílohy | Akcia vyvolá stiahnutie súboru zo sekcie príloh.                     |

Po kontrole zadaných údajov v predchádzajúcich krokoch a kliknutí na tlačidlo "**Odoslať žiadosť**" je žiadosť o prijatie na štátnozamestnanecké miesto úspešne odoslaná na príslušný služobný úrad. Podanú žiadosť o prijatie na štátnozamestnanecké miesto je možné stiahnuť do svojho lokálneho zariadenia, ale iba v momente, kedy sa zobrazuje obrazovka o úspešnom odoslaní žiadosti, následne už nie je umožnené si žiadosť stiahnuť.

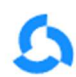

Centrálny informačný systém štátnej služby Žiadosť o prijatie na štátnozamestnanecké miesto

# Žiadosť je úspešne odoslaná.

O spracovaní žiadosti budete informovaný zo strany služobného úradu.

Vaša žiadosť o prijatie na štátnozamestnanecké miesto je k dispozícii na stiahnutie. Odporúčame Vám si žiadosť stiahnuť, keďže sa neukladá v rámci Vášho používateľského účtu a nezasiela sa ani na Vašu emailovú adresu alebo do Vašej elektronickej schránky (t. j. neskôr už nebudete mať možnosť na jej stiahnutie). <u>Stiahnuť žiadosť o prijatie na štátnozamestnanecké miesto</u>

Prejsť na domovskú stránku

JJ

Môj účet | Odhlásiť